# cisco.

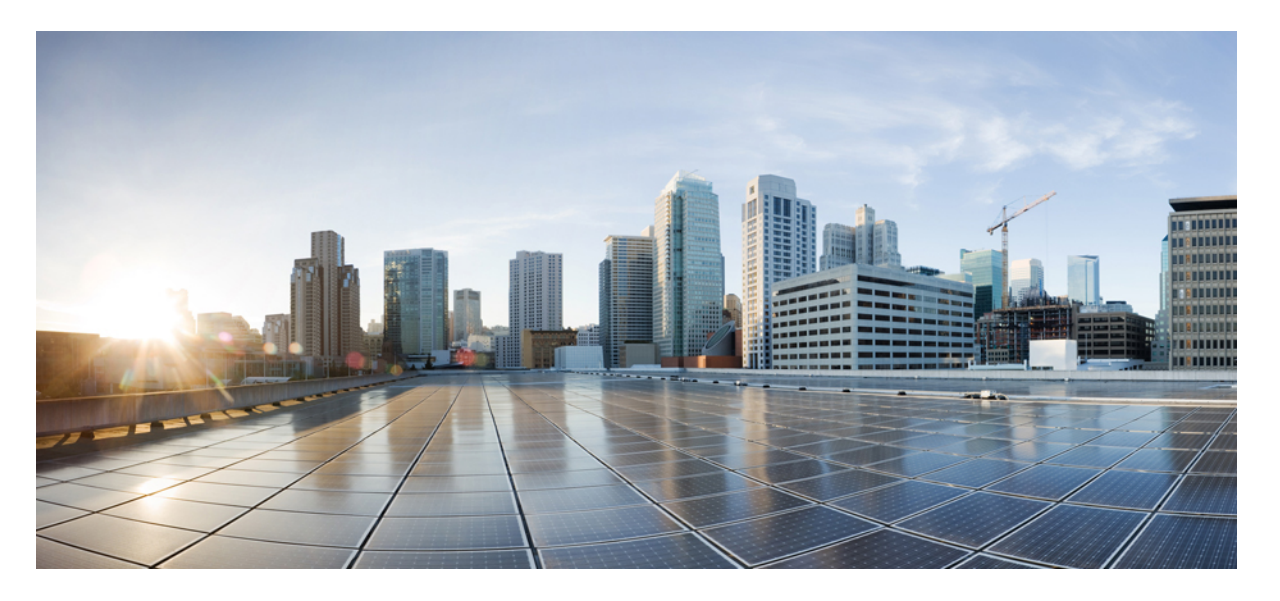

### **Cisco NCS 540** シリーズ ルータ(**IOS XR** リリース **6.3.x**)イン ターフェイスおよびハードウェア コンポーネント コンフィ ギュレーション ガイド

初版: 2018年3月30日

#### シスコシステムズ合同会社

〒107-6227 東京都港区赤坂9-7-1 ミッドタウン・タワー http://www.cisco.com/jp お問い合わせ先:シスココンタクトセンター 0120-092-255 (フリーコール、携帯・PHS含む) 電話受付時間:平日 10:00~12:00、13:00~17:00 http://www.cisco.com/jp/go/contactcenter/ 【注意】シスコ製品をご使用になる前に、安全上の注意(www.cisco.com/jp/go/safety\_warning/)をご確認ください。本書は、米国シスコ発行ド キュメントの参考和訳です。リンク情報につきましては、日本語版掲載時点で、英語版にアップデートがあり、リンク先のページが移動/変更され ている場合がありますことをご了承ください。あくまでも参考和訳となりますので、正式な内容については米国サイトのドキュメントを参照くだ さい。また、契約等の記述については、弊社販売パートナー、または、弊社担当者にご確認ください。

このマニュアルに記載されている仕様および製品に関する情報は、予告なしに変更されることがあります。このマニュアルに記載されている表現、情報、および推奨事 項は、すべて正確であると考えていますが、明示的であれ黙示的であれ、一切の保証の責任を負わないものとします。このマニュアルに記載されている製品の使用は、 すべてユーザ側の責任になります。

対象製品のソフトウェア ライセンスおよび限定保証は、製品に添付された『Information Packet』に記載されています。添付されていない場合には、代理店にご連絡ください。

The Cisco implementation of TCP header compression is an adaptation of a program developed by the University of California, Berkeley (UCB) as part of UCB's public domain version of the UNIX operating system. All rights reserved. Copyright © 1981, Regents of the University of California.

ここに記載されている他のいかなる保証にもよらず、各社のすべてのマニュアルおよびソフトウェアは、障害も含めて「現状のまま」として提供されます。シスコおよ びこれら各社は、商品性の保証、特定目的への準拠の保証、および権利を侵害しないことに関する保証、あるいは取引過程、使用、取引慣行によって発生する保証をは じめとする、明示されたまたは黙示された一切の保証の責任を負わないものとします。

いかなる場合においても、シスコおよびその供給者は、このマニュアルの使用または使用できないことによって発生する利益の損失やデータの損傷をはじめとする、間 接的、派生的、偶発的、あるいは特殊な損害について、あらゆる可能性がシスコまたはその供給者に知らされていても、それらに対する責任を一切負わないものとしま す。

このマニュアルで使用している IP アドレスおよび電話番号は、実際のアドレスおよび電話番号を示すものではありません。マニュアル内の例、コマンド出力、ネット ワークトポロジ図、およびその他の図は、説明のみを目的として使用されています。説明の中に実際のアドレスおよび電話番号が使用されていたとしても、それは意図 的なものではなく、偶然の一致によるものです。

Cisco and the Cisco logo are trademarks or registered trademarks of Cisco and/or its affiliates in the U.S. and other countries. To view a list of Cisco trademarks, go to this URL: https://www.cisco.com/go/trademarks. Third-party trademarks mentioned are the property of their respective owners. The use of the word partner does not imply a partnership relationship between Cisco and any other company.(1721R)

© 2018 Cisco Systems, Inc. All rights reserved.

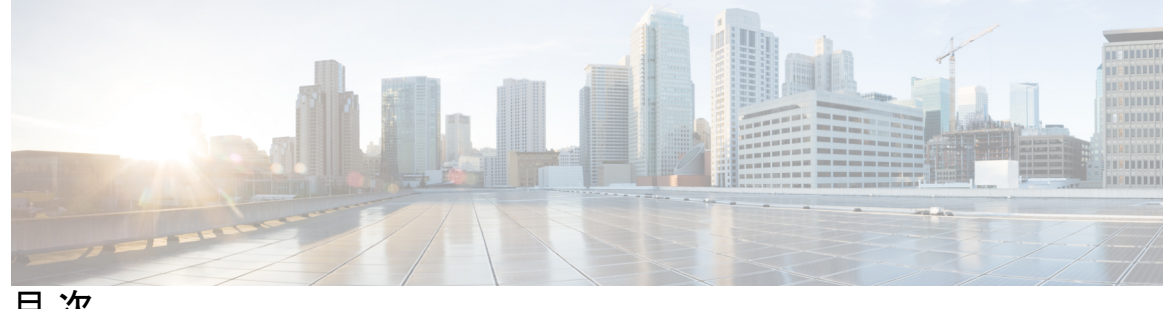

目次

はじめに:

はじめに ix

マニュアルの変更履歴 ix

マニュアルの入手方法およびテクニカル サポート ix

第1章 物理インターフェイスのプリコンフィギュレーション 1 物理インターフェイスのプリコンフィギュレーションの概要 2 物理インターフェイスのプリコンフィギュレーションの前提条件 2 インターフェイスのプリコンフィギュレーションを行う利点 3 物理インターフェイスのプリコンフィギュレーションを行う方法 3 物理インターフェイスのプリコンフィギュレーションに関する情報 5 インターフェイス プリコンフィギュレーション コマンドの使用方法 5

第2章 管理イーサネットインターフェイスの高度な設定および変更 7 管理イーサネットインターフェイスの設定の前提条件 7 高度な管理イーサネットインターフェイス設定の実行 8 管理イーサネットインターフェイスの設定 8 管理インターフェイスでの IPv6 ステートレス アドレス自動設定 11 管理イーサネットインターフェイスの MAC アドレスの変更 12 管理イーサネットインターフェイス設定の確認 14 管理イーサネットインターフェイスの設定に関する情報 14

第3章 イーサネット インターフェイスの設定 15 物理イーサネットインターフェイスの設定 15 イーサネットの設定に関する情報 19

100 ギガビット イーサネットのデフォルト設定値 19

イーサネット MTU 20

LLDP 21

LLDP のグローバルな有効化 21

第4章 イーサネット OAM の設定 23

> イーサネット OAM の設定に関する情報 23 イーサネットリンク OAM 23 イーサネット CFM 24 メンテナンス ドメイン 25 サービス 27 メンテナンスポイント 27 MIP の作成 28 MEP と CFM 処理の概要 28 CFM プロトコルメッセージ 30 連続性チェック(IEEE 802.1ag および ITU-T Y.1731) ループバック(IEEE 802.1ag と ITU-T Y.1731) 33 リンクトレース(IEEE 802.1ag と ITU-T Y.1731) 34 設定可能なロギング 36 CFM の柔軟な VLAN タギング 36 イーサネット OAM の設定方法 37 イーサネット CFM の設定 38 CFM メンテナンス ドメインの設定 38 CFM メンテナンス ドメインのサービスの設定 39 CFM サービスの連続性チェックの有効化および設定 41 CFM サービスの自動 MIP 作成の設定 43 CFM サービスの MEP でのクロスチェックの設定 45 CFM サービスのその他のオプションの設定 47 CFM MEP の設定 49 Y.1731 AIS の設定 51

30

CFM ドメイン サービスの AIS の設定 52

CFM インターフェイス上での AIS の設定 53 CFM の柔軟な VLAN タギングの設定 55 CFM 設定の確認 56 トラブルシューティングのヒント 57 Unidirectional Link Detection Protocol (単方向リンク検出プロトコル) 58 UDLDの動作 58 **障害検出のタイプ** 59 UDLD の動作モード 59 UDLD のエージング メカニズム 60 ステートマシン 60 メインFSM 60 検出 FSM 61 Y.1731 パフォーマンス モニタリング 61 双方向遅延測定 61 双方向遅延測定の設定 62 合成損失測定 68 合成損失測定の設定 68 イーサネット OAM の設定例 70 イーサネット CFM の設定例 70 イーサネット CFM ドメインの設定:例 70 イーサネット CFM サービスの設定:例 70 イーサネット CFM サービス設定の柔軟なタギング:例 70 イーサネット CFM サービス設定の連続性チェック:例 71 イーサネット CFM サービス設定の MIP の作成:例 71 イーサネット CFM サービス設定のクロスチェック:例 71 他のイーサネット CFM サービス パラメータの設定:例 71 MEP の設定:例 71 イーサネット CFM の show コマンド:例 72 CFM 設定のAIS:例 75 CFM の show コマンドの AIS:例 75 show ethernet cfm interfaces ais コマンド: 例 76

V

show ethernet cfm local meps コマンド:例 76 show ethernet cfm local meps detail コマンド:例 77

#### 第5章

#### Integrated Routing and Bridging (IRB) 79

ブリッジグループ仮想インターフェイス 80

BVI でサポートされている機能 80

BVI インターフェイスおよびライン プロトコルの状態 81

- IRBの設定の前提条件 81
- IRBの設定の制約事項 82
- IRB の設定方法 82
  - ブリッジグループ仮想インターフェイスの設定 82
    - 設定時の注意事項 82
  - レイヤ2ACインターフェイスの設定 85
  - ブリッジグループの設定およびブリッジドメインへのインターフェイスの割り当て 86 ブリッジドメインでのルーテッドインターフェイスとしての BVI の関連付け 88
  - BVIに関する情報の表示 89
- IRB に関する追加情報 90
- IRBを使用したパケットフロー 90
  - ブリッジ ドメインでホスト A がホスト B に送信するときのパケット フロー 91
  - ブリッジドメインからルーテッドインターフェイスにホストAがホストCに送信すると きのパケットフロー 91
  - ルーテッドインターフェイスからブリッジドメインにホストCがホストBに送信すると きのパケットフロー 91

IRB の設定例 92

- 基本的な IRB 設定:例 92
- 複数の IP ネットワークをサポートする BVI での IPv4 アドレッシング:例 93
- BVI および VRRP を使用した IRB の設定:例 93

#### 第6章 リンク バンドルの設定 95

イーサネット リンク バンドルの機能および互換性のある特性 96 イーサネット リンク バンドルの設定 97 LACP フォールバックの設定 102 MC-LAG での VPWS クロスコネクトの設定 103 MC-LAG での VPLS の設定 105 リンク バンドルの設定に関する情報 108 IEEE 802.3ad 規格 108 リンク バンドルの設定の概要 109 リンク スイッチオーバー 109 LACP フォールバック 110 失敗状況 110

第7章

#### トラフィック ミラーリングの設定 113

トラフィック ミラーリングの概要 113 トラフィック ミラーリングのタイプ 114 機能制限 114 トラフィック ミラーリングの設定方法 115 リモート トラフィック ミラーリングの設定 115 設定可能な送信元インターフェイスの接続 117 トラフィック ミラーリングへの UDF ベースの ACL の設定 119 トラフィック ミラーリングに関する追加情報 121 トラフィック ミラーリング用語 121 送信元ポートの特性 122 モニタセッションの特性 122 宛先ポートの特性 122 トラフィック ミラーリングの設定例 123 物理インターフェイスを使用したトラフィック ミラーリング (ローカル):例 123 モニタ セッション ステータスの表示:例 123 トラフィック ミラーリングのトラブルシューティング 124 UDF ベースの ACL の確認 127

第8章 仮想ループバックおよびヌル インターフェイスの設定 129

仮想インターフェイスの設定に関する情報 129

vii

仮想ループバックインターフェイスの概要 129 仮想インターフェイスの設定の前提条件 130 仮想ループバックインターフェイスの設定 130 ヌルインターフェイスの概要 132 ヌルインターフェイスの設定 133 仮想 IPv4 インターフェイスの設定 135

#### <sup>第9章</sup> 802.1Q VLAN インターフェイスの設定 137

- 802.1Q VLAN インターフェイスの設定方法 138
  802.1Q VLAN サブインターフェイスの設定 138
  確認 140
  VLAN での接続回線の設定 140
  802.1Q VLAN サブインターフェイスの削除 142
  802.1Q VLAN インターフェイスの設定に関する情報 144
  サブインターフェイス 144
  - サブインターフェイス MTU 144
  - **EFP** 145
  - VLANでのレイヤ2VPN 145

#### 第 10 章

#### **GRE トンネルの設定 147**

GRE トンネルの設定 147

IP-in-IP カプセル化解除 148

ライン レートのカプセル化を許可する単一パス GRE のカプセル化 151

設定 152

実行コンフィギュレーション 155

確認 158

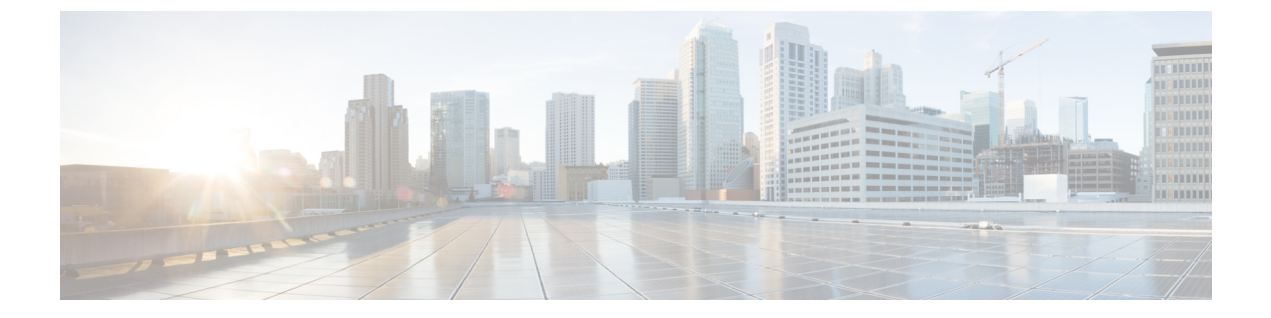

## はじめに

「はじめに」の内容は次のとおりです。

- •マニュアルの変更履歴 (ix ページ)
- •マニュアルの入手方法およびテクニカル サポート (ix ページ)

### マニュアルの変更履歴

表1:マニュアルの変更履歴

| 日付      | 変更点        |
|---------|------------|
| 2018年3月 | このマニュアルの初版 |

## マニュアルの入手方法およびテクニカル サポート

ドキュメントの入手、Cisco Bug Search Tool (BST)の使用、サービス要求の送信、追加情報の 収集の詳細については、『What's New in Cisco Product Documentation』を参照してください。

新しく作成された、または改訂されたシスコのテクニカルコンテンツをお手元で直接受け取る には、『What's New in Cisco Product Documentation』 RSS フィードをご購読ください。 RSS フィー ドは無料のサービスです。

I

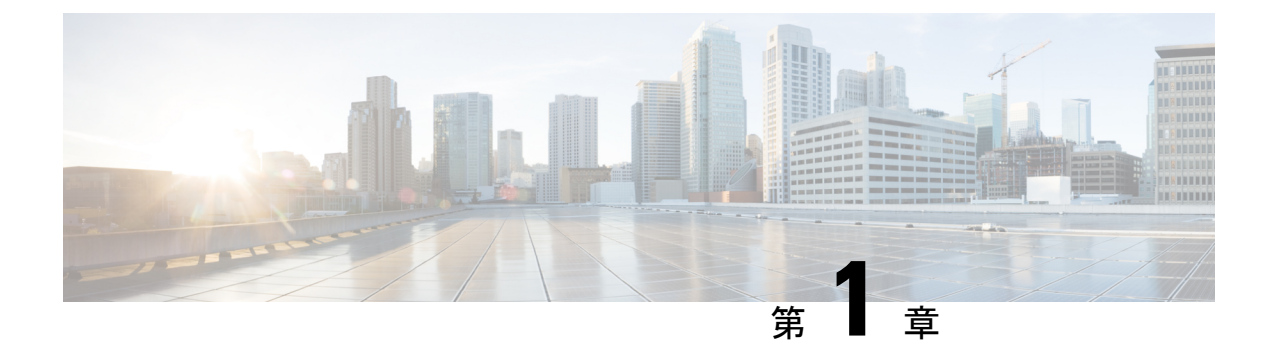

## 物理インターフェイスのプリコンフィギュ レーション

このモジュールでは、物理インターフェイスのプリコンフィギュレーションについて説明します。

プリコンフィギュレーションは、次のタイプのインターフェイスやコントローラでサポートさ れます。

- ・100 ギガビット イーサネット
- 管理イーサネット

プリコンフィギュレーションによって、ルータへの装着前にラインカードを設定できます。 カードを装着すると、ただちに設定されます。プリコンフィギュレーション情報は、通常の方 法で設定されたインターフェイスの場合とは異なり、別のシステムデータベースツリー (ルー トプロセッサ上のプリコンフィギュレーションディレクトリ)に作成されます。

検証機能が動作するのはラインカード上に限られるため、ラインカードが存在していなけれ ば検証できないプリコンフィギュレーションデータもあります。このようなプリコンフィギュ レーションデータは、ラインカードを装着し、検証機能が起動したときに検証されます。設 定がプリコンフィギュレーション領域からアクティブ領域にコピーされるときにエラーが検出 されると、設定は拒否されます。

(注) 1 ギガビット イーサネット インターフェイスはサポートされていません。プリコンフィギュレーションを実行できるのは物理インターフェイスだけです。

Ŵ

- (注) 8 相位相変調(8QAM)には、V2(またはそれ以降)のCFP2バージョンと 5.23(またはそれ 以降)のファームウェアが必要です。
  - •物理インターフェイスのプリコンフィギュレーションの概要 (2ページ)
  - ・物理インターフェイスのプリコンフィギュレーションの前提条件(2ページ)

- インターフェイスのプリコンフィギュレーションを行う利点(3ページ)
- •物理インターフェイスのプリコンフィギュレーションを行う方法 (3ページ)
- 物理インターフェイスのプリコンフィギュレーションに関する情報 (5ページ)

## 物理インターフェイスのプリコンフィギュレーションの 概要

プリコンフィギュレーションは、インターフェイスがシステムに存在しないうちにインター フェイスを設定する作業です。プリコンフィギュレーションされたインターフェイスは、位置 (ラック/スロット/モジュール)が一致するインターフェイスが実際にルータに装着されるま で検証または適用されません。適切なラインカードカードが装着され、インターフェイスが作 成されると、事前に作成された設定情報が確認され、問題がなければ、直ちにルータの実行コ ンフィギュレーションに適用されます。

(注) 適切なライン カードを装着するときには、適切な show コマンドを使用してプリコンフィギュ レーションの内容を確認してください。

プリコンフィギュレーション済みの状態にあるインターフェイスを表示するには、showrunコ マンドを使用します。

(注) カードを装着し、インターフェイスをアップ状態にするときに、想定される設定と実際にプリ コンフィギュレーションされたインターフェイスを比較できるように、サイトプランニング ガイドにプリコンフィギュレーション情報を記入することをお勧めします。

 $\mathcal{O}$ 

ヒント プリコンフィギュレーションを実行コンフィギュレーションファイルに保存するには、commit best-effort コマンドを使用します。commit best-effort コマンドは、ターゲットコンフィギュ レーションと実行コンフィギュレーションを結合し、有効な設定だけをコミットします(ベス トエフォート)。セマンティックエラーにより一部の設定が適用されないこともありますが、 その場合でも有効な設定はアップ状態になります。

## 物理インターフェイスのプリコンフィギュレーションの 前提条件

物理インターフェイスのプリコンフィギュレーションを実行する前に、次の条件が満たされて いることを確認します。 プリコンフィギュレーションドライバおよびファイルがインストールされている必要があります。プリコンフィギュレーションドライバがインストールされていなくても物理インターフェイスのプリコンフィギュレーションを行える場合もありますが、ルータ上で有効なインターフェイス名の文字列を提供するインターフェイス定義ファイルを設定するには、プリコンフィギュレーションファイルが必要です。

## インターフェイスのプリコンフィギュレーションを行う 利点

プリコンフィギュレーションによって、新しいカードをシステムに追加するときのダウンタイ ムが短縮されます。プリコンフィギュレーションを行うと、新しいラインカードが即座に設定 され、ライン カードのブートアップ中も動作します。

プリコンフィギュレーションを行うもう1つの利点は、ラインカードの交換時に、カードを取り外した後でも、以前の設定を表示し、変更できることです。

## 物理インターフェイスのプリコンフィギュレーションを 行う方法

ここでは、インターフェイスの最も基本的なプリコンフィギュレーションについてのみ説明し ます。

#### 手順の概要

#### 1. configure

- 2. interface preconfigure type interface-path-id
- 3. 次のいずれかのコマンドを使用します。

ipv4 address ip-address subnet-mask
ipv4 address ip-address / prefix

- **4.** 追加のインターフェイス パラメータを設定します。詳細については、設定するインター フェイスのタイプに対応する、このマニュアルの設定の章を参照してください。
- 5. end または commit best-effort
- 6. show running-config

#### 手順の詳細

#### ステップ1 configure

例:

RP/0/RP0/CPU0:router#configure

グローバル コンフィギュレーション モードを開始します。

#### ステップ2 interface preconfigure type interface-path-id

#### 例:

インターフェイスのインターフェイス プリコンフィギュレーション モードを開始します。このモードでは、type でサポート対象のインターフェイス タイプのうちどれを設定するかを指定し、interface-path-id で インターフェイスの場所を rack/slot/module/port 表記で指定します。

- ステップ3 次のいずれかのコマンドを使用します。
  - ipv4 address ip-address subnet-mask
  - ipv4 address ip-address / prefix

例:

RP/0/RP0/CPU0:router(config-if-pre)# ipv4 address 192.168.1.2/31

IP アドレスとマスクをインターフェイスに割り当てます。

- **ステップ4** 追加のインターフェイスパラメータを設定します。詳細については、設定するインターフェイスのタイプ に対応する、このマニュアルの設定の章を参照してください。
- ステップ5 end または commit best-effort

例:

RP/0/RP0/CPU0:router(config-if-pre) # end

または

RP/0/RP0/CPU0:router(config-if-pre) # commit

設定変更を保存します。

- endコマンドを実行すると、次に示す変更のコミットを求めるプロンプトが表示されます。Uncommitted changes found, commit them before exiting (yes/no/cancel)?
- yes と入力すると、実行コンフィギュレーションファイルに変更が保存され、コンフィギュレーションセッションが終了して、ルータが EXEC モードに戻ります。
- noと入力すると、コンフィギュレーションセッションが終了して、ルータが EXEC モードに戻ります。変更はコミットされません。
- cancelと入力すると、現在のコンフィギュレーションセッションが継続します。コンフィギュレーションセッションは終了せず、設定変更もコミットされません。
- 実行コンフィギュレーションファイルに設定変更を保存し、コンフィギュレーションセッションを継続するには、commit best-effortコマンドを使用します。commit best-effortコマンドは、ターゲットコンフィギュレーションと実行コンフィギュレーションを結合し、有効な変更だけをコミットします(ベストエフォート)。セマンティックエラーが原因で、一部の設定変更は失敗する場合もあります。

#### ステップ6 show running-config

#### 例:

RP/0/RP0/CPU0:router# show running-config

(任意)現在ルータで使用されている設定情報を表示します。

#### 例

次に、基本的なイーサネットインターフェイスのプリコンフィギュレーションを行う 例を示します。

RP/0/RP0/CPU0:router# configure
RP/0/RP0/CPU0:router(config)#
RP/0/RP0/CPU0:router(config-if)# ipv4 address 192.168.1.2/31
RP/0/RP0/CPU0:router(config-if-pre)# commit

## 物理インターフェイスのプリコンフィギュレーションに 関する情報

インターフェイスのプリコンフィギュレーションを行うには、次の概念を理解している必要が あります。

### インターフェイス プリコンフィギュレーション コマンドの使用方法

システムにまだ存在しないインターフェイスのプリコンフィギュレーションを行うには、グ ローバル コンフィギュレーション モードで interface preconfigure コマンドを使用します。

interface preconfigure コマンドによって、ルータはインターフェイス コンフィギュレーション モードに移行します。ユーザは、使用可能なすべてのコマンドを追加できます。プリコンフィ ギュレーションされたインターフェイス用に登録された検証機能により、設定が検証されま す。ユーザが end コマンドを入力するか、それに対応する exit コマンドまたはグローバル コン フィギュレーション モード コマンドを入力すると、プリコンフィギュレーションが完了しま す。

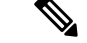

(注)

ライン カードを装着しなければ検証できない設定もあります。

新たにプリコンフィギュレーションされたインターフェイスには no shutdownコマンドを入力 しないでください。このコマンドの no 形式は既存の設定を削除するものであり、この場合は 既存の設定が存在しないからです。 ユーザがプリコンフィギュレーション時に指定する名前は、作成するインターフェイスの名前 と一致する必要があります。インターフェイス名が一致しない場合、インターフェイスの作成 時にプリコンフィギュレーションを適用できません。インターフェイス名は、ルータがサポー トし、対応するドライバがインストール済みのインターフェイスタイプから始めます。ただ し、スロット、ポート、サブインターフェイス番号、およびチャネルインターフェイス番号の 情報は検証できません。

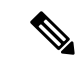

(注) すでに存在し、設定されているインターフェイス名(または Hu0/3/0/0 のような省略形)は指定できません。

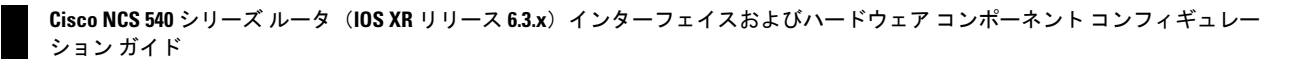

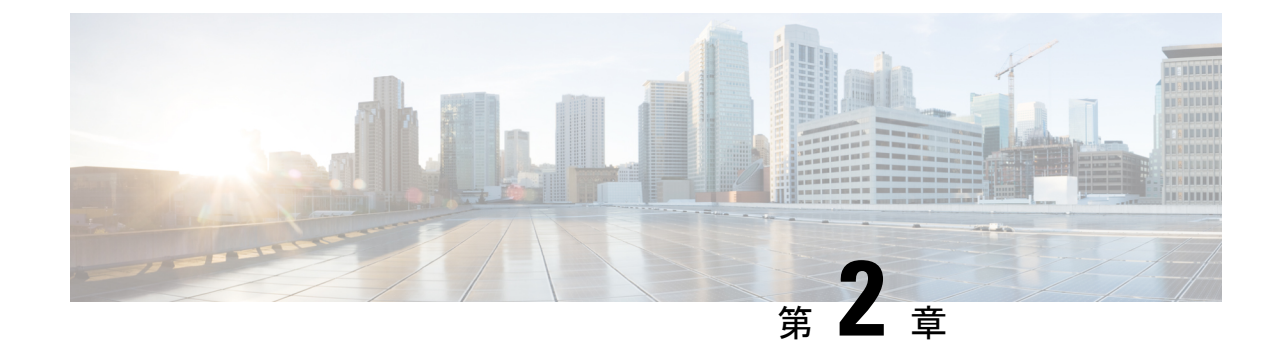

## 管理イーサネットインターフェイスの高 度な設定および変更

このモジュールでは、管理イーサネットインターフェイスの設定について説明します。

Telnet を使用して LAN IP アドレスを介してルータにアクセスする前に、管理イーサネットインターフェイスを設定し、Telnet サーバをイネーブルにしておく必要があります。

(注)

システムの管理イーサネットインターフェイスはデフォルトで存在しますが、これらのイン ターフェイスを使用してルータにアクセスしたり、簡易ネットワーク管理プロトコル (SNMP)、 HTTP、拡張マークアップ言語 (XML)、TFTP、Telnet、コマンドラインインターフェイス (CLI) などのプロトコルやアプリケーションを使用したりするには、ユーザがインターフェ イスを設定する必要があります。

- ・管理イーサネットインターフェイスの設定の前提条件 (7ページ)
- ・高度な管理イーサネットインターフェイス設定の実行(8ページ)
- 管理イーサネットインターフェイスの設定に関する情報(14ページ)

### 管理イーサネット インターフェイスの設定の前提条件

ここの章で説明する管理イーサネットインターフェイスの設定手順を実行する前に、次に示す 作業が実施されており、条件を満たしていることを確認する必要があります。

- ・管理イーサネットインターフェイスの初期設定は実行済みです。
- ・汎用インターフェイス名の仕様である rack/slot/module/portの適用方法を理解しています。

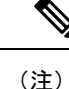

トランスペアレントスイッチオーバーの場合、アクティブおよびスタンバイの管理イーサネットインターフェイスが両方とも、物理的に同じLANまたはスイッチに接続されている必要があります。

## 高度な管理イーサネットインターフェイス設定の実行

この項では、次の手順について説明します。

### 管理イーサネットインターフェイスの設定

管理イーサネットインターフェイスを設定するには、次の作業を行います。この手順では、管 理イーサネットインターフェイスに必要な最小限の設定について説明します。

#### 手順の概要

#### 1. configure

- 2. interface MgmtEth interface-path-id
- 3. ipv4 address ip-address mask
- 4. mtu bytes
- 5. no shutdown
- 6. end または commit
- 7. show interfaces MgmtEth interface-path-id

#### 手順の詳細

#### ステップ1 configure

#### 例:

RP/0/RP0/CPU0:router# configure

グローバル コンフィギュレーション モードを開始します。

#### ステップ2 interface MgmtEth interface-path-id

#### 例:

RP/0/RP0/CPU0:router(config) # interface MgmtEth 0/RP0/CPU0/0

インターフェイス コンフィギュレーション モードを開始し、イーサネット インターフェイス名と rack/slot/module/port 表記を指定します。

この例では、スロット0にインストールされた RP カードのポート0を示しています。

#### ステップ3 ipv4 address ip-address mask

#### 例:

RP/0/RP0/CPU0:router(config-if)# ipv4 address 1.76.18.150/16 (or)
ipv4 address 1.76.18.150 255.255.0.0

IP アドレスとサブネットマスクをインターフェイスに割り当てます。

• *ip-address* をインターフェイスのプライマリ IPv4 アドレスに置き換えます。

- mask を関連付けられた IP サブネットのマスクに置き換えます。ネットワークマスクは、次のいずれかの方法で指定できます。
- •4 分割ドット付き 10 進表記のアドレスでネットワーク マスクを指定します。たとえば、255.255.0.0 は、値が1の各ビットは、対応するアドレスのビットがそのネットワーク アドレスに属することを示 します。
- ネットワークマスクは、スラッシュ(/)と数字で示すことができます。たとえば、/16は、マスクの 最初の16ビットが1で、対応するアドレスのビットがネットワークアドレスであることを示します。

#### ステップ4 mtu bytes

#### 例:

RP/0/RP0/CPU0:router(config-if# mtu 1488

(任意)インターフェイスの最大伝送単位(MTU)バイト値を設定します。デフォルト値は1514です。

- ・デフォルトは1514バイトです。
- ・管理イーサネット インターフェイス インターフェイスの mtu 値は 64 ~ 1514 バイトの範囲です。

#### ステップ5 no shutdown

#### 例:

RP/0/RP0/CPU0:router(config-if) # no shutdown

shutdown 設定を削除します。その結果、インターフェイスに強制されていた管理上のダウン状態が解除され、アップ状態またはダウン状態に移行できるようになります。

#### ステップ6 end または commit

例:

RP/0/RP0/CPU0:router(config-if) # end

または

RP/0/RP0/CPU0:router(config-if)# commit

設定変更を保存します。

・endコマンドを実行すると、次に示す変更のコミットを求めるプロンプトが表示されます。

Uncommitted changes found, commit them before exiting(yes/no/cancel)? [cancel]:

• yes と入力すると、実行コンフィギュレーションファイルに変更が保存され、コンフィギュレーションセッションが終了して、ルータが EXEC モードに戻ります。

- noと入力すると、コンフィギュレーションセッションが終了して、ルータが EXEC モードに戻ります。変更はコミットされません。
- cancel と入力すると、現在のコンフィギュレーションセッションが継続します。コンフィギュレーションセッションは終了せず、設定変更もコミットされません。
- 実行コンフィギュレーションファイルに設定変更を保存し、コンフィギュレーションセッションを継続するには、commitコマンドを使用します。

#### ステップ7 show interfaces MgmtEth interface-path-id

例:

RP/0/RP0/CPU0:router# show interfaces MgmtEth 0/RP0/CPU0/0

(任意) ルータ上のインターフェイスに関する統計情報を表示します。

#### 例

次に、RP での管理イーサネットインターフェイスの高度な設定とその確認を行う例 を示します。

```
RP/0/RP0/CPU0:router# configure
RP/0/RP0/CPU0:router(config)# interface MgmtEth 0/RP0/CPU0/0
RP/0/RP0/CPU0:router(config)# ipv4 address 1.76.18.150/16
RP/0/RP0/CPU0:router(config-if)# speed 100
RP/0/RP0/CPU0:router(config-if)# duplex full
RP/0/RP0/CPU0:router(config-if)# no shutdown
RP/0/RP0/CPU0:router(config-if)# commit
RP/0/RP0/CPU0:router:Mar 26 01:09:28.685 :ifmgr[190]:%LINK-3-UPDOWN :Interface
MgmtEth0/RP0/CPU0/0, changed state to Up
RP/0/RP0/CPU0:router(config-if)# end
```

RP/0/RP0/CPU0:router# show interfaces MgmtEth 0/RP0/CPU0/0

MgmtEth0/RP0/CPU0/0 is up, line protocol is up Interface state transitions: 3 Hardware is Management Ethernet, address is 1005.cad8.4354 (bia 1005.cad8.4354) Internet address is 1.76.18.150/16 MTU 1488 bytes, BW 1000000 Kbit (Max: 1000000 Kbit) reliability 255/255, txload 0/255, rxload 0/255 Encapsulation ARPA, Full-duplex, 1000Mb/s, 1000BASE-T, link type is autonegotiation loopback not set, Last link flapped 00:00:59 ARP type ARPA, ARP timeout 04:00:00 Last input 00:00:00, output 00:00:02 Last clearing of "show interface" counters never 5 minute input rate 4000 bits/sec, 3 packets/sec 5 minute output rate 0 bits/sec, 0 packets/sec 21826 packets input, 4987886 bytes, 0 total input drops 0 drops for unrecognized upper-level protocol Received 12450 broadcast packets, 8800 multicast packets

0 runts, 0 giants, 0 throttles, 0 parity 0 input errors, 0 CRC, 0 frame, 0 overrun, 0 ignored, 0 abort 1192 packets output, 217483 bytes, 0 total output drops Output 0 broadcast packets, 0 multicast packets 0 output errors, 0 underruns, 0 applique, 0 resets 0 output buffer failures, 0 output buffers swapped out 3 carrier transitions

RP/0/RP0/CPU0:router# show running-config interface MgmtEth 0/RP0/CPU0/0

```
interface MgmtEth0/RP0/CPU0/0
mtu 1488
ipv4 address 1.76.18.150/16
ipv6 address 2002::14c:125a/64
ipv6 enable
```

### 管理インターフェイスでの IPv6 ステートレス アドレス自動設定

管理インターフェイス上で IPv6 ステートレス自動設定を有効にするには、次のタスクを実行します。

#### 手順の概要

- 1. configure
- 2. interface MgmtEth interface-path-id
- 3. ipv6 address autoconfig
- 4. show ipv6 interfaces interface-path-id

#### 手順の詳細

#### ステップ1 configure

#### 例:

RP/0/RP0/CPU0:router# configure

グローバル コンフィギュレーション モードを開始します。

#### ステップ2 interface MgmtEth interface-path-id

#### 例:

RP/0/RP0/CPU0:router(config) # interface MgmtEth 0/RP0/CPU0/0

インターフェイス コンフィギュレーション モードを開始し、イーサネット インターフェイス名と rack/slot/module/port 表記を指定します。

この例では、スロット0にインストールされた RP カードのポート0を示しています。

#### ステップ3 ipv6 address autoconfig

例:

RP/0/RP0/CPU0:router(config-if)# ipv6 address autoconfig

管理ポート上の IPv6 ステートレス アドレス自動設定を有効にします。

#### ステップ4 show ipv6 interfaces interface-path-id

#### 例:

RP/0/RP0/CPU0:router# show ipv6 interfaces gigabitEthernet 0/0/0/0

(任意) ルータ上のインターフェイスに関する統計情報を表示します。

#### 例

この例では、次のように表示されます。

```
RP/0/RP0/CPU0:router# configure
RP/0/RP0/CPU0:router(config)# interface MgmtEth 0/RP0/CPU0/0
RP/0/RP0/CPU0:router(config)# ipv6 address autoconfig
RP/0/RP0/CPU0:router# show ipv6 interfaces gigabitEthernet 0/0/0/0
```

```
Fri Nov 4 16:48:14.372 IST
GigabitEthernet0/2/0/0 is Up, ipv6 protocol is Up, Vrfid is default (0x6000000)
  IPv6 is enabled, link-local address is fe80::d1:1eff:fe2b:baf
  Global unicast address(es):
    5::d1:leff:fe2b:baf [AUTO CONFIGURED], subnet is 5::/64 <<<<< auto configured
address
  Joined group address(es): ff02::1:ff2b:baf ff02::2 ff02::1
 MTU is 1514 (1500 is available to IPv6)
 ICMP redirects are disabled
  ICMP unreachables are enabled
 ND DAD is enabled, number of DAD attempts 1
 ND reachable time is 0 milliseconds
  ND cache entry limit is 100000000
 ND advertised retransmit interval is 0 milliseconds
  Hosts use stateless autoconfig for addresses.
  Outgoing access list is not set
  Inbound common access list is not set, access list is not set
  Table Id is 0xe0800000
  Complete protocol adjacency: 0
  Complete glean adjacency: 0
  Incomplete protocol adjacency: 0
  Incomplete glean adjacency: 0
  Dropped protocol request: 0
  Dropped glean request: 0
```

### 管理イーサネット インターフェイスの MAC アドレスの変更

RP に対応した管理イーサネットインターフェイスの MAC 層アドレスを設定するには、次の 作業を行います。

#### 手順の概要

- 1. configure
- 2. interface MgmtEth interface-path-id
- 3. mac-address address
- 4. end または commit

#### 手順の詳細

#### ステップ1 configure

#### 例:

RP/0/RP0/CPU0:router# configure

グローバル コンフィギュレーション モードを開始します。

#### ステップ2 interface MgmtEth interface-path-id

#### 例:

RP/0/RP0/CPU0:router(config)# interface MgmtEth 0/RP0/CPU0/0

インターフェイス コンフィギュレーション モードを開始し、管理イーサネット インターフェイスの名前 とインスタンスを指定します。

#### ステップ3 mac-address address

#### 例:

RP/0/RP0/CPU0:router(config-if)# mac-address 0001.2468.ABCD

管理イーサネットインターフェイスのMAC 層アドレスを設定します。

(注) ・デバイスをデフォルトのMACアドレスに戻すには、no mac-addressコマンドを使用します。

#### ステップ4 end または commit

#### 例:

RP/0/RP0/CPU0:router(config-if) # end

または

RP/0/RP0/CPU0:router(config-if) # commit

#### 設定変更を保存します。

・endコマンドを実行すると、次に示す変更のコミットを求めるプロンプトが表示されます。

Uncommitted changes found, commit them before exiting(yes/no/cancel)? [cancel]:

- yes と入力すると、実行コンフィギュレーションファイルに変更が保存され、コンフィギュレーションセッションが終了して、ルータが EXEC モードに戻ります。
- no と入力すると、コンフィギュレーション セッションが終了して、ルータが EXEC モードに戻りま す。変更はコミットされません。
- cancel と入力すると、現在のコンフィギュレーションセッションが継続します。コンフィギュレーションセッションは終了せず、設定変更もコミットされません。
- 実行コンフィギュレーションファイルに設定変更を保存し、コンフィギュレーションセッションを継続するには、commitコマンドを使用します。

### 管理イーサネット インターフェイス設定の確認

管理イーサネットインターフェイスの設定変更を確認するには、次の作業を行います。

#### 手順の概要

- 1. show interfaces MgmtEth interface-path-id
- 2. show running-config interface MgmtEth interface-path-id

#### 手順の詳細

ステップ1 show interfaces MgmtEth interface-path-id

#### 例:

RP/0/RP0/CPU0:router# show interfaces MgmtEth 0/RP0/CPU0/0

管理イーサネットインターフェイス設定を表示します。

ステップ2 show running-config interface MgmtEth interface-path-id

#### 例:

RP/0/RP0/CPU0:router# show running-config interface MgmtEth 0/RP0/CPU0/0

実行コンフィギュレーションを表示します。

## 管理イーサネットインターフェイスの設定に関する情報

管理イーサネットインターフェイスを設定するには、次の概念について理解している必要があります。

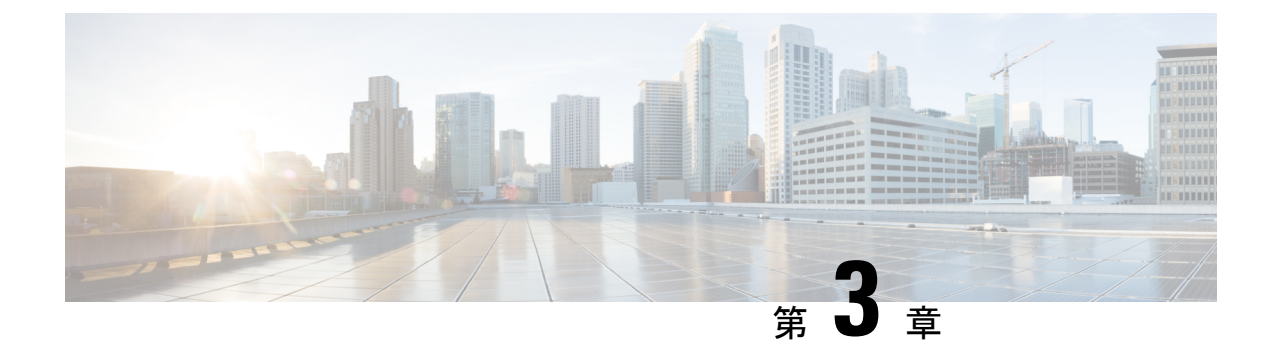

## イーサネットインターフェイスの設定

このモジュールでは、イーサネットインターフェイスの設定について説明します。

分散型100メガビット、1ギガビット、10ギガビット、25ギガビット、40ギガビット、100ギ ガビットのイーサネットアーキテクチャは、ネットワークに拡張性とパフォーマンスをもたら すとともに、サービスプロバイダーが高密度で高帯域幅のネットワーキングソリューション を提供できるようにします。これらのソリューションは、コアルータやエッジルータ、レイ ヤ2およびレイヤ3スイッチなど、POP内の他のシステムとルータを相互接続するように設 計されています。

- •物理イーサネットインターフェイスの設定(15ページ)
- •イーサネットの設定に関する情報 (19ページ)
- LLDP (21 ページ)

### 物理イーサネットインターフェイスの設定

基本的なイーサネットインターフェイス設定を作成するには、次の手順を実行します。

手順の概要

- 1. show version
- 2. show interfaces [HundredGigE |] interface-path-id
- **3**. configure
- 4. interface [HundredGigE| TenGigE] interface-path-id
- 5. ipv4 address ip-address mask
- 6. mtu bytes
- 7. mac-address value1.value2.value3
- 8. no shutdown
- 9. end または commit
- **10.** show interfaces [HundredGigE | TenGigE] interface-path-id

#### 手順の詳細

#### ステップ1 show version

#### 例:

RP/0/RP0/CPU0:router# show version

(任意)現在のソフトウェアバージョンを表示します。また、ルータがラインカードを認識していることを確認する場合にも使用できます。

#### ステップ2 show interfaces [HundredGigE |] interface-path-id

#### 例:

RP/0/RP0/CPU0:router# show interface HundredGigE 0/0/1/0

(任意) 設定済みのインターフェイスを表示し、各インターフェイスポートのステータスを確認します。

#### ステップ3 configure

#### 例:

RP/0/RP0/CPU0:router# configure terminal

グローバル コンフィギュレーション モードを開始します。

#### ステップ4 interface [HundredGigE] TenGigE] interface-path-id

#### 例:

RP/0/RP0/CPU0:router(config)# interface HundredGigE 0/0/1/0

インターフェイス コンフィギュレーション モードを開始し、イーサネット インターフェイス名と rack/slot/module/port 表記を指定します。このステップで使用できるインターフェイスの種類は次のとお りです。

- 1GigE
- 10GigE
- 25GigE
- 40GigE
- 100GigE
  - (注) ・この例は、ラインカードスロット1にある100ギガビットイーサネットインターフェ イスです。

#### ステップ5 ipv4 address ip-address mask

例:

RP/0/RP0/CPU0:router(config-if)# ipv4 address 172.18.189.38 255.255.224

- IP アドレスとサブネットマスクをインターフェイスに割り当てます。
  - ・*ip-address*をインターフェイスのプライマリ IPv4 アドレスに置き換えます。
  - mask を関連付けられた IP サブネットのマスクに置き換えます。ネットワークマスクは、次のいず れかの方法で指定できます。
  - •4 分割ドット付き 10 進表記のアドレスでネットワーク マスクを指定します。たとえば、255.0.0.0 は、値が1の各ビットは、対応するアドレスのビットがそのネットワーク アドレスに属することを 示します。
  - ネットワークマスクは、スラッシュ(/)と数字で示すことができます。たとえば、/8は、マスクの 最初の8ビットが1で、対応するアドレスのビットがネットワークアドレスであることを示します。

#### ステップ6 mtu bytes

#### 例:

RP/0/RP0/CPU0:router(config-if) # mtu 1448

(任意) インターフェイスの MTU 値を設定します。

- ・通常フレームのデフォルトは1514バイト、802.1Qタグ付きフレームのデフォルトは1518バイトです。
- •100 ギガビット イーサネットの mtu 値の範囲は 64 ~ 65535 バイトです。

#### ステップ7 mac-address value1.value2.value3

#### 例:

RP/0/RP0/CPU0:router(config-if) # mac address 0001.2468.ABCD

- (任意) [Management Ethernet] インターフェイスの MAC 層アドレスを設定します。
  - •値は、それぞれMACアドレスの上位、中間、および下位の2バイト(16進)です。各2バイト値の範囲は0~ffffです。

#### ステップ8 no shutdown

#### 例:

RP/0/RP0/CPU0:router(config-if) # no shutdown

shutdown 設定を削除します。こうすることでインターフェイスが強制的に管理上のダウン状態になります。

ステップ9 end または commit

例:

RP/0/RP0/CPU0:router(config-if) # end

#### または

RP/0/RP0/CPU0:router(config-if) # commit

#### 設定変更を保存します。

・endコマンドを実行すると、次に示す変更のコミットを求めるプロンプトが表示されます。

Uncommitted changes found, commit them before exiting(yes/no/cancel)? [cancel]:

- yesと入力すると、実行コンフィギュレーションファイルに変更が保存され、コンフィギュレーションセッションが終了して、ルータが EXEC モードに戻ります。
- noと入力すると、コンフィギュレーションセッションが終了して、ルータがEXECモードに戻ります。変更はコミットされません。
- cancel と入力すると、現在のコンフィギュレーション セッションが継続します。コンフィギュレーション セッションは終了せず、設定変更もコミットされません。
- 実行コンフィギュレーションファイルに設定変更を保存し、コンフィギュレーションセッションを 継続するには、commitコマンドを使用します。

#### ステップ10 show interfaces [HundredGigE | TenGigE] interface-path-id

#### 例:

RP/0/RP0/CPU0:router# show interfaces HundredGigE 0/0/1/0

(任意) ルータ上のインターフェイスに関する統計情報を表示します。

#### 例

次に、100 ギガビット イーサネットのライン カードのインターフェイスを設定する例 を示します。

```
RP/0/RP0/CPU0:router# configure
RP/0/RP0/CPU0:router(config)# interface HundredGigE 0/0/1/0
RP/0/RP0/CPU0:router(config-if)# ipv4 address 172.18.189.38 255.255.255.224
```

```
RP/0/RP0/CPU0:router(config-if)# mtu 1448
RP/0/RP0/CPU0:router(config-if)# mac-address 0001.2468.ABCD
RP/0/RP0/CPU0:router(config-if)# no shutdown
RP/0/RP0/CPU0:router(config-if)# end
Uncommitted changes found, commit them? [yes]: yes
```

```
RP/0/RP0/CPU0:router# show interfaces HundredGigE 0/0/1/0
HundredGigE0/0/1/0 is up, line protocol is up
Interface state transitions: 1
```

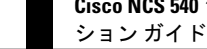

Hardware is HundredGigE, address is 6219.8864.e330 (bia 6219.8864.e330) Internet address is 3.24.1.1/24 MTU 9216 bytes, BW 10000000 Kbit (Max: 10000000 Kbit) reliability 255/255, txload 3/255, rxload 3/255 Encapsulation ARPA, Full-duplex, 100000Mb/s, link type is force-up output flow control is off, input flow control is off Carrier delay (up) is 10 msec loopback not set, Last link flapped 10:05:07 ARP type ARPA, ARP timeout 04:00:00 Last input 00:08:56, output 00:00:00 Last clearing of "show interface" counters never 5 minute input rate 1258567000 bits/sec, 1484160 packets/sec 5 minute output rate 1258584000 bits/sec, 1484160 packets/sec 228290765840 packets input, 27293508436038 bytes, 0 total input drops 0 drops for unrecognized upper-level protocol Received 15 broadcast packets, 45 multicast packets 0 runts, 0 giants, 0 throttles, 0 parity 0 input errors, 0 CRC, 0 frame, 0 overrun, 0 ignored, 0 abort 212467849449 packets output, 25733664696650 bytes, 0 total output drops Output 23 broadcast packets, 15732 multicast packets 39 output errors, 0 underruns, 0 applique, 0 resets 0 output buffer failures, 0 output buffers swapped out 0 carrier transitions

RP/0/RP0/CPU0:router# show running-config interface HundredGigE 0/0/1/0

```
interface HundredGigE0/0/1/0
mtu 9216
service-policy input linerate
service-policy output elinerate
ipv4 address 3.24.1.1 255.255.255.0
ipv6 address 3:24:1::1/64
flow ipv4 monitor perfv4 sampler fsm ingress
```

### イーサネットの設定に関する情報

ここでは、次の情報について説明します。

### 100 ギガビット イーサネットのデフォルト設定値

次の表に、100 ギガビット イーサネット ライン カード上でインターフェイスが有効になって いるときに存在する、デフォルトのインターフェイス設定パラメータについて説明します。

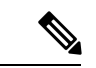

(注) インターフェイスを管理上のダウン状態にするには、shutdownコマンドを使用する必要があり ます。インターフェイスのデフォルトはno shutdownです。ラインカードを初めて装着したと きに、プリコンフィギュレーションが行われていない場合、コンフィギュレーションマネー ジャによって shutdown項目が設定に追加されます。この shutdown を削除するにはno shutdown コマンドを入力します。

| パラメータ    | 設定ファイルのエントリ | デフォルト値                         |
|----------|-------------|--------------------------------|
| MTU      | mtu         | •1514 バイト(通常のフ<br>レーム)         |
|          |             | ・1518 バイト(802.1Q タグ<br>付きフレーム) |
|          |             | • 1522 バイト(Q-in-Q フ<br>レーム)    |
| MAC アドレス | mac address | ハードウェア BIA(バーンド<br>インアドレス)     |

表 2:100 ギガビット イーサネット ライン カードのデフォルト設定値

### イーサネット MTU

イーサネットの最大伝送単位(MTU)は、最大フレームのサイズから4バイトのフレーム チェックシーケンス(FCS)を引いた値です。このMTUがイーサネットネットワークで伝送 できるサイズです。パケットの宛先に到達するまでに経由する各物理ネットワークは、MTU が異なる可能性があります。

Cisco IOS XR ソフトウェアは、次の2つのタイプのフレーム転送プロセスをサポートします。

IPV4 パケットのフラグメンテーション:このプロセスでは、ネクストホップの物理ネットワークの MTU 内に収まるように、必要に応じて IPv4 パケットが分割されます。

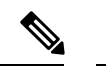

(注) IPv6 はフラグメンテーションをサポートしません。

• MTUの検出プロセスによる最大パケットサイズの決定:このプロセスは、すべてのIPV6 デバイスと発信側のIPv4 デバイスに使用できます。このプロセスでは、分割せずに送信 できるIPv6 またはIPv4パケットの最大サイズを、発信側のIP デバイスが決定します。最 大パケットは、IP 発信元デバイスおよび IP 宛先デバイス間にあるすべてのネットワーク の中で、最小 MTU と等値です。このパス内にあるすべてのネットワークの最小 MTU よ りもパケットが大きい場合、そのパケットは必要に応じて分割されます。このプロセスに よって、発信側のデバイスから大きすぎる IP パケットが送信されなくなります。

標準フレームサイズを超えるフレームの場合、ジャンボフレームのサポートが自動的にイネー ブルになります。デフォルト値は標準フレームの場合は1514、802.1Qタグ付きフレームの場 合は1518 です。この数値に4バイトの FCS は含まれません。

### LLDP

Cisco Discovery Protocol (CDP) は、すべてのシスコ デバイス (ルータ、ブリッジ、アクセス サーバ、およびスイッチ)のレイヤ2 (データリンク層)上で動作するデバイス検出プロトコ ルです。ネットワーク管理アプリケーションは CDP を使用することにより、ネットワーク接 続されている他のシスコ デバイスを自動的に検出し、識別できます。

非シスコデバイスをサポートし、他のデバイス間の相互運用性を確保するために、IEEE802.1AB LLDPもサポートしています。LLDPは、ネットワークデバイスがネットワーク上の他のデバ イスに自分の情報をアドバタイズするために使用するネイバー探索プロトコルです。このプロ トコルはデータリンク層で動作するため、異なるネットワーク層プロトコルが稼動する2つの システムで互いの情報を学習できます。

### LLDP のグローバルな有効化

ルータ上で LLDP を実行するには、グローバルにイネーブルにする必要があります。LLDP を グローバルにイネーブルにすると、LLDP をサポートするすべてのインターフェイスが、送受 信の両方の動作に対して自動的にイネーブルになります。

受信または送信動作をディセーブルにするには、インターフェイスでこのデフォルト動作を上書きできます。インターフェイスに対するLLDPの受信動作または送信動作を選択的に無効にする方法の詳細については、「インターフェイスでの*LLDP*の受信動作および送信動作の無効化」の項を参照してください。

| 属性       | デフォルト | 範囲             | 説明                                                |
|----------|-------|----------------|---------------------------------------------------|
| Holdtime | 120   | $0 \sim 65535$ | パケットで送信される<br>保留時間(秒単位)を<br>指定します。                |
| Reinit   | 2     | 2-5            | 任意のインターフェイ<br>スで LLDP の初期化を<br>実行するための遅延<br>(秒単位) |
| Timer    | 30    | 5~65534        | LLDP パケットが送信<br>されるレートを指定し<br>ます(秒単位)。            |

次の表に、設定可能なグローバル属性を示します。

LLDP をグローバルにイネーブルにするには、次の手順を実行します。

- 1. RP/0/RP0/CPU0:router # configure
- 2. RP/0/RP0/CPU0:router(config) #lldp
- 3. end or commit

#### 実行コンフィギュレーション

RP/0/RP0/CPU0:turin-5#show run lldp Fri Dec 15 20:36:49.132 UTC lldp ! RP/0/RP0/CPU0:turin-5#show lldp neighbors Fri Dec 15 20:29:53.763 UTC Capability codes: (R) Router, (B) Bridge, (T) Telephone, (C) DOCSIS Cable Device (W) WLAN Access Point, (P) Repeater, (S) Station, (O) Other Hold-time Capability Device ID Local Intf Port ID SW-NOSTG-I11-PUB.cis Mg0/RP0/CPU0/0 120 N/A Fa0/28 Total entries displayed: 1 RP/0/RP0/CPU0:turin-5#show lldp neighbors mgmtEth 0/RP0/CPU0/0 Fri Dec 15 20:30:54.736 UTC Capability codes: (R) Router, (B) Bridge, (T) Telephone, (C) DOCSIS Cable Device (W) WLAN Access Point, (P) Repeater, (S) Station, (O) Other Device ID Local Intf Hold-time Capability Port ID SW-NOSTG-I11-PUB.cis Mg0/RP0/CPU0/0 120 N/A Fa0/28 Total entries displayed: 1

Cisco NCS 540 シリーズ ルータ (IOS XR リリース 6.3.x) インターフェイスおよびハードウェア コンポーネント コンフィギュレー ション ガイド

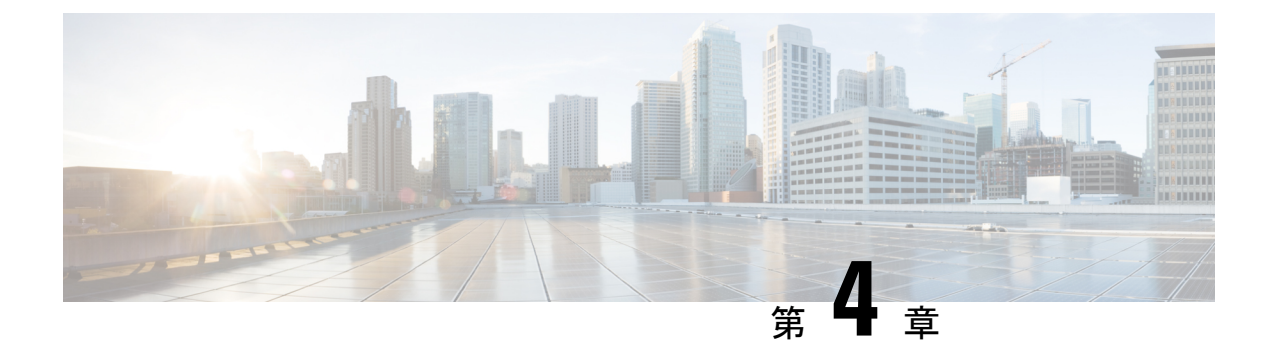

## イーサネット OAM の設定

このモジュールでは、イーサネットの運用管理および保守(OAM)の設定について説明します。

#### イーサネット OAM 設定の機能履歴

| リリース | 変更内容 |
|------|------|
|      |      |

- •イーサネット OAM の設定に関する情報 (23 ページ)
- •イーサネット OAM の設定方法 (37 ページ)
- Unidirectional Link Detection Protocol (単方向リンク検出プロトコル) (58 ページ)
- Y.1731 パフォーマンス モニタリング (61 ページ)
- •イーサネット OAM の設定例 (70 ページ)

### イーサネット OAM の設定に関する情報

イーサネット OAM を設定するには、次の概念について理解する必要があります。

### イーサネット リンク OAM

メトロエリアネットワーク (MAN) またはワイドエリアネットワーク (WAN) テクノロジー としてのイーサネットでは、運用管理および保守 (OAM) 機能の実装によって大きな恩恵が 得られます。イーサネットリンク OAM 機能を使用すると、サービスプロバイダーは MAN や WAN での接続の品質をモニタできます。サービスプロバイダーは、特定のイベントをモニタ し、ができます。イーサネットリンク OAM は単一の物理リンクで動作し、そのリンクの片側 または両側をモニタするように設定できます。

イーサネット リンク OAM は次のように設定できます。

- リンク OAM プロファイルを設定し、このプロファイルを複数のインターフェイスのパラ メータの設定に使用できます。
- ・リンク OAM は、インターフェイス上で直接設定できます。

インターフェイスでリンク OAM プロファイルも使用している場合、プロファイルで設定 された特定のパラメータは、インターフェイスで直接別の値を設定することで上書きでき ます。

EOAM プロファイルにより、複数のインターフェイスで EOAM 機能を設定するプロセスが容易になります。イーサネット OAM プロファイルおよびそのすべての機能は、他のインターフェイスから参照でき、他のインターフェイスでそのイーサネット OAM プロファイルの機能を継承できます。

個々のイーサネット リンク OAM 機能は、1 つのプロファイルに含めることなく、個々のイン ターフェイスで設定できます。このような場合、個別に設定される機能は、プロファイルの機 能よりも常に優先されます。

カスタム EOAM の設定を行う望ましい方法は、イーサネット コンフィギュレーション モード で、EOAM プロファイルを作成し、個別のインターフェイスまたは複数のインターフェイスに アタッチすることです。

次の標準的なイーサネットリンク OAM 機能が、ルータでサポートされています。

### イーサネット CFM

イーサネット接続障害管理(CFM)はサービスレベルOAMプロトコルの1つで、VLANごと にエンドツーエンドのイーサネットサービスをモニタリングおよびトラブルシューティングす るためのツールとなります。これには、予防的な接続モニタリング、障害検証、および障害分 離の機能が含まれています。CFMは標準的なイーサネットフレームを使用し、イーサネット サービスフレームを転送できる物理メディア上で実行できます。単一の物理リンクに制限され る他のほとんどのイーサネットプロトコルとは異なり、CFMフレームは、エンドツーエンド のイーサネットネットワーク上で送信できます。

CFM は、次の2つの規格で定義されています。

- IEEE 802.1ag: CFM プロトコルのコア機能を定義しています。
- ITU-T Y.1731: IEEE 802.1ag の機能との互換性を維持しながら再定義し、一部の追加機能 を定義しています。

イーサネット CFM は、ITU-T Y.1731 の次の機能をサポートしています。

• ETH-CC、ETH-RDI、ETH-LB、ETH-LT: これらは IEEE 802.1ag で定義されている、対応 する機能と同じです。

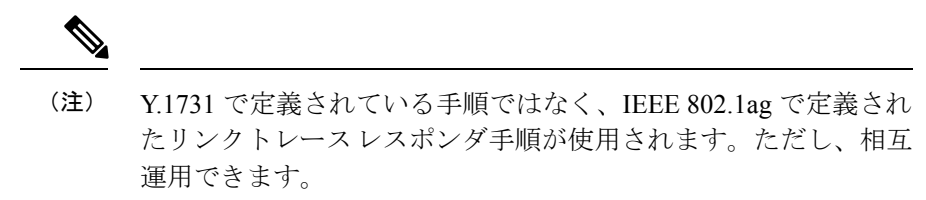

• ETH-AIS: ETH-LCK メッセージの受信もサポートされます。

CFM メンテナンス モデルの仕組みを理解するには、次の概念および機能を理解する必要があります。

#### メンテナンス ドメイン

メンテナンスドメインは、ネットワークの管理を目的とした管理空間のことです。ドメイン は、単一のエンティティによって所有および運用され、次の図に示すように、インターフェイ スのセット(セット内部とセット境界のインターフェイス)によって定義されます。

#### 図 1: CFM メンテナンス ドメイン

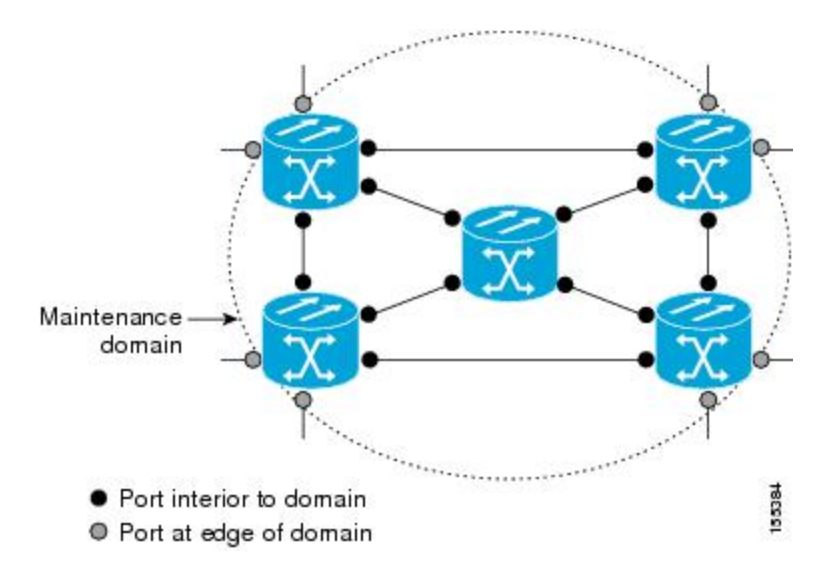

メンテナンス ドメインは、そのドメイン内にプロビジョニングされているブリッジ ポートで 定義されます。ドメインは、管理者が、0~7の範囲でメンテナンス レベルを割り当てます。 ドメインのレベルは、複数のドメインの階層関係の定義に役立ちます。

CFM メンテナンスドメインは、さまざまな組織が、同じネットワークでCFMを個別に使用できます。たとえば、カスタマーにサービスを提供するサービスプロバイダーだとします。そのサービスを提供するために、ネットワークのセグメントで他に2人のオペレータを使用します。この環境では、CFMを次のように使用できます。

- ・カスタマーは、ネットワーク全体の接続の確認と管理に CE デバイス間の CFM を使用できます。
- ・サービス プロバイダーは、提供するサービスの確認と管理に PE デバイス間の CFM を使用できます。
- •各オペレータは、ネットワーク内の接続の確認と管理にオペレータネットワーク内のCFM を使用できます。

各組織は別の CFM メンテナンス ドメインを使用します。

次の図に、ネットワーク内の異なるレベルのメンテナンスドメインの例を示します。

(注) CFM の図の表記規則は、三角形が MEP を表し、MEP が CFM フレームを送信する方向を指し ます。円は MIP を表します。MEP および MIP の詳細については、71 ページの「メンテナンス ポイント」の項を参照してください。

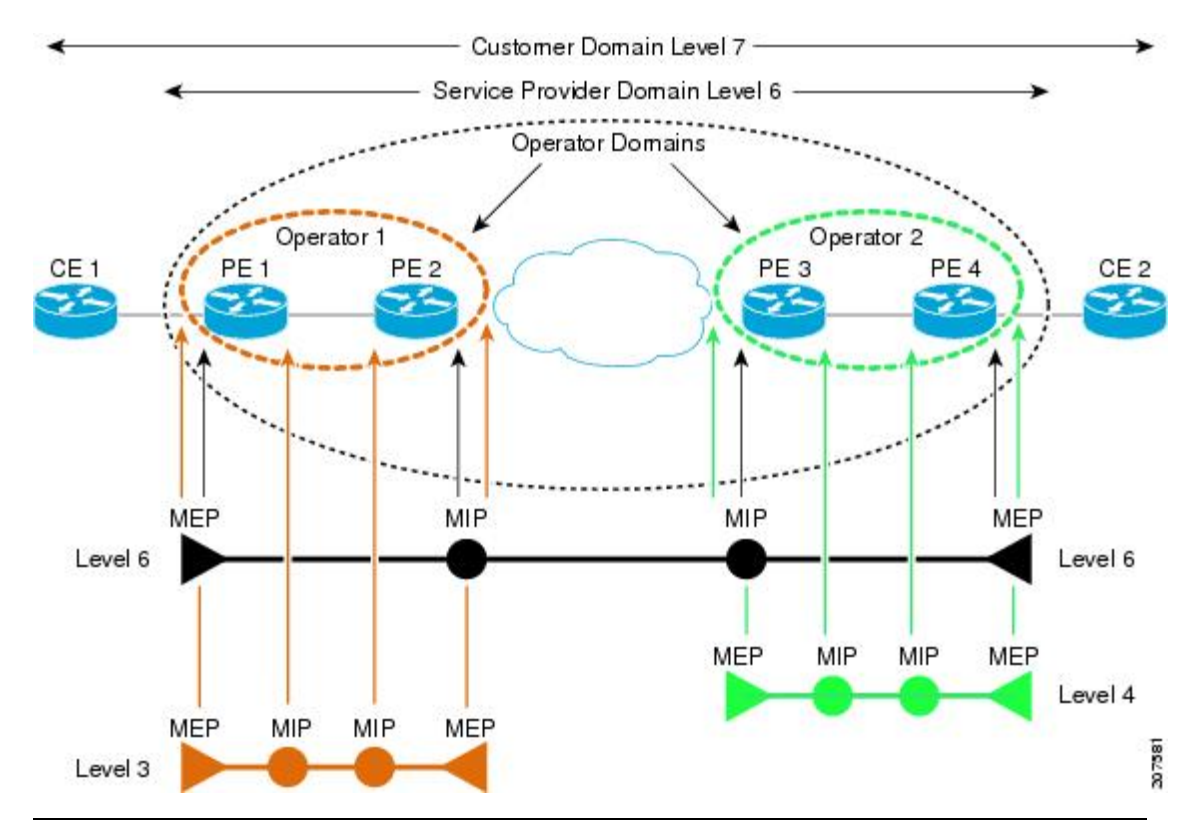

図 2: ネットワーク上のさまざまな CFM メンテナンス ドメイン

各ドメインの CFM フレームが相互に干渉しないようにするために、各ドメインは0~7のメ ンテナンスレベルが割り当てられます。ドメインがネストされている場合、この例のように、 包含しているドメインは、包含されているドメインより上のレベルが必要です。この場合、ド メイン レベルは、関係する組織の間でネゴシエートする必要があります。メンテナンスレベ ルは、ドメインに関連するすべての CFM フレームで伝送されます。

CFM メンテナンス ドメイン同士が隣り合うことやネストは可能ですが、交わることはできま せん。次の図に、隣り合うドメインとネストされたドメインでサポートされる構造とサポート されていないドメインの交点を示します。
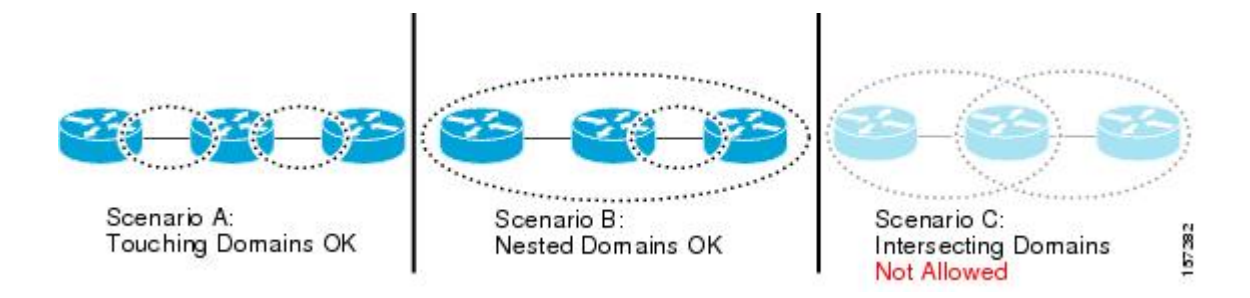

### サービス

CFMサービスは、組織がネットワーク内の接続に応じてCFMメンテナンスドメインを分割す ることができます。たとえば、ネットワークがいくつかの仮想LAN(VLAN)に分割されてい る場合、CFMサービスはそれぞれに作成されます。CFMは、各サービスに個別に実行できま す。1つのサービスに関連するCFMフレームが他のサービスで受信できないように、CFMサー ビスはネットワークトポロジに合わせることが重要です。たとえば、サービスプロバイダー は、カスタマーごとにそのカスタマーエンドポイント間の接続を確認し、管理するために個 別のCFMサービスを利用することがあります。

CFM サービスは、メンテナンス ドメインに常に関連付けられ、メンテナンス ドメイン内で動 作するため、そのドメインのメンテナンス レベルに関連付けられます。サービス関連のすべて の CFM フレームは、対応するドメインのメンテナンス レベルを伝送します。

(注) CFM サービスは、IEEE 802.1ag ではメンテナンス アソシエーションと、ITU-T Y.1731 ではメ ンテナンス エンティティ グループと呼ばれます。

### メンテナンス ポイント

CFM メンテナンス ポイント (MP) は、特定のインターフェイス上の特定の CFM サービスの インスタンスです。CFM はインターフェイスに CFM メンテナンス ポイントが存在する場合だ けインターフェイスで動作します。そうでない場合、CFM フレームは、インターフェイスを 介して透過的に転送されます。

メンテナンスポイントは、特定の CFM サービスに常に関連付けられるため、特定のレベルの 特定のメンテナンスドメインに関連付けられます。メンテナンスポイントは、関連するメン テナンスドメインと同じレベルの CFM フレームを一般的に処理するだけです。下位メンテナ ンスレベルのフレームは通常ドロップされますが、上位のメンテナンスレベルのフレームは 常に透過的に転送されます。これは、69 ページの「メンテナンスドメイン」の項で説明する メンテナンスドメイン階層の適用に役立ち、特定ドメインの CFM フレームがドメインの境界 を越えてリークできないようにします。

MPには次の2種類があります。

・メンテナンスエンドポイント(MEP):ドメインのエッジに作成されます。メンテナンスエンドポイント(MEP)は、ドメイン内の特定のサービスのメンバで、CFMフレームを送信および受信する役割があります。これらは定期的に連続性チェックメッセージを送

信し、ドメイン内の他の MEP から同様のメッセージを受信します。また、管理者の要求 に応じて traceroute メッセージやループバック メッセージも送信します。MEP は、CFM メッセージをドメイン内に制限する役割があります。

 ・メンテナンス中間ポイント(MIP):ドメインの途中に作成されます。MEPとは異なり、 MIPは独自のレベルで CFM フレームを転送できます。

#### MIP の作成

MEPとは異なり、MIPは各インターフェイスで明示的に設定されていません。MIPは、CFM 802.1ag 規格で指定されたアルゴリズムに従って自動的に作成されます。アルゴリズムは、簡単にいえば、次のように各インターフェイスに対して作用します。

- インターフェイスのブリッジドメインまたは相互接続を検出し、そのブリッジドメイン または相互接続に関連するすべてのサービスに、MIPの自動作成を考慮します。
- インターフェイスの最上位レベルの MEP レベルを検出します。上記で考慮されるサービスの中で最上位の MEP レベルより上であり、最もレベルの低いドメインのサービスが選択されます。インターフェイスに MEP がない場合、最下位レベルのドメインのサービスが選択されます。
- 選択したサービス用の MIP の自動作成の設定(mip auto-create コマンド)は、MIP を作 成する必要があるかどうかを判断するために検査されます。

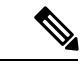

(注) サービスに対する MIP の自動作成ポリシーの設定は、このサービスに対して MIP が自動的に作成されることを保証するわけではありません。ポリシーは、そのサービスがアルゴリズムで最初に選択されている場合に考慮されるだけです。

### MEP と CFM 処理の概要

ドメインの境界は、ブリッジまたはホストではなくインターフェイスです。したがって、MEP は2つのカテゴリに分割できます。

- ・ダウン MEP: CFM フレームを、それを設定したインターフェイスから送信し、そのイン ターフェイス上で受信された CFM フレームを処理します。ダウン MEP は AIS メッセー ジを上位(相互接続の方向)に送信します。
- アップ MEP: MEP が設定されているインターフェイスで受信したものとして、ブリッジ リレー機能にフレームを送信します。これらは、その他のインターフェイスで受信済みで あり、MEPが設定されているインターフェイスから送信されるものとしてブリッジリレー 機能によってスイッチングされた CFM フレームを処理します。アップ MEP は AIS メッ セージを下位(回線方向)に送信します。ただし、AISパケットは、MEPと同じインター フェイスで設定された MIP が存在する場合に MIP レベルで送信されるだけです。

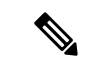

(注)

用語のダウン MEP およびアップ MEP は、IEEE 802.1ag と ITU-T Y.1731 規格で定義され、CFM フレームが MEP から送信される方向を指します。これらの用語を MEP の動作ステータスと混同しないでください。

次の図に、ダウン MEP とアップ MEP のモニタ対象領域を示します。

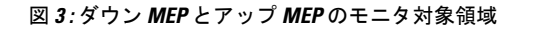

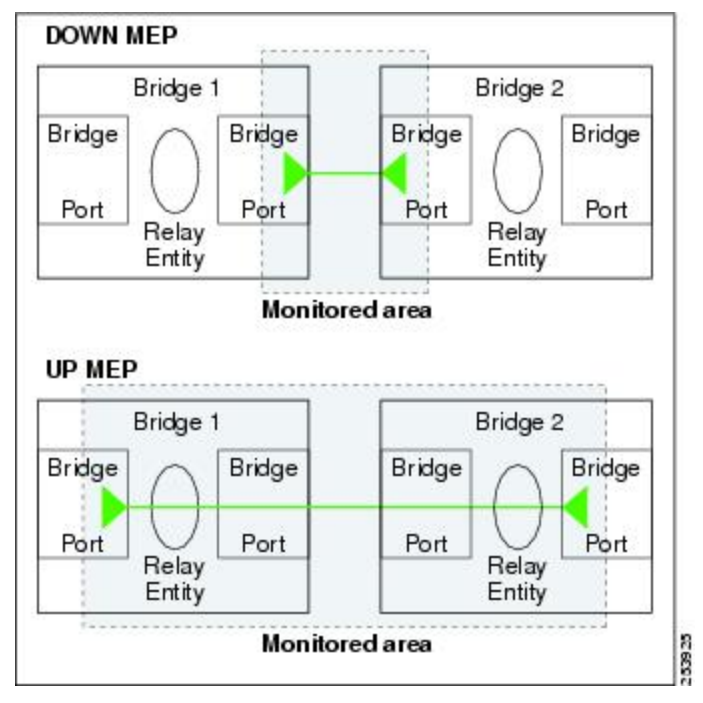

次の図に、さまざまなレベルのメンテナンスポイントを示します。ドメインはネストできます が交差できないため(図3を参照)、低いレベルの MEP は、より高いレベルの MEP または MIP と常に対応します。また、どのインターフェイスにも MIP を1 つだけ使用できます。こ れは通常、MEP がないインターフェイスに存在する最下位ドメインに作成されます。

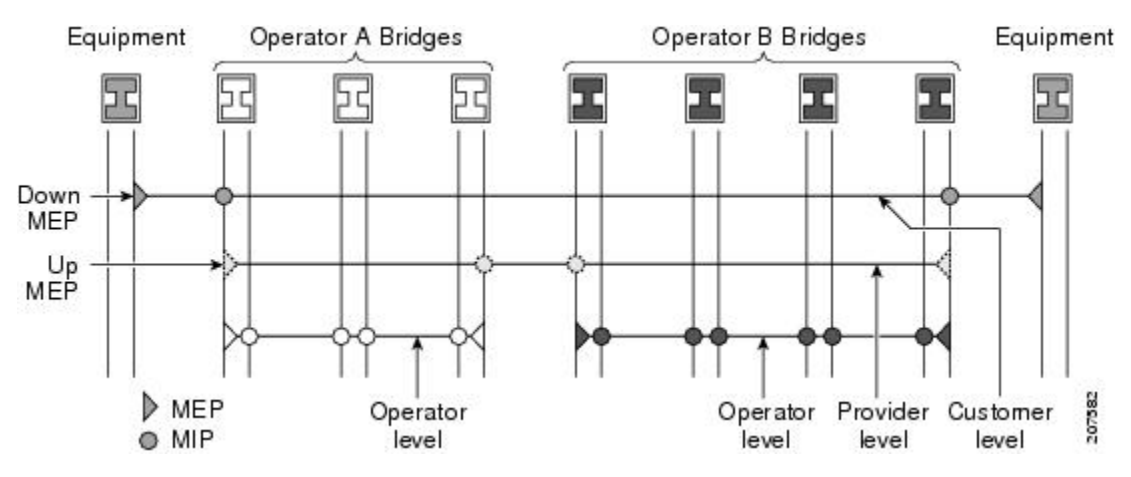

ブリッジリレー機能からフレームを送受信するため、MIP とアップ MEP はスイッチド (レイ ヤ2) インターフェイスにだけ存在できます。ダウン MEP はスイッチド (レイヤ2) または ルーテッド (レイヤ3) インターフェイスに作成できます。

MEP が作成されるインターフェイスがスパニングツリー プロトコル (STP) によってブロッ クされた場合、MEP は正常に動作し続けます。つまり、MEP の指示に従って、MEP レベルで CFM フレームの送受信は続行します。MEP は MEP レベルで CFM フレームの転送を許可しな いため、STP ブロックが維持されます。

MIP でもインターフェイスが STP ブロックされた場合、そのレベルで CFM フレームを受信し 続け、受信したフレームに応答できます。ただし、MIP は、インターフェイスがブロックされ ている場合、MIP レベルの CFM フレームを転送できません。

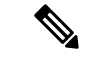

(注) CFM メンテナンス レベルの個別のセットが、VLAN タグがフレームにプッシュされるたびに 作成されます。したがって、追加のタグをプッシュするインターフェイスで CFM フレームが 受信された場合、フレームがネットワークの一部を「トンネル」するように、トンネル内のど のMPでも、それが同じレベルの場合であっても CFM フレームは処理されません。たとえば、 1 つの VLAN タグと一致するカプセル化が指定されたインターフェイスで CFM MP が作成さ れている場合、そのインターフェイスで受信された 2 つの VLAN タグを持つ CFM フレーム は、CFM レベルにかかわらず透過的に転送されます。

#### CFM プロトコル メッセージ

CFM プロトコルは、目的の異なる複数のメッセージタイプで構成されます。すべての CFM メッセージは、CFM EtherType を使用し、適用先ドメインの CFM メンテナンス レベルを伝送 します。

ここでは、次の CFM メッセージについて説明します。

### 連続性チェック(IEEE 802.1ag および ITU-T Y.1731)

連続性チェックメッセージ(CCM)は、サービス内のすべてのMEP間で定期的に交換される「ハートビート」メッセージです。各MEPはマルチキャストCCMを送信し、サービス内の他のすべてのMEPからCCMを受信します。これらはピアMEPと呼ばれます。これで、各MEPがピアMEPを検出し、両者間の接続が確立されていることを確認できます。

MIP は、CCM も受信します。MIP は、その情報を使用して、リンクトレースに応答する場合 に使用する MAC 学習データベースを構築します。リンクトレースの詳細については、リンク トレース(IEEE 802.1ag と ITU-T Y.1731)を参照してください。 図 4:連続性チェック メッセージのフロー

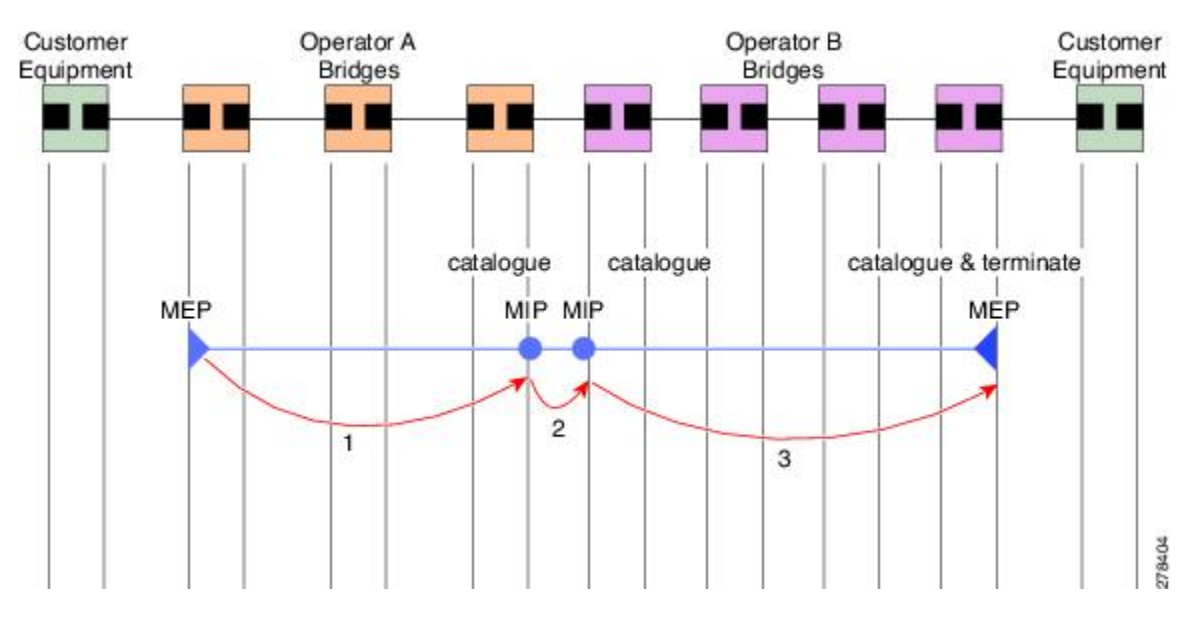

サービス内の MEP すべてが同じ間隔で CCM を送信する必要があります。IEEE 802.1ag では、 使用可能な 7 種類の間隔が定義されています。

- ・3.3 ミリ秒
- ・10 ミリ秒
- ・100ミリ秒
- •1秒
- •10秒
- •1分
- •10分

MEP は、ある数の CCM が失われた場合、ピア MEP のうちのいずれかの接続の切断を検出します。これは、CCM 間隔で指定された、一定数の CCM が予期されるのに十分な時間を経過すると発生します。この数値は、損失しきい値と呼ばれ、通常は3 に設定されます。

CFM は、レイヤ2転送機能が有効になっているインターフェイス上でのみサポートされています。

CCM メッセージは、サービス内のさまざまな障害の検出を可能にするさまざまな情報を伝送 します。次の情報が含まれます。

- ・送信側 MEP のドメインに対して設定された ID。これは、メンテナンス ドメイン ID (MDID) と呼ばれます。
- ・送信側 MEP のサービスに対して設定されている ID。これは短い MA 名 (SMAN) と呼ば れます。MDID と SMAN を合わせて、メンテナンス アソシエーション ID (MAID) を構 成します。MAID は、サービス内の各 MEP で同一に設定する必要があります。

- 次に、時間間隔が1分未満のときにセッションでサポートされているMAIDのタイプに関する制約事項を示します。MAIDはオフロードされた MEP 上で2つのタイプの形式をサポートしています。
  - ・ドメイン名なしの形式
    - MD 名の形式 = 1-NoDomainName
    - MA名の短い形式=3~2バイトの整数値
    - •MA名の短い形式=2-固定長
    - 短いMA名=2バイトの整数
  - •1731 MAID 形式
    - MD 名の形式 = 1-NoDomainName
    - MA 名の形式 (MEGID 形式) = 32
    - MEGID 長 = 13 固定長
    - MEGID (ICCCode) = 6 バイト
    - MEGID (UMC) = 7 バイト
    - ITU キャリア コード (ICC) : さまざまな設定可能な ICC コード数 15 (NPU あ たり)
    - 一意の MEG ID コード (UMC) 4
- MEP (MEP ID) に対して設定された数値 ID。サービス内の各 MEP は異なる MEP ID で設 定する必要があります。
- •ダイナミック リモート MEP は、間隔が 1 分未満の MEP ではサポートされていません。 そのようなすべての MEP には MEP CrossCheck を設定する必要があります。
- ・シーケンス番号は、間隔が1分未満のMEPではサポートされていません。
- ・リモート障害表示(RDI)。各 MEP で送信する CCM には、受信している CCM に関連す る障害を検出した場合これが含まれます。これは、障害がサービス内のどこかで検出され たことを、サービス内のすべての MEP に通知します。
- ・CCM が送信される間隔。
- CCM Tx/Rx 統計カウンタは、間隔が 1 分未満の MEP ではサポートされていません。
- •送信者 TLV とシスコ独自のTLV は、間隔が 1 分未満の MEP ではサポートされていません。
- MEPが動作しているインターフェイスのステータス。たとえば、インターフェイスがアップ状態、ダウン状態、STPブロックされているかどうかなど。

(注) インターフェイスのステータス(アップまたはダウン)をイン ターフェイスでのMEPの方向(アップMEP/ダウンMEP)と混同 しないでください。

次の障害は、受信した CCM から検出できます。

- •間隔の不一致:受信した CCM の CCM 間隔は、MEP が CCM を送信する間隔に一致しま せん。
- レベルの不一致: MEP は MEP 独自のレベルよりも下のメンテナンス レベルを伝送する CCM を受信しました。
- ループ:MEP が動作しているインターフェイスのMAC アドレスと同じ送信元MAC アドレスで CCM が受信されています。
- ・設定エラー:受信側 MEP 用に設定された MEP ID と同じ MEP ID で CCM が受信されています。
- 相互接続:ローカルに設定されたとMAIDと一致しないMAIDでCCMが受信されています。通常は1つのサービスからのCCMが他のサービスにリークするなど、ネットワーク内のVLANの誤設定を示します。
- ・ピア インターフェイス ダウン:ピアのインターフェイスがダウンしていることを示す CCM が受信されています。
- リモート障害表示: リモート障害表示を伝送する CCM が受信されています。

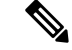

(注) MEP が送信している CCM にリモート障害表示を含めるのは、この障害によるものではありません。

シーケンス外の CCM は、各ピア MEP から受信した CCM のシーケンス番号のモニタリングに よっても検出できます。ただし、これは CCM 障害とは見なされません。

### ループバック (IEEE 802.1ag と ITU-T Y.1731)

ループバックメッセージ(LBM)およびループバック応答(LBR)は、ローカル MEP と特定 のリモート MP の間の接続を確認するために使用されます。管理者の要求に応じて、ローカル MEP はリモート MP にユニキャスト LBM を送信します。各 LBM を受信すると、ターゲット メンテナンスポイントは、発信元 MEP に LBR を返します。ループバックは、宛先が到達可能 かどうかを示します。パスのホップバイホップ検出はできません。ICMP エコー (ping)と概 念は似ています。ループバックメッセージがユニキャスト アドレス宛てに送信されるため、 メンテナンス レベルを監視している間は通常のデータ トラフィックと同様に転送されます。 発信インターフェイスが(ブリッジの転送データベースで)認識されている場合、ループバッ クが到達する各デバイスで、フレームがそのインターフェイス上で送信されます。発信イン ターフェイスが認識されていない場合、メッセージはすべてのインターフェイス上でフラッ ディングされます。

次の図に、MEP と MIP 間の CFM ループバック メッセージ フローの例を示します。

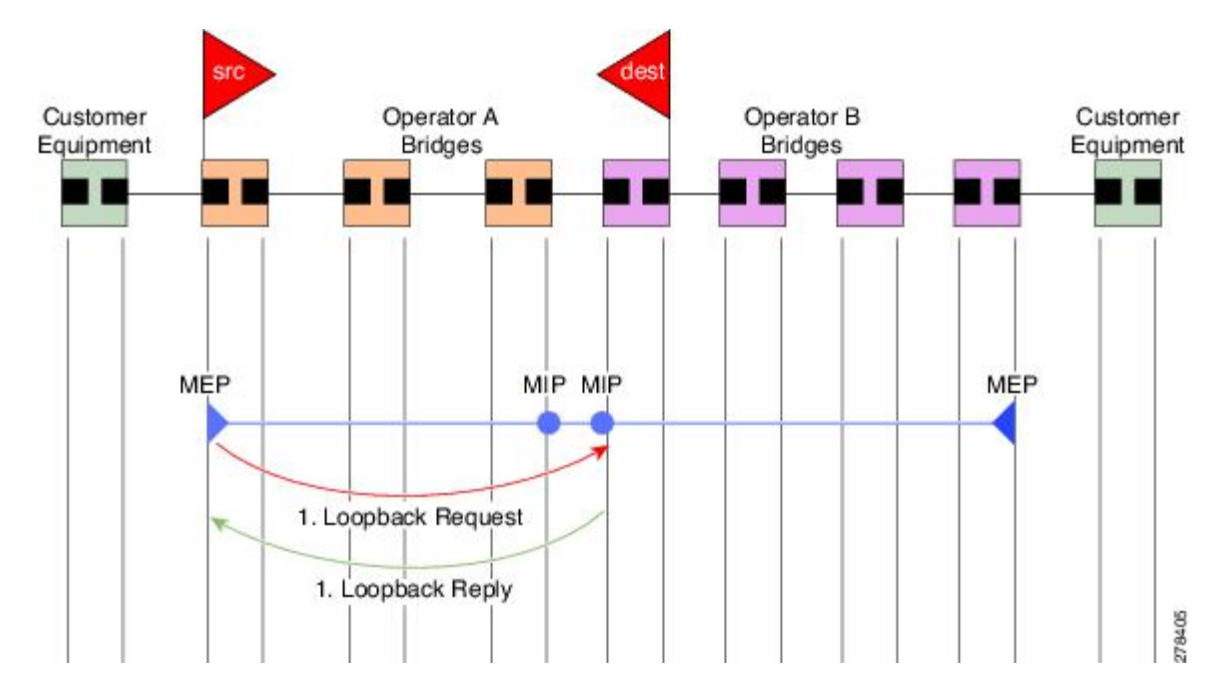

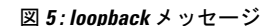

ループバックメッセージは、ユーザが指定したデータでパディングできます。これでデータ破 損をネットワークで検出できます。また、順序外のフレームの検出を可能にするシーケンス番 号を伝送します。

### リンクトレース(IEEE 802.1ag と ITU-T Y.1731)

リンクトレースメッセージ(LTM)およびリンクトレース応答(LTR)は、ユニキャスト宛先 MACアドレスへのパス(ホップバイホップ)を追跡するために使用されます。オペレータの 要求に応じて、ローカルMEPはLTMを送信します。メンテナンスポイントが存在する各ホッ プが、発信元 MEPにLTRを返します。これで、管理者がパスに関する接続データを検出でき るようになります。メカニズムが異なりますが、IP tracerouteと概念は似ています。CFM リン クトレースはパスの各 MP によって転送される単一LTMを使用しますが、IP tracerouteでは連 続するプローブが送信されます。LTM はマルチキャストであり、フレーム内のデータとして ユニキャストターゲット MAC アドレスを伝送します。これらは、メンテナンスポイントが 存在する各ホップで代行受信され、ターゲットMACアドレスへのユニキャストパスを検出す るために再送信またはドロップされます。

次の図に、MEP と MIP 間の CFM リンクトレース メッセージ フローの例を示します。

図 6: リンクトレース メッセージ フロー

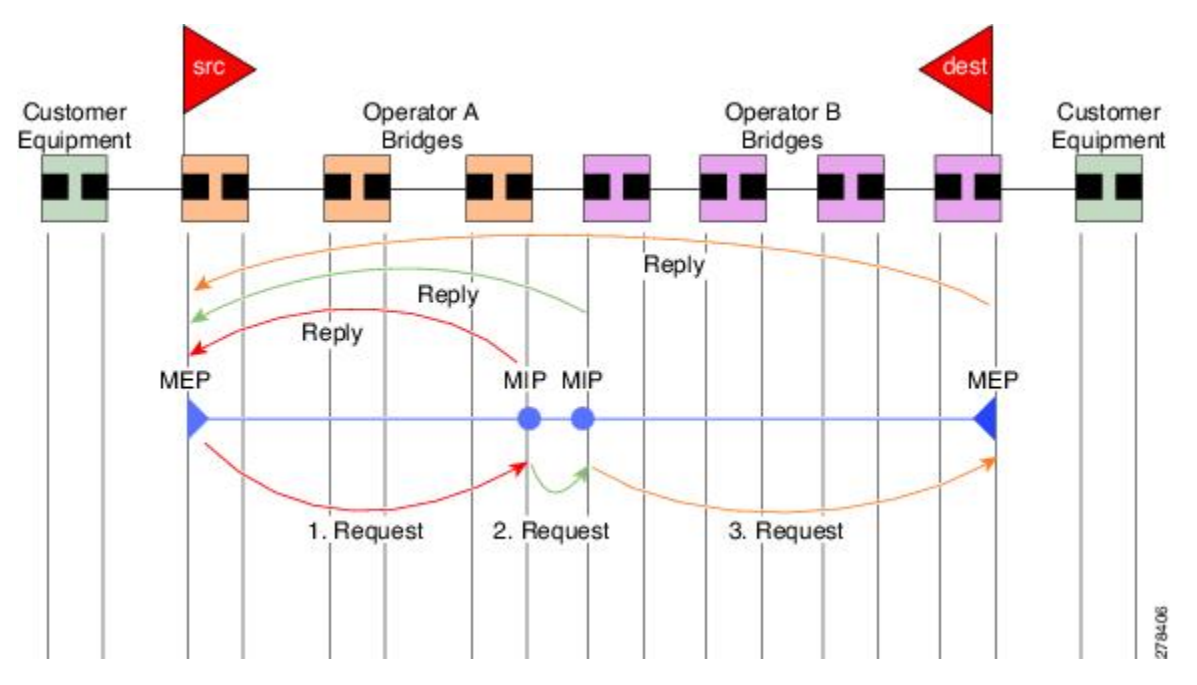

リンクトレースメカニズムは、ネットワーク障害後も有用な情報を提供するように設計されています。これは、たとえば連続性の喪失が検出された後などに、障害を見つけるために使用できます。そのためには、各 MP は CCM 学習データベースを維持します。これは、CCM の受信を介したインターフェイスに、受信した各 CCM の送信元 MAC アドレスをマッピングします。これは一般的なブリッジ MAC 学習データベースと似ていますが、CCM だけに基づいていて、分単位というよりは、ほぼ日単位で非常にゆっくりとタイム アウトになる点は除きます。

 (注) IEEE 802.1ag で、CCM 学習データベースは MIP CCM データベースと呼ばれます。ただし、 MIP と MEP の両方に適用されます。

IEEE 802.1ag では、MP が LTM メッセージを受信すると、次の手順を使用して応答を送信する かどうかを決定します。

- 1. LTM のターゲット MAC アドレスは、ブリッジ MAC 学習テーブルで検索します。MAC ア ドレスが認識されており、出力インターフェイスがわかると、LTR が送信されます。
- **2.** MAC アドレスがブリッジ MAC 学習テーブルにない場合は、CCM 学習データベースで検索します。存在する場合、LTR が送信されます。
- 3. MAC アドレスがない場合、LTR は送信されません(LTM は転送されません)。

ネットワークにターゲット MAC が以前から存在しない場合、リンクトレース動作の結果は得られません。

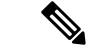

(注) IEEE 802.1ag と ITU-T Y.1731 はわずかに異なるリンクトレース メカニズムを定義します。特に、CCM 学習データベースの使用とLTM メッセージに応答するための前述のアルゴリズムは IEEE 802.1ag に固有です。IEEE 802.1ag でもLTR に含めることができる追加情報を指定しています。違いに関係なく、2 種類のメカニズムを相互運用できます。

### 設定可能なロギング

CFM が syslog に対するさまざまな条件のロギングをサポートしています。ロギングは、サービスごとに次の条件が発生した場合に独立してイネーブルにできます。

- ・新しいピア MEP が検出されるか、ピア MEP との連続性の喪失が生じる。
- ・CCM 障害状態への変更が検出される。
- クロスチェックの「missing」または「unexpected」の条件が検出される。
- AIS 状態が検出された(AIS メッセージを受信)またはクリアされた(AIS メッセージを 受信しなくなる)。
- EFD を使用してインターフェイスをシャットダウンしたか、アップ状態に戻った。

### CFM の柔軟な VLAN タギング

CFM 機能の柔軟な VLAN タギングでは、リモート デバイスで CFM パケットとして適切に処 理されるように CFM パケットを正しい VLAN タグ付きで送信できるようにします。パケット がエッジルータで受信された場合、ヘッダーのタグの数によって CFM パケットまたはデータ パケットとして処理されます。システムはパケットのタグ数に基づいて CFM パケットとデー タ パケットを区別し、パケットのタグ数に基づいて適切なパスにパケットを転送します。

CFM フレームは、設定されたカプセル化とタグの再書き込み動作で定義されたとおりに、イ ンターフェイスで対応するカスタマーデータトラフィックと同じ VLAN タグを付けて通常送 信されます。同様に、受信したフレームは、設定されたカプセル化とタグの再書き込み設定で 定義されたとおりに正しい数のタグがある場合は CFM フレームとして扱われ、この数値を超 えるタグがある場合はデータ フレーム(つまり、透過的に転送される)として扱われます。

ほとんどの場合、同じサービスを通過するデータトラフィックとまったく同じ方法で CFM フレームが扱われるため、この動作は必要に応じたものです。ただし、複数のカスタマー VLAN が1つのマルチポイントプロバイダーサービス上で多重化するシナリオでは(たとえば、N:1バンドル)、別の動作が望ましい場合があります。

次の図に、CFM を使用し複数の VLAN を持つネットワークの例を示します。

PE1 P1 P2 PE2 CE N-PE Interface Interface 2 encapsulation dot1q 1-1000 rewrite ingress tag push dot1ad 100 OR 253926 encapsulation dot1q 10 encapsulation dot1ad 100 rewrite ingress tag push dot1ad 100

次の図に、S-VLANタグがサービスデリミタとして使用される、プロバイダーのアクセスネットワークを示します。PE1 はカスタマーと対し、PE2 はコア方向のアクセス ネットワークの エッジにあります。N:1 バンドルを使用するので、C-VLAN タグの範囲にインターフェイスの カプセル化が一致します。これは潜在的に全範囲であり、総数:1 バンドルになります。単一 C-VLAN のみを一致させる使用例もありますが、それでも S-VLAN はサービス デリミタとし て使用されます。これは、IEEE モデルにより沿ったものですが、プロバイダーは 4094 個の サービスに制限されます。

CFM は、アクセスネットワークの各エンドに MEP があり、ネットワーク内のボックスに MIP (ネイティブイーサネットの場合)があるネットワークで使用されます。通常は、CFM フレー ムは2個の VLAN タグを使用して、PE1のアップ MEP によって送信され、カスタマーデータ トラフィックを照合します。コアインターフェイスおよび PE2の MEP では、これらのイン ターフェイスは S-VLAN タグでのみ一致するため、カスタマー データトラフィックであるか のように CFM フレームが転送されることを意味します。したがって、PE1の MEP が送信する CFM フレームは他の MP では認識されません。

柔軟な VLAN タギングはアップ MEP で送受信された CFM フレームのカプセル化を変更しま す。柔軟な VLAN タギングは、プロバイダー サービスを表す S-VLAN タグだけを付けて PE1 の MEP からフレームが送信されます。このようにすると、コア インターフェイスは CFM フ レームとしてフレームを処理し、CFM フレームが MIP と PE2 の MEP によって認識されます。 同様に、PE1 の MEP は、PE2 の MEP から受信したことを示す 1 つのタグだけが付いた受信フ レームを処理する必要があります。

アップMEPからのCFMパケットが適切なパスに正しくルーティングされるように、tagsコマンドを使用して、ドメインサービスの特定の番号にタグを送信できます。現在、タグは1に設定できるだけです。

# イーサネット OAM の設定方法

ここでは、次の設定手順を説明します。

図 7:複数の VLAN と CFM のサービス プロバイダー ネットワーク

37

# イーサネット CFM の設定

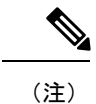

CFM は以下ではサポートされません。

- •L3インターフェイスおよびサブインターフェイス
- ・バンドル メンバー ポート
- EVPN-FXC
- •ブリッジドメイン
- VPLS

## CFM メンテナンス ドメインの設定

CFM メンテナンス ドメインを設定するには、次の手順を実行します。

#### 手順の概要

- 1. configure
- **2**. ethernet cfm
- **3.** domain domain-namelevel level-value [id [null] [dns DNS-name] [mac H.H.H] [string string] ]
- 4. traceroute cache hold-time minutessize entries
- 5. end または commit

|               | コマンドまたはアクション                                                                                                    | 目的                                                        |
|---------------|----------------------------------------------------------------------------------------------------|-----------------------------------------------------------|
| ステップ1         | configure                                                                                                    | グローバル コンフィギュレーション モードを開始                                  |
|               | 例:                                                                                                    | します。                                                      |
|               | RP/0/RP0/CPU0:router# configure                                                                                                    |                                                           |
| ステップ2         | ethernet cfm                                                                                                    | イーサネット接続障害管理(CFM)コンフィギュ                                   |
|               | 例:                                                                                                    | レーション モードを開始します。                                          |
|               | RP/0/RP0/CPU0:router(config)# ethernet cfm                                                                                                    |                                                           |
| ステップ <b>3</b> | <b>domain</b> <i>domain-name</i> <b>level</b> <i>level-value</i> [ <b>id</b> [ <b>null</b> ] [ <b>dns</b> <i>DNS-name</i> ] [ <b>mac</b> <i>H.H.H</i> ] [ <b>string</b> <i>string</i> ] ] | すべてのドメイン設定用コンテナを作成して名前を<br>付け、CFM ドメイン コンフィギュレーション モー     |
|               | 例:                                                                                                    | ドを開始します。                                                  |
|               | PP/0/PP0/CDU0.router/config ofm)# domain                                                                                                    | レベルを指定する必要があります。                                          |
|               | Domain_One level 1 id string D1                                                                                                    | id は、メンテナンス ドメイン ID(MDID)で、CFM<br>フレームのメンテナンス アソシエーション ID |

|       | コマンドまたはアクション                                                                                                    | 目的                                                                                                    |
|-------|----------------------------------------------------------------------------------------------------|----------------------------------------------------------------------------------------------------|
|       |                                                                                                    | (MAID)の最初の部分として使用されます。MDID<br>が指定されていない場合、ドメイン名はMDIDとし<br>てデフォルトで使用されます。                                    |
| ステップ4 | traceroute cache hold-time minutessize entries<br>例:<br>RP/0/RP0/CPU0:router(config-cfm)# traceroute cache<br>hold-time 1 size 3000 | (任意) traceroute キャッシュ エントリの最大制限<br>または traceroute キャッシュ エントリを保持する最<br>大時間限度を設定します。デフォルトは100分、100<br>エントリです。 |
| ステップ5 | end または commit                                                                                                    | 設定変更を保存します。                                                                                                 |
|       | 例:<br>RP/0/RP0/CPU0:router(config-cfm-dmn)# commit                                                                                  | • end コマンドを使用すると、変更をコミットす<br>るように要求されます。                                                                    |
|       |                                                                                                    | Uncommitted changes found, commit them before<br>exiting(yes/no/cancel)?<br>[cancel]:                       |
|       |                                                                                                    | <ul> <li>yes と入力すると、実行コンフィギュレーションファイルに変更が保存され、コンフィギュレーションセッションが終了して、ルータがEXECモードに戻ります。</li> </ul>            |
|       |                                                                                                    | <ul> <li>noと入力すると、コンフィギュレーションセッションが終了して、ルータが EXEC モードに戻ります。変更はコミットされません。</li> </ul>                         |
|       |                                                                                                    | <ul> <li>cancel と入力すると、現在のコンフィギュレーションセッションが継続します。コンフィギュレーションセッションは終了せず、設定変更もコミットされません。</li> </ul>           |
|       |                                                                                                    | <ul> <li>実行コンフィギュレーションファイルに設定変<br/>更を保存し、コンフィギュレーションセッショ<br/>ンを継続するには、commitコマンドを使用しま<br/>す。</li> </ul>     |

# CFM メンテナンス ドメインのサービスの設定

メンテナンスドメインの CFM サービスを最大 2,000 個設定できます。CFM メンテナンスドメ インのサービスを設定するには、次の手順を実行します。

手順の概要

- 1. configure
- 2. ethernet cfm
- **3**. domain *domain-name*level *level-value* [id [null] [dns *DNS-name*] [mac *H.H.H*] [string *string*] ]

- 4. service service-name {down-meps | xconnect group xconnect-group-namep2p xconnect-name}[id [icc-based icc-string umc-string] | [ [number number]
- 5. end または commit

|               | コマンドまたはアクション                                                                                                    | 目的                                                                                                    |
|---------------|----------------------------------------------------------------------------------------------------|----------------------------------------------------------------------------------------------------|
| ステップ1         | configure<br>例:                                                                                                    | グローバル コンフィギュレーション モードを開始<br>します。                                                                                                    |
|               | RP/0/RP0/CPU0:router# configure                                                                                                    |                                                                                                    |
| ステップ <b>2</b> | ethernet cfm<br>例:                                                                                                    | イーサネット CFM コンフィギュレーション モード<br>を開始します。                                                                                                    |
|               | RP/0/RP0/CPU0:router(config)# ethernet cfm                                                                                                    |                                                                                                    |
| ステップ3         | domain domain-namelevel level-value [id [null] [dns<br>DNS-name] [mac H.H.H] [string string] ]<br>例:                                                                                                    | すべてのドメイン設定用コンテナを特定のメンテナ<br>ンス レベルで作成し、CFM ドメイン コンフィギュ<br>レーション モードを開始します。                                                                                                    |
|               | RP/0/RP0/CPU0:router(config-cfm)# domain<br>Domain_One level 1 id string D1                                                                                                    | idは、メンテナンスドメインID (MDID) で、CFM<br>フレームのメンテナンスアソシエーション ID<br>(MAID)の最初の部分として使用されます。MDID<br>が指定されていない場合、ドメイン名はMDIDとし<br>てデフォルトで使用されます。                                             |
| ステップ4         | <pre>service service-name {down-meps   xconnect<br/>group xconnect-group-namep2p xconnect-name}[id<br/>[icc-based icc-string umc-string]   [ [number number]<br/>例 :<br/>RP/0/RP0/CPU0:router(config-cfm-dmn)# service<br/>xconnect group X1</pre> | サービスを設定し、ドメインに関連付け、CFM ドメ<br>インサービス コンフィギュレーション モードを開<br>始します。サービスをダウン MEP に対してだけ使<br>用することを指定するか、または MIP およびアップ<br>MEP が作成されるブリッジ ドメインに関連付ける<br>ことができます。<br>id は短い MA 名を設定します。 |
| ステップ5         | end または commit                                                                                                    | 設定変更を保存します。                                                                                                    |
|               | 例:<br>RP/0/RP0/CPU0:router(config-cfm-dmn-svc)# commit                                                                                                    | <ul> <li>end コマンドを使用すると、変更をコミットするように要求されます。</li> <li>Uncommitted changes found, commit them before exiting(yes/no/cancel)?</li> <li>[cancel]:</li> </ul>                        |
|               |                                                                                                    | <ul> <li>yes とヘバリ ると、実行コンノイキュレーションファイルに変更が保存され、コンフィギュレーション セッションが終了して、ルータが EXEC モードに戻ります。</li> </ul>                                                                            |

| コマンドまたはアクション | 目的                                                                                                    |
|--------------|----------------------------------------------------------------------------------------------------|
|              | <ul> <li>noと入力すると、コンフィギュレーションセッションが終了して、ルータが EXEC モードに戻ります。変更はコミットされません。</li> </ul>                     |
|              | <ul> <li>cancel と入力すると、現在のコンフィギュレーションセッションが継続します。コンフィギュレーションセッションは終了せず、設定変更もコミットされません。</li> </ul>       |
|              | <ul> <li>実行コンフィギュレーションファイルに設定変<br/>更を保存し、コンフィギュレーションセッショ<br/>ンを継続するには、commitコマンドを使用しま<br/>す。</li> </ul> |

### CFM サービスの連続性チェックの有効化および設定

CFM サービスの連続性チェックを設定するには、次の手順を実行します。

#### 手順の概要

- 1. configure
- 2. ethernet cfm
- **3.** domain domain-namelevel level-value [id [null] [dns DNS-name] [mac H.H.H] [string string] ]
- **4.** service service-name {down-meps | xconnect group xconnect-group-namep2p xconnect-name}[id [icc-based icc-string umc-string] | [ [number number]
- 5. continuity-check interval time [loss-threshold threshold]
- 6. continuity-checkarchivehold-time 分
- 7. continuity-check loss auto-traceroute
- 8. end または commit

|               | コマンドまたはアクション                               | 目的                                          |
|---------------|--------------------------------------------|---------------------------------------------|
| ステップ1         | configure<br>⁄词                            | グローバル コンフィギュレーション モードを開始<br>します。            |
|               | RP/0/RP0/CPU0:router# configure            |                                             |
| ステップ <b>2</b> | ethernet cfm<br>例:                         | イーサネット接続障害管理(CFM)コンフィギュ<br>レーション モードを開始します。 |
|               | RP/0/RP0/CPU0:router(config)# ethernet cfm |                                             |

I

|       | コマンドまたはアクション                                                                                                    | 目的                                                                                                    |
|-------|----------------------------------------------------------------------------------------------------|----------------------------------------------------------------------------------------------------|
| ステップ3 | domain domain-namelevel level-value [id [null] [dns         DNS-name] [mac H.H.H] [string string] ]         例:                                                   | すべてのドメイン設定用コンテナを作成して名前を<br>付け、CFM ドメイン コンフィギュレーション モー<br>ドを開始します。                                                                                        |
|       | RP/0/RP0/CPU0:router(config-cfm)# domain<br>Domain_One level 1 id string D1                                                                                      | レベルを指定する必要があります。                                                                                                    |
|       |                                                                                                    | idは、メンテナンスドメインID (MDID) で、CFM<br>フレームのメンテナンスアソシエーション ID<br>(MAID) の最初の部分として使用されます。MDID<br>が指定されていない場合、ドメイン名はMDIDとし<br>てデフォルトで使用されます。                     |
| ステップ4 | service service-name {down-meps   xconnect<br>group xconnect-group-namep2p xconnect-name}[id<br>[icc-based icc-string umc-string]   [ [number number]<br>例:      | サービスを設定し、ドメインに関連付け、CFM ドメ<br>イン サービス コンフィギュレーション モードを開<br>始します。サービスをダウン MEP に対してだけ使<br>用することを指定するか、または MIP およびアップ<br>MEP が作成されるブリッジ ドメインまたはクロス           |
|       | RP/0/RP0/CPU0:router(config-cfm-dmn)# service<br>xconnect group X1                                                                                               | コネクトに関連付けることができます。<br>id は短い MA 名を設定します。                                                                                                    |
| ステップ5 | continuity-check interval time [loss-threshold threshold]<br>例:<br>RP/0/RP0/CPU0:router(config-cfm-dmn-svc)#<br>continuity-check interval 100m loss-threshold 10 | (任意)連続性チェックをイネーブルにし、CCM<br>が送信される間隔を指定するか、または MEP のダ<br>ウンを宣言するタイミングを示すしきい値の制限を<br>設定します。                                                                |
| ステップ6 | continuity-checkarchivehold-time 分<br>例:<br>RP/0/RP0/CPU0:router(config-cfm-dmn-svc)#<br>continuity-check archive hold-time 100                                  | (任意)パケットがタイムアウトした後、ピアMEP<br>に関する情報を保存する期間を設定します。                                                                                                    |
| ステップ7 | continuity-check loss auto-traceroute<br>例:<br>RP/0/RP0/CPU0:router(config-cfm-dmn-svc)#<br>continuity-check loss auto-traceroute                                | (任意) MEP のダウンが宣言されたときの traceroute<br>の自動トリガーを設定します。                                                                                                    |
| ステップ8 | end または commit                                                                                                    | 設定変更を保存します。                                                                                                    |
|       | 例:<br>RP/0/RP0/CPU0:router(config-cfm-dmn-svc)# commit                                                                                                    | <ul> <li>end コマンドを使用すると、変更をコミットするように要求されます。</li> <li>Uncommitted changes found, commit them before exiting(yes/no/cancel)?</li> <li>[cancel]:</li> </ul> |

| コマンドまたはアクション | 目的                                                                                                    |
|--------------|----------------------------------------------------------------------------------------------------|
|              | <ul> <li>• yes と入力すると、実行コンフィギュレーションファイルに変更が保存され、コンフィギュレーションセッションが終了して、ルータがEXECモードに戻ります。</li> </ul>      |
|              | <ul> <li>noと入力すると、コンフィギュレーションセッションが終了して、ルータが EXEC モードに戻ります。変更はコミットされません。</li> </ul>                     |
|              | <ul> <li>cancel と入力すると、現在のコンフィギュレーションセッションが継続します。コンフィギュレーションセッションは終了せず、設定変更もコミットされません。</li> </ul>       |
|              | <ul> <li>実行コンフィギュレーションファイルに設定変<br/>更を保存し、コンフィギュレーションセッショ<br/>ンを継続するには、commitコマンドを使用しま<br/>す。</li> </ul> |

### **CFM** サービスの自動 **MIP** 作成の設定

MIPを作成するためのアルゴリズムの詳細については、「MIPの作成」の項を参照してください。

CFM サービスの自動 MIP 作成を設定するには、次の手順を実行します。

#### 手順の概要

- 1. configure
- 2. ethernet cfm
- 3. domain domain-namelevel level-value [id [null] [dns DNS-name] [mac H.H.H] [string string] ]
- 4. service service-name {down-meps | xconnect group xconnect-group-namep2p xconnect-name}[id [icc-basedicc-string umc-string] | [number number]
- 5. mip auto-create {all | lower-mep-only} {ccm-learning}
- 6. end または commit

|       | コマンドまたはアクション                    | 目的                       |
|-------|---------------------------------|--------------------------|
| ステップ1 | configure                       | グローバル コンフィギュレーション モードを開始 |
|       | 例:                              | します。                     |
|       | RP/0/RP0/CPU0:router# configure |                          |

I

|               | コマンドまたはアクション                                                                                                    | 目的                                                                                                    |
|---------------|----------------------------------------------------------------------------------------------------|----------------------------------------------------------------------------------------------------|
| ステップ <b>2</b> | ethernet cfm<br>例:                                                                                                    | イーサネット接続障害管理(CFM)コンフィギュ<br>レーション モードを開始します。                                                                                                    |
|               | RP/0/RP0/CPU0:router# ethernet cfm                                                                                                    |                                                                                                    |
| ステップ3         | domain domain-namelevel level-value [id [null] [dns<br>DNS-name] [mac H.H.H] [string string] ]<br>例:                                                                                                    | すべてのドメイン設定用コンテナを作成して名前を<br>付け、CFM ドメイン コンフィギュレーション モー<br>ドを開始します。                                                                                                    |
|               | RP/0/RP0/CPU0:router(config-cfm)# domain<br>Domain_One level 1 id string D1                                                                                                    | レベルを指定する必要があります。1 分未満の間隔<br>のMEPSでサポートされているオプションは id [null]<br>のみです。                                                                                                    |
|               |                                                                                                    | idは、メンテナンスドメインID (MDID) で、CFM<br>フレームのメンテナンスアソシエーション ID<br>(MAID)の最初の部分として使用されます。MDID<br>が指定されていない場合、ドメイン名はMDIDとし<br>てデフォルトで使用されます。                                                          |
| ステップ4         | <pre>service service-name {down-meps   xconnect group xconnect-group-namep2p xconnect-name}[id [icc-basedicc-string umc-string]   [number number] 例: </pre> RP/0/RP0/CPU0:router(config-cfm-dmn) # service xconnect group X1 | サービスを設定し、ドメインに関連付け、CFM ドメ<br>イン サービス コンフィギュレーション モードを開<br>始します。サービスをダウン MEP に対してだけ使<br>用することを指定するか、または MIP およびアップ<br>MEP が作成されるブリッジ ドメインに関連付ける<br>ことができます。                                   |
|               |                                                                                                    | id は短い MA 名を設定します。                                                                                                    |
| ステップ5         | <pre>mip auto-create {all   lower-mep-only} {ccm-learning} 例: RP/0/RP0/CPU0:router(config-cfm-dmn-svc)# mip auto-create all ccm-learning</pre>                                                                               | (任意) ブリッジドメインでの MIP の自動作成を<br>有効にします。ccm-learning オプションは、このサー<br>ビスで作成した MIP に対して CCM 学習を有効にし<br>ます。これは、100 ミリ秒以上の比較的長い CCM<br>間隔を持つサービスでのみ使用してください。デ<br>フォルトでは、MIP での CCM 学習は無効になって<br>います。 |
| ステップ6         | end または commit                                                                                                    | 設定変更を保存します。                                                                                                    |
|               | 例:<br>RP/0/RP0/CPU0:router(config-cfm-dmn-svc)# commit                                                                                                    | <ul> <li>end コマンドを使用すると、変更をコミットするように要求されます。</li> <li>Uncommitted changes found, commit them before exiting (yes/no/cancel)?</li> </ul>                                                       |
|               |                                                                                                    | [cancel]: <ul> <li>yes と入力すると、実行コンフィギュレーションファイルに変更が保存され、コンフィギュ</li> </ul>                                                                                                    |

| コマンドまたはアクション | 目的                                                                                                    |
|--------------|----------------------------------------------------------------------------------------------------|
|              | レーション セッションが終了して、ルータが<br>EXEC モードに戻ります。                                                                 |
|              | <ul> <li>noと入力すると、コンフィギュレーションセッションが終了して、ルータが EXEC モードに戻ります。変更はコミットされません。</li> </ul>                     |
|              | <ul> <li>cancel と入力すると、現在のコンフィギュレーションセッションが継続します。コンフィギュレーションセッションは終了せず、設定変更もコミットされません。</li> </ul>       |
|              | <ul> <li>実行コンフィギュレーションファイルに設定変<br/>更を保存し、コンフィギュレーションセッショ<br/>ンを継続するには、commitコマンドを使用しま<br/>す。</li> </ul> |

### CFM サービスの MEP でのクロスチェックの設定

CFM サービスの MEP でのクロスチェックを設定し、MEP の予想されるセットを指定するに は、次の手順を実行します。

#### 手順の概要

- 1. configure
- 2. ethernet cfm
- **3.** domain domain-namelevel level-value [id [null] [dns DNS-name] [mac H.H.H] [string string] ]
- **4. service** *service-name* {**bridge group** *bridge-domain-group***bridge-domain** *bridge-domain-name* |**down-meps** | **xconnect group** *xconnect-group-name***p2p** *xconnect-name*}[**id** [**icc-based** *icc-string umc-string*] | [**string** *text*] | [**number** *number*] | [**vlan-id** *id-number*] | [**vpn-id** *oui-vpnid*]]
- 5. mep crosscheck
- 6. mep-id mep-id-number [mac-address mac-address]
- 7. end または commit

|       | コマンドまたはアクション                    | 目的                       |
|-------|---------------------------------|--------------------------|
| ステップ1 | configure                       | グローバル コンフィギュレーション モードを開始 |
|       | 例:                              | します。                     |
|       | RP/0/RP0/CPU0:router# configure |                          |
| ステップ2 | ethernet cfm                    | イーサネット接続障害管理(CFM)コンフィギュ  |
|       | 例:                              | レーション モードを開始します。<br>     |

I

|               | コマンドまたはアクション                                                                                                    | 目的                                                                                                    |
|---------------|----------------------------------------------------------------------------------------------------|----------------------------------------------------------------------------------------------------|
|               | RP/0/RP0/CPU0:router# ethernet cfm                                                                                                    |                                                                                                    |
| ステップ3         | domain domain-namelevel level-value [id [null] [dns<br>DNS-name] [mac H.H.H] [string string] ]<br>例:                                                                                                    | すべてのドメイン設定用コンテナを作成して名前を<br>付け、CFM ドメイン コンフィギュレーション モー<br>ドを開始します。                                                                                                    |
|               | RP/0/RP0/CPU0:router(config-cfm)# domain<br>Domain_One level 1 id string D1                                                                                                    | レベルを指定する必要があります。<br>idは、メンテナンスドメインID(MDID)で、CFM<br>フレームのメンテナンスアソシエーション ID<br>(MAID)の最初の部分として使用されます。MDID<br>が指定されていない場合、ドメイン名はMDIDとし<br>てデフォルトで使用されます。                                                     |
| ステップ4         | service service-name {bridge group         bridge-domain-groupbridge-domain bridge-domain-name          down-meps   xconnect         group xconnect-group-namep2p xconnect-name}[id         [icc-based icc-string umc-string]   [string text]   [number         number]   [vlan-id id-number]   [vpn-id oui-vpnid]]         例 :         RP/0/RP0/CPU0:router(config-cfm-dmn) # service         Bridge_Service bridge group BD1 bridge-domain B1 | サービスを設定し、ドメインに関連付け、CFMドメ<br>インサービス コンフィギュレーション モードを開<br>始します。サービスをダウン MEP に対してだけ使<br>用することを指定するか、またはMIP およびアップ<br>MEP が作成されるブリッジ ドメインまたはクロス<br>コネクトに関連付けることができます。<br>id は短い MA 名を設定します。                   |
| ステップ5         | mep crosscheck<br>例:<br>RP/0/RP0/CPU0:router(config-cfm-dmn-svc)# mep<br>crosscheck mep-id 10                                                                                                    | CFM MEP クロスチェック コンフィギュレーション<br>モードを開始します。                                                                                                    |
| ステップ6         | mep-id mep-id-number [mac-address mac-address]<br>例:<br>RP/0/RP0/CPU0:router(config-cfm-xcheck)# mep-id<br>10                                                                                                    | <ul> <li>MEP でのクロスチェックをイネーブルにします。</li> <li>(注) ・クロスチェックの MEP の予想される<br/>セットに含める各 MEP に対してこの<br/>コマンドを繰り返します。</li> </ul>                                                                                   |
| ステップ <b>7</b> | end または commit<br>例:<br>RP/0/RP0/CPU0:router(config-cfm-xcheck)# commit                                                                                                    | <ul> <li>設定変更を保存します。</li> <li>end コマンドを使用すると、変更をコミットするように要求されます。</li> <li>Uncommitted changes found, commit them before exiting(yes/no/cancel)?<br/>[cancel]:</li> <li>yes と入力すると、実行コンフィギュレーショ</li> </ul> |

| コマンドまたはアクション | 目的                                                                                                    |
|--------------|----------------------------------------------------------------------------------------------------|
|              | レーション セッションが終了して、ルータが<br>EXEC モードに戻ります。                                                                 |
|              | <ul> <li>noと入力すると、コンフィギュレーションセッションが終了して、ルータが EXEC モードに戻ります。変更はコミットされません。</li> </ul>                     |
|              | <ul> <li>cancel と入力すると、現在のコンフィギュレーションセッションが継続します。コンフィギュレーションセッションは終了せず、設定変更もコミットされません。</li> </ul>       |
|              | <ul> <li>実行コンフィギュレーションファイルに設定変<br/>更を保存し、コンフィギュレーションセッショ<br/>ンを継続するには、commitコマンドを使用しま<br/>す。</li> </ul> |

### CFM サービスのその他のオプションの設定

CFM サービスのその他のオプションを設定するには、次の手順を実行します。

#### 手順の概要

- 1. configure
- 2. ethernet cfm
- **3.** domain *domain-name*[evel *level-value* [id [null] [dns *DNS-name*] [mac *H.H.H*] [string *string*] ]
- **4. service** *service-name* {**bridge group** *bridge-domain-group***bridge-domain** *bridge-domain-name* |**down-meps** | **xconnect group** *xconnect-group-name***p2p** *xconnect-name*}[**id** [**icc-based** *icc-string umc-string*] | [**string** *text*] | [**number** *number*] | [**vlan-id** *id-number*] | [**vpn-id** *oui-vpnid*]]
- 5. maximum-meps number
- 6. log {ais|continuity-check errors|continuity-check mep changes|crosscheck errors|efd}
- 7. end または commit

|       | コマンドまたはアクション                       | 目的                               |
|-------|------------------------------------|----------------------------------|
| ステップ1 | configure<br>例:                    | グローバル コンフィギュレーション モードを開始<br>します。 |
|       | RP/0/RP0/CPU0:router# configure    |                                  |
| ステップ2 | ethernet cfm                       | イーサネット接続障害管理(CFM)コンフィギュ          |
|       | 例:                                 | レーション モードを開始します。                 |
|       | RP/0/RP0/CPU0:router# ethernet cfm |                                  |

|       | コマンドまたはアクション                                                                                                    | 目的                                                                                                    |
|-------|----------------------------------------------------------------------------------------------------|----------------------------------------------------------------------------------------------------|
| ステップ3 | domain domain-namelevel level-value [id [null] [dns         DNS-name] [mac H.H.H] [string string] ]         例:                                                                                                    | すべてのドメイン設定用コンテナを作成して名前を<br>付け、CFM ドメイン コンフィギュレーション モー<br>ドを開始します。                                                                                                    |
|       | RP/0/RP0/CPU0:router(config-cfm)# domain<br>Domain_One level 1 id string D1                                                                                                    | レベルを指定する必要があります。<br>id は、メンテナンスドメインID(MDID)で、CFM<br>フレームのメンテナンスアソシエーション ID<br>(MAID)の最初の部分として使用されます。MDID<br>が指定されていない場合、ドメイン名はMDIDとし<br>てデフォルトで使用されます。                                                                                                    |
| ステップ4 | <pre>service service-name {bridge group<br/>bridge-domain-groupbridge-domain bridge-domain-name<br/> down-meps   xconnect<br/>group xconnect-group-namep2p xconnect-name}[id<br/>[icc-based icc-string umc-string]   [string text]   [number<br/>number]   [vlan-id id-number]   [vpn-id oui-vpnid]]<br/>例:<br/>RP/0/RP0/CPU0:router(config-cfm-dmn)# service<br/>Bridge_Service bridge group BD1 bridge-domain B1</pre> | サービスを設定し、ドメインに関連付け、CFM ドメ<br>インサービス コンフィギュレーション モードを開<br>始します。サービスをダウン MEP に対してだけ使<br>用することを指定するか、または MIP およびアップ<br>MEP が作成されるブリッジ ドメインまたはクロス<br>コネクトに関連付けることができます。<br>id は短い MA 名を設定します。                                                                   |
| ステップ5 | maximum-meps number<br>例:<br>RP/0/RP0/CPU0:router(config-cfm-dmn-svc)#<br>maximum-meps 1000                                                                                                    | (任意) データベースに記録されるピア MEP の数<br>を制限する、ネットワーク上の MEP の最大数(2~<br>8190)を設定します。                                                                                                    |
| ステップ6 | log {ais continuity-check errors continuity-check mep<br>changes crosscheck errors efd}<br>例:<br>RP/0/RP0/CPU0:router(config-cfm-dmn-svc)# log<br>continuity-check errors                                                                                                    | (任意)特定の種類のイベントのロギングをイネー<br>ブルにします。                                                                                                    |
| ステップ1 | end または commit<br>例:<br>RP/0/RP0/CPU0:router(config-cfm-dmn-svc)# commit                                                                                                    | <ul> <li>設定変更を保存します。</li> <li>end コマンドを使用すると、変更をコミットするように要求されます。</li> <li>Uncommitted changes found, commit them before exiting (yes/no/cancel)? [cancel]:</li> <li>yes と入力すると、実行コンフィギュレーションファイルに変更が保存され、コンフィギュレーションセッションが終了して、ルータがEXECモードに戻ります。</li> </ul> |

| コマンドまたはアクション | 目的                                                                                                    |
|--------------|----------------------------------------------------------------------------------------------------|
|              | <ul> <li>noと入力すると、コンフィギュレーションセッションが終了して、ルータが EXEC モードに戻ります。変更はコミットされません。</li> </ul>                              |
|              | <ul> <li>cancel と入力すると、現在のコンフィギュレー<br/>ションセッションが継続します。コンフィギュ<br/>レーションセッションは終了せず、設定変更も<br/>コミットされません。</li> </ul> |
|              | <ul> <li>実行コンフィギュレーションファイルに設定変<br/>更を保存し、コンフィギュレーションセッショ<br/>ンを継続するには、commitコマンドを使用しま<br/>す。</li> </ul>          |

### CFM MEP の設定

#### 手順の概要

- 1. configure
- 2. interface {HundredGigE | TenGigE} interface-path-id
- **3.** interface {HundredGigE | TenGigE | Bundle-Ether} interface-path-id.subinterface
- 4. vrf vrf-name
- 5. interface {HundredGigE | TenGigE} interface-path-id
- 6. ethernet cfm
- 7. mep domain domain-nameservice service-namemep-id id-number
- **8.** cos cos
- 9. end または commit

|               | コマンドまたはアクション                                                           | 目的                                                           |
|---------------|------------------------------------------------------------------------|--------------------------------------------------------------|
| ステップ1         | configure                                                              | グローバル コンフィギュレーション モードを開始<br>L ます                             |
|               | 例:                                                                     |                                                              |
|               | RP/0/RP0/CPU0:router# configure                                        |                                                              |
| ステップ <b>2</b> | <pre>interface {HundredGigE   TenGigE} interface-path-id</pre>         | MEP を作成するイーサネット インターフェイスの                                    |
|               | 例:                                                                     | タイプ。HundredGigE または TenGigE と物理イン<br>ターフェイスまたは仮想インターフェイスを入力し |
|               | <pre>RP/0/RP0/CPU0:router(config)# interface TenGigE<br/>0/0/0/1</pre> | ます。                                                          |

I

|               | コマンドまたはアクション                                                                                                    | 目的                                                                                                    |
|---------------|----------------------------------------------------------------------------------------------------|----------------------------------------------------------------------------------------------------|
|               |                                                                                                    | <ul> <li>・ルータに現在設定されているすべての<br/>インターフェイスのリストを表示する<br/>には、show interfaces コマンドを使用<br/>します。</li> </ul>                                                                                                    |
| ステップ3         | <pre>interface {HundredGigE   TenGigE   Bundle-Ether} interface-path-id.subinterface 例: RP/0/RP0/CPU0:router(config)# interface TenGigE 0/0/0/1</pre> | MEP を作成するイーサネットインターフェイスの<br>タイプ。HundredGigE, TenGigE, またはBundle-Ether<br>と物理インターフェイスまたは仮想インターフェイ<br>スを入力し、その後にサブインターフェイスパス<br>ID を入力します。<br>名前表記は、 <i>interface-path-id.subinterface</i> です。表記<br>の一部としてサブインターフェイス値の前にピリオ<br>ドが必要です。 |
| ステップ4         | vrf vrf-name<br>例:<br>RP/0/RP0/CPU0:router(config-if)# vrf vrf_A                                                                                      | VRFインスタンスを設定し、VRF設定モードを開始<br>します。                                                                                                    |
| ステップ5         | <pre>interface {HundredGigE   TenGigE} interface-path-id 例:     RP/0/RP0/CPU0:router(config)# interface TenGigE     0/0/0/1</pre>                     | <ul> <li>MEPを作成するイーサネットインターフェイスの<br/>タイプ。HundredGigEまたはTenGigEと物理イン<br/>ターフェイスまたは仮想インターフェイスを入力します。</li> <li>(注)・ルータに現在設定されているすべての<br/>インターフェイスのリストを表示する<br/>には、show interfaces コマンドを使用<br/>します。</li> </ul>                           |
| ステップ6         | ethernet cfm<br>例:<br>RP/0/RP0/CPU0:router(config-if)# ethernet cfm                                                                                   | インターフェイス イーサネット CFM コンフィギュ<br>レーション モードを開始します。                                                                                                    |
| ステップ <b>1</b> | <pre>mep domain domain-nameservice service-namemep-id id-number 例: RP/0/RP0/CPU0:router(config-if-cfm)# mep domain Dm1 service Sv1 mep-id 1</pre>     | インターフェイスのメンテナンス エンド ポイント<br>(MEP)を作成し、インターフェイス CFM MEP コ<br>ンフィギュレーション モードを開始します。                                                                                                    |
| ステップ8         | cos <i>cos</i><br>例:                                                                                                    | (任意)インターフェイスで MEP が生成するすべ<br>ての CFM パケットのサービスクラス(CoS)(0~                                                                                                    |

|       | コマンドまたはアクション                                          | 目的                                                                                                    |
|-------|-------------------------------------------------------|----------------------------------------------------------------------------------------------------|
|       | RP/0/RP0/CPU0:router(config-if-cfm-mep)# cos 7        | 7)を設定します。設定しない場合、CoS はイーサ<br>ネットインターフェイスから継承されます。                                                                                                    |
|       |                                                       | <ul> <li>(注) イーサネットインターフェイスの場合、<br/>CoSはVLANタグ内のフィールドとして<br/>伝送されます。したがって、CoSは、パ<br/>ケットがVLANタグで送信されるインター<br/>フェイスにのみ適用されます。VLANカプ<br/>セル化を設定しないインターフェイス上で<br/>MEPに cos(CFM)コマンドを実行しても<br/>無視されます。</li> </ul> |
| ステップ9 | end または commit                                        | 設定変更を保存します。                                                                                                    |
|       | 例:<br>RP/0/RP0/CPU0:router(config-if-cfm-mep)# commit | <ul> <li>end コマンドを使用すると、変更をコミットするように要求されます。</li> </ul>                                                                                                    |
|       |                                                       | <pre>Uncommitted changes found, commit them before   exiting(yes/no/cancel)?  [cancel]:</pre>                                                                                                    |
|       |                                                       | <ul> <li>yes と入力すると、実行コンフィギュレーションファイルに変更が保存され、コンフィギュレーションレション セッションが終了して、ルータがEXECモードに戻ります。</li> </ul>                                                                                                    |
|       |                                                       | <ul> <li>noと入力すると、コンフィギュレーションセッションが終了して、ルータが EXEC モードに戻ります。変更はコミットされません。</li> </ul>                                                                                                    |
|       |                                                       | <ul> <li>cancel と入力すると、現在のコンフィギュレーションセッションが継続します。コンフィギュレーションセッションは終了せず、設定変更もコミットされません。</li> </ul>                                                                                                    |
|       |                                                       | <ul> <li>実行コンフィギュレーションファイルに設定変<br/>更を保存し、コンフィギュレーションセッショ<br/>ンを継続するには、commitコマンドを使用しま<br/>す。</li> </ul>                                                                                                    |

# Y.1731 AIS の設定

ここでは、次のステップの手順について説明します。

# CFM ドメイン サービスの AIS の設定

CFM ドメインサービスのアラーム表示信号(AIS)の送信を設定し、AISのロギングを設定するには、次の手順を実行します。

#### 手順の概要

- 1. configure
- 2. ethernet cfm
- 3. domain name level level
- 4. service name bridge group name bridge-domain name
- 5. service namexconnect group xconnect-group-namep2p xconnect-name
- 6. ais transmission [interval {1s|1m}][cos cos]
- 7. log ais
- 8. end または commit

|               | コマンドまたはアクション                                                                           | 目的                               |
|---------------|----------------------------------------------------------------------------------------|----------------------------------|
| ステップ1         | configure                                                                              | グローバル コンフィギュレーション モードを開始         |
|               | 例:                                                                                     | します。                             |
|               | RP/0/RP0/CPU0:router# configure                                                        |                                  |
| ステップ <b>2</b> | ethernet cfm                                                                           | イーサネットCFMグローバルコンフィギュレーショ         |
|               | 例:                                                                                     | ンモードを開始します。                      |
|               | RP/0/RP0/CPU0:router(config)# ethernet cfm                                             |                                  |
| ステップ3         | domain name level level                                                                | ドメインおよびドメイン レベルを指定します。           |
|               | 例:                                                                                     |                                  |
|               | RP/0/RP0/CPU0:router(config-cfm)# domain D1 level<br>1                                 |                                  |
| ステップ4         | service name bridge group name bridge-domain name                                      | サービス、ブリッジ グループとブリッジ ドメイン         |
|               | 例:                                                                                     | を指定します。                          |
|               | RP/0/RP0/CPU0:router(config-cfm-dmn)# service S1<br>bridge group BG1 bridge-domain BD2 |                                  |
| ステップ5         | <pre>service namexconnect group xconnect-group-namep2p xconnect-name</pre>             | サービスとクロスコネクトグループおよび名前を指<br>定します。 |
|               | 例:                                                                                     |                                  |
|               | RP/0/RP0/CPU0:router(config-cfm-dmn)# service S1<br>bridge group BG1 bridge-domain BD2 |                                  |

|               | コマンドまたはアクション                                                                                        | 目的                                                                                                    |
|---------------|----------------------------------------------------------------------------------------------------|----------------------------------------------------------------------------------------------------|
| ステップ6         | ais transmission [interval {1s 1m}][cos cos]<br>例:<br>RP/0/RP0/CPU0:router(config-cfm-dmn-svc)# ais | 接続障害管理(CFM)ドメインサービスのアラーム<br>表示信号(AIS)の送信を設定します。                                                                                                    |
| ステップ1         | log ais<br>例:<br>RP/0/RP0/CPU0:router(config-cfm-dmn-svc)# log ais                                  | 接続障害管理(CFM)ドメインサービスのAISロ<br>ギングを、AISまたはLCKパケットを受信したとき<br>に示すように設定します。                                                                                                    |
| ステップ <b>8</b> | end または commit<br>例:<br>RP/0/RP0/CPU0:router(config-sla-prof-stat-cfg)#<br>commit                   | <ul> <li>設定変更を保存します。</li> <li>endコマンドを実行すると、次に示す変更のコ<br/>ミットを求めるプロンプトが表示されます。</li> <li>Uncommitted changes found, commit them before<br/>exiting(yes/no/cancel)?<br/>[cancel]:</li> <li>yes と入力すると、実行コンフィギュレーショ<br/>ンファイルに変更が保存され、コンフィギュ<br/>レーションセッションが終了して、ルータが<br/>EXEC モードに戻ります。</li> <li>no と入力すると、コンフィギュレーションセッ<br/>ションが終了して、ルータが EXEC モードに戻<br/>ります。変更はコミットされません。</li> <li>cancel と入力すると、現在のコンフィギュレー<br/>ションセッションが継続します。コンフィギュ<br/>レーションセッションが継続します。<br/>コンフィギュレー<br/>ションセッションは終了せず、設定変更も<br/>コミットされません。</li> <li>実行コンフィギュレーションフィギュレーションセッションは終了して、<br/>ションセッションは終了します。</li> <li>実行コンフィギュレーションマティルに設定変<br/>更を保存し、コンフィギュレーションセッショ<br/>ンを継続するには、commitコマンドを使用しま<br/>す。</li> </ul> |

## CFM インターフェイス上での AIS の設定

CFM インターフェイスで AIS を設定するには、次の手順を実行します。

手順の概要

- 1. configure
- 2. interface gigabitethernet interface-path-id

- 3. ethernet cfm
- 4. ais transmission up interval 1m cos cos
- 5. end または commit

|               | コマンドまたはアクション                                                                  | 目的                                                                                               |
|---------------|-------------------------------------------------------------------------------|--------------------------------------------------------------------------------------------------|
| ステップ1         | configure<br>例:                                                               | グローバル コンフィギュレーション モードを開始<br>します。                                                                 |
|               | RP/0/RP0/CPU0:router# configure                                               |                                                                                                  |
| ステップ <b>2</b> | interface gigabitethernet interface-path-id<br>例:                             | インターフェイス コンフィギュレーション モード<br>を開始します。                                                              |
|               | RP/0/RP0/CPU0:router# interface TenGigE 0/0/0/2                               |                                                                                                  |
| ステップ <b>3</b> | ethernet cfm<br>例:                                                            | イーサネット CFM インターフェイス コンフィギュ<br>レーション モードを開始します。                                                   |
|               | RP/0/RP0/CPU0:router(config)# ethernet cfm                                    |                                                                                                  |
| ステップ4         | ais transmission up interval 1m cos <i>cos</i><br>例:                          | 接続障害管理(CFM)インターフェイスのアラーム<br>表示信号(AIS)の送信を設定します。                                                  |
|               | RP/0/RP0/CPU0:router(config-if-cfm)# ais<br>transmission up interval 1m cos 7 |                                                                                                  |
| ステップ5         | end または commit                                                                | 設定変更を保存します。                                                                                      |
|               | 例:<br>RP/0/RP0/CPU0:router(config-sla-prof-stat-cfg)#                         | <ul> <li>endコマンドを実行すると、次に示す変更のコ<br/>ミットを求めるプロンプトが表示されます。</li> </ul>                              |
|               |                                                                               | <pre>Uncommitted changes found, commit them before   exiting(yes/no/cancel)?  [cancel]:</pre>    |
|               |                                                                               | <ul> <li>yes と入力すると、実行コンフィギュレーションファイルに変更が保存され、コンフィギュレーションセッションが終了して、ルータがEXECモードに戻ります。</li> </ul> |
|               |                                                                               | <ul> <li>noと入力すると、コンフィギュレーションセッションが終了して、ルータが EXEC モードに戻ります。変更はコミットされません。</li> </ul>              |
|               |                                                                               | <ul> <li>cancel と入力すると、現在のコンフィギュレー</li> <li>ションセッションが継続します。コンフィギュ</li> </ul>                     |

| コマンドまたはアクション | 目的                                                                                                    |
|--------------|----------------------------------------------------------------------------------------------------|
|              | レーションセッションは終了せず、設定変更も<br>コミットされません。                                                                     |
|              | <ul> <li>実行コンフィギュレーションファイルに設定変<br/>更を保存し、コンフィギュレーションセッショ<br/>ンを継続するには、commitコマンドを使用しま<br/>す。</li> </ul> |

# CFM の柔軟な VLAN タギングの設定

CFM パケット内のタグの数を、CFM ドメイン サービスに設定するには、次の手順を使用します。

#### 手順の概要

- 1. configure
- 2. ethernet cfm
- 3. domain name level level
- 4. service name bridge group name bridge-domain name
- 5. tags number
- 6. end または commit

|               | コマンドまたはアクション                                                    | 目的                              |
|---------------|-----------------------------------------------------------------|---------------------------------|
| ステップ1         | configure                                                       | グローバル コンフィギュレーション モードを開始<br>しまナ |
|               | 例:                                                              |                                 |
|               | RP/0/RP0/CPU0:router# configure                                 |                                 |
| ステップ <b>2</b> | ethernet cfm                                                    | イーサネットCFM グローバルコンフィギュレーショ       |
|               | 例:                                                              | ンモードを開始します。                     |
|               | RP/0/RP0/CPU0:router(config)# ethernet cfm                      |                                 |
| ステップ3         | domain name level level                                         | ドメインおよびドメイン レベルを指定します。          |
|               | 例:                                                              |                                 |
|               | <pre>RP/0/RP0/CPU0:router(config-cfm) # domain D1 level 1</pre> |                                 |
| ステップ4         | service name bridge group name bridge-domain name               | サービス、ブリッジ グループとブリッジ ドメイン        |
|               | 例:                                                              | を指定します。                         |

|       | コマンドまたはアクション                                                                           | 目的                                                                                                    |
|-------|----------------------------------------------------------------------------------------|----------------------------------------------------------------------------------------------------|
|       | RP/0/RP0/CPU0:router(config-cfm-dmn)# service S2<br>bridge group BG1 bridge-domain BD2 |                                                                                                    |
| ステップ5 | tags number<br>例:                                                                      | CFMパケット内のタグの数を指定します。現在、有<br>効値は1だけです。                                                                   |
|       | RP/0/RP0/CPU0:router(config-cfm-dmn-svc)# tags 1                                       |                                                                                                    |
| ステップ6 | end または commit                                                                         | 設定変更を保存します。                                                                                             |
|       | 例:<br>RP/0/RP0/CPU0:router(config-cfm-dmn-svc)# commit                                 | <ul> <li>endコマンドを実行すると、次に示す変更のコ<br/>ミットを求めるプロンプトが表示されます。</li> </ul>                                     |
|       |                                                                                        | Uncommitted changes found, commit them before<br>exiting(yes/no/cancel)?<br>[cancel]:                   |
|       |                                                                                        | <ul> <li>yes と入力すると、実行コンフィギュレーションファイルに変更が保存され、コンフィギュレーションセッションが終了して、ルータがEXECモードに戻ります。</li> </ul>        |
|       |                                                                                        | <ul> <li>noと入力すると、コンフィギュレーションセッションが終了して、ルータが EXEC モードに戻ります。変更はコミットされません。</li> </ul>                     |
|       |                                                                                        | <ul> <li>cancel と入力すると、現在のコンフィギュレーションセッションが継続します。コンフィギュレーションセッションは終了せず、設定変更もコミットされません。</li> </ul>       |
|       |                                                                                        | <ul> <li>実行コンフィギュレーションファイルに設定変<br/>更を保存し、コンフィギュレーションセッショ<br/>ンを継続するには、commitコマンドを使用しま<br/>す。</li> </ul> |

# CFM 設定の確認

CFM 設定を確認するには、次のコマンドを1つ以上使用します。

| <b>show ethernet cfm configuration-errors</b> [domain domain-name] [ <b>interface</b> interface-path-id ]                                                                                              | 設定されたCFM動作がアクティブになるのを<br>妨げているエラー、および発生した警告に関<br>する情報を表示します。 |
|----------------------------------------------------------------------------------------------------|--------------------------------------------------------------|
| <b>show ethernet cfm local maintenance-points</b><br><b>domain</b> <i>name</i> [ <b>service</b> <i>name</i> ]   <b>interface</b> <i>type</i><br><i>interface-path-id</i> ] [ <b>mep</b>   <b>mip</b> ] | ローカル メンテナンス ポイントのリストを表<br>示します。                              |

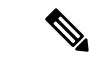

 (注) CMF を設定した後、エラーメッセージ「cfmd[317]: %L2-CFM-5-CCM\_ERROR\_CCMS\_MISSED
 : Some received CCMs have not been counted by the CCM error counters」が表示される場合があり ます。このエラーメッセージは、機能上の影響はなく、対処する必要はありません。

## トラブルシューティングのヒント

CFM ネットワーク内の問題をトラブルシートするには、次のステップを実行します。

#### 手順の概要

- **1.** 問題のある MEP への接続を確認するには、次の例に示すように ping ethernet cfm コマン ドを使用します。
- ping ethernet cfm コマンドの結果にピア MEP への接続の問題が示されている場合は、 traceroute ethernet cfm コマンドを使用し、次の例に示すように問題の場所をさらに分離で きるようにします。

#### 手順の詳細

ステップ1 問題のある MEP への接続を確認するには、次の例に示すように ping ethernet cfm コマンドを使用します。

RP/0/RP0/CPU0:router# ping ethernet cfm domain D1 service S1 mep-id 16 source interface TenGigE 0/0/0/1

Type escape sequence to abort. Sending 5 CFM Loopbacks, timeout is 2 seconds -Domain foo (level 2), Service foo Source: MEP ID 1, interface TenGigEO/0/0/1 Target: 0001.0002.0003 (MEP ID 16): Running (5s) ... Success rate is 60.0 percent (3/5), round-trip min/avg/max = 1251/1349/1402 ms Out-of-sequence: 0.0 percent (0/3) Bad data: 0.0 percent (0/3) Received packet rate: 1.4 pps

**ステップ2** ping ethernet cfm コマンドの結果にピア MEP への接続の問題が示されている場合は、traceroute ethernet cfm コマンドを使用し、次の例に示すように問題の場所をさらに分離できるようにします。

RP/0/RP0/CPU0:router# traceroute ethernet cfm domain D1 service S1 mep-id 16 source interface TenGigE 0/0/0/2

| 0000-0001.0203.0400 | TenGigE0/0/0/2      |                     |     |
|---------------------|---------------------|---------------------|-----|
| 2 abc               |                     | 0001.0203.0401 [Ok] | FDB |
| ios                 |                     | Not present         |     |
| 3 bcd               | 0001.0203.0402 [Ok] |                     | Hit |
| abc                 | TenGigE0/0          |                     |     |
| Replies dropped: 0  |                     |                     |     |

ターゲットが MEP の場合は、最後のホップの Relay フィールドに「Hit」と表示されていることを確認してください。これは、ピア MEP への接続を確認するためです。

Relay フィールドに「MPDB」と表示されているホップがある場合は、ターゲット MAC アドレスがその ホップのブリッジ MAC 学習テーブルで見つからなかったため、結果として、CCM 学習に依存していま す。この結果は正常な状況で生じているが、問題を示している可能性があります。traceroute ethernet cfm コマンドを使用する前に ping ethernet cfm コマンドを使用した場合は、MAC アドレスが学習されていま す。その場合に「MPDB」が出現したときは、ネットワークのそのポイントでの問題を示しています。

# Unidirectional Link Detection Protocol (単方向リンク検出 プロトコル)

単方向リンク検出(UDLD)は、イーサネットリンク(ポイントツーポイントと共有メディア の両方のリンクが含まれます)をモニタリングするためのシングルホップ物理リンクプロトコ ルです。これは、物理リンク層で検出されないリンクの問題を検出するための、シスコ独自の プロトコルです。このプロトコルの対象は、非バンドルファイバリンクを使用するときの配 線エラーです。このようなリンクでは、1つのポートの送信接続と受信接続の間に不一致が存 在することがあります。

# UDLD の動作

UDLD は、隣接デバイス間でプロトコルパケットを交換することによって動作しています。 UDLD を動作させるには、リンク上の両方のデバイスが UDLD をサポートしており、それぞ れのポートで有効にする必要があります。

UDLD が設定されたポートで、最初の PROBE メッセージが送信されます。UDLD が PROBE メッセージを受信した後は、定期的に ECHO (hello) メッセージが送信されます。どちらの メッセージにも送信元とそのポートが明示されており、そのポートでのプロトコル動作パラ メータに関する情報も格納されています。また、ローカル デバイスがそのポートでネイバー デバイスからデバイスとポートの ID を受け取った場合は、その ID も格納されています。同様 に各デバイスは、自身が接続されている場所、およびネイバーが接続されている場所を認識し ます。

この情報を使用すると、障害や誤配線状態を検出できます。このプロトコルの動作にはエージ ングメカニズムが組み込まれており、ネイバーからの情報が定期的に更新されない場合は、最 終的にタイムアウトとなります。このメカニズムは、障害検出にも使用できます。 FLUSH メッセージは、あるポートで UDLD がディセーブルになっていることを示すのに使用 されます。この結果、ローカル デバイスはピアのネイバー キャッシュから削除され、これに よってエージング アウトが回避されます。

問題が検出された場合は、影響を受けるインターフェイスが UDLD によってディセーブルに なり、ユーザへの通知も送信されます。これは、トラフィック損失以外のネットワークの問題 を回避するためです。たとえばループのような、STP によって検出されず、防止もできない問 題です。

## 障害検出のタイプ

UDLD では、次のタイプの障害を検出できます。

- ・送信障害:ローカルポートからピアデバイスへのパケット送信に失敗したが、そのピアからのパケット受信は続いている場合です。このような障害の原因は、物理リンクの障害(レイヤ1での単方向リンク障害の通知がメディアでサポートされていない)や、ローカルまたはピアデバイスでのパケットパス障害です。
- ・誤配線障害:ローカルデバイスの、あるポートの受信側と送信側がそれぞれ異なるピアポートに接続されている場合です(接続先が同じデバイスか、異なるデバイスかを問わない)。これは、光ファイバポートの接続に非バンドルファイバを使用する場合に発生することがあります。
- ループバック障害:あるポートの受信側と送信側が相互に接続され、ループバック状態が 作られている場合です。これは、意図的な動作モードのこともありますが(ある種のテス ト目的)、これに該当する場合は UDLD を使用しないでください。
- ・受信障害:このプロトコルにはハートビートも含まれており、ネゴシエートされた間隔で ピアデバイスに送信されます。したがって、ハートビートの欠落を調べると、リンクの受 信側の障害(インターフェイスの状態変更を引き起こさないもの)を検出できます。この 原因としては、単方向リンクで発生した障害が受信側だけに影響していることや、リンク で発生した双方向の障害が考えられます。この検出を可能にするには、ピアデバイスに よって確実に、定期的にパケットが送信される必要があります。このような理由から、 UDLDプロトコルには2つの設定可能な動作モードがあり、ハートビートタイムアウト 時の動作はこのモードによって決まります。これらのモードについては、UDLDの動作 モード(59ページ)の項を参照してください。

# **UDLD**の動作モード

UDLD は次のモードで動作可能です。

- ・通常モード:このモードでは、受信側の障害が検出された場合はユーザに通知が送信され、それ以上のアクションは行われません。
- •アグレッシブモード:このモードでは、受信エラーが検出された場合はユーザに通知が送 信され、影響を受けるポートがディセーブルになります。

# UDLD のエージング メカニズム

ここで示すのは、受信障害状態のときのシナリオです。UDLD 情報のエージング アウトが発 生するのは、UDLD が動作しているポートにおいて、保留時間が経過してもネイバー ポート から UDLD パケットが受信されないときです。ポートの保留時間はリモート ポートによって 決まり、リモート側のメッセージ間隔によって異なります。メッセージ間隔が短ければ短いほ ど、保留時間が短くなって検出が速くなります。保留時間は、Cisco IOS XR ソフトウェアの メッセージ間隔の 3 倍です。

UDLD 情報のエージング アウトは、ポートでのエラー率が高いときに起きることがあり、その原因としては物理的な問題やデュプレックスのミスマッチがあります。この場合のパケット ドロップは、リンクが単方向であることを意味するものではないので、通常モードの UDLD では、そのようなリンクがディセーブルになることはありません。

検出時間を適切に設定するには、正しいメッセージ間隔を選択することが重要です。転送ルー プが作成される前に単方向リンクを検出できる程度に、メッセージ間隔を短くしてください。 デフォルトのメッセージ間隔は60秒です。検出時間は、メッセージ間隔のおよそ3倍です。 したがって、デフォルトの UDLD タイマーを使用するときは、UDLD によるリンクのタイム アウトが STP のエージング タイムよりも前に起きることはありません。

# ステート マシン

UDLDでは、2種類の有限状態マシン(FSM)が使用されます。これらは一般的に、「ステートマシン」と呼ばれます。メインFSMは、プロトコルの動作のすべての段階を扱い、検出 FSMは、ポートのステータスを判断する段階だけを扱います。

# メイン FSM

メイン FSM の状態は、次のいずれかとなります。

- Init: プロトコルが初期化中です。
- UDLD inactive : ポートがダウンしているか、UDLD がディセーブルです。
- ・Linkup:ポートが稼働中であり、UDLDはネイバーの検出中です。
- Detection:新しいネイバーからの hello メッセージを受信済みであり、ポートのステータ スを特定するための検出 FSM が実行中です。
- Advertisement:検出 FSM の実行が完了しており、ポートが正常に動作していると判断されました。定期的に hello が送信され、ネイバーからの hello がモニタリングされます。
- Port shutdown:検出 FSM が障害を検出したか、すべてのネイバーがタイムアウトし(ア グレッシブ モードのとき)、その結果としてポートがディセーブルにされました。

# 検出 FSM

検出 FSM の状態は、次のいずれかとなります。

- Unknown:検出がまだ実行されていないか、UDLDがディセーブルになっています。
- Unidirectional detected:ネイバーがローカルデバイスを認識していないことが理由の単方 向リンク状態が検出されました。ポートはディセーブルになります。
- Tx/Rx loop:ポート自身の ID が格納された TLV の受信によってループバック状態が検出 されました。ポートはディセーブルになります。
- Neighbor mismatch: 誤配線が検出されました。これは、ローカル デバイスが認識してい ない他のデバイスをネイバーが認識している状態です。ポートはディセーブルになりま す。
- **Bidirectional detected**: UDLD hello メッセージの交換が両方向で正常に終了しました。ポートは正しく動作しています。

# Y.1731 パフォーマンス モニタリング

Y.1731 パフォーマンス モニタリング(PM)では、イーサネットのフレーム遅延、フレーム遅 延変動、フレーム損失、フレームスループット測定など、標準的なイーサネットPM機能が提 供されます。これらの測定はITU-T Y-1731 標準で規定され、メトロイーサネットフォーラム (MEF)標準グループによって認定されています。

NCS 540 は次をサポートしています。

- •双方向遅延測定(DM)
- 合成損失測定(SLM)

## 双方向遅延測定

イーサネットフレームの遅延測定を使用して、フレーム遅延とクレーム遅延変動を測定しま す。システムは、遅延測定メッセージ(DMM)メソッドを使用してイーサネットのフレーム 遅延を測定します。

#### 双方向遅延測定の設定に関する制約事項

双方向遅延測定を設定する際は、ここに記載するガイドラインと制約事項に従ってください。

- NCS 540 上の一方向 DMM では、Y.1731 PM がサポートされていません。
- システムは、NCS5502 と NCS5580 での双方向 DMM のソフトウェアベースのタイムスタンプをサポートしています。制約事項はアップ MEP にのみ適用されます。TOD を同期させて 64 ビットのハードウェアベースのタイムスタンプをサポートするにはこの MEP にコ

ア NPU とアクセス NPU が必要です。PTP を有効にし、すべての NPU を同期すると、制約は解除されます。

### 双方向遅延測定の設定

双方向遅延測定を設定するには、次のステップを実行します。

Router> enable

RP/0/RP0/CPU0:router # configure terminal

RP/0/RP0/CPU0:router (config) # ip sla 1101

RP/0/RP0/CPU0:router(config-ip-sla)#ethernet y1731 delay DMM domain customer vlan 100 mpaid 3101 cos 1 source mpid 4101

RP/0/RP0/CPU0:router(config-sla-y1731-delay) # aggregate interval 30

RP/0/RP0/CPU0:router (config-sla-y1731-delay) # exit

/ \* Schedule two-way delay measurement \* /

RP/0/RP0/CPU0:router(config) # ip sla schedule 1101 life forever start-time
now

RP/0/RP0/CPU0:router (config) # end

CFM 遅延測定のオンデマンド イーサネット SLA 動作の設定

CFM 遅延測定のオンデマンドイーサネット SLA 動作を設定するには、特権 EXEC コンフィ ギュレーション モードで次のコマンドを使用します。

RP/0/RP0/CPU0:router #

ethernet sla on-demand operation type cfm-synthetic-loss-measurement probe domain D1 source interface TenGigE 0/0/0/0 target mac-address 2.3.4

ethernet sla on-demand operation type cfm-synthetic-loss-measurement probe domain D1 source interface TenGigE 0/0/0/0 target mac-address 2.3.4

#### 実行コンフィギュレーション

| P/0/RP0/CPU0:ios#show ethernet cfm peer meps                |                                      |  |  |  |  |  |  |
|-------------------------------------------------------------|--------------------------------------|--|--|--|--|--|--|
| Mon Sep 11 12:09:44.534 UTC                                 |                                      |  |  |  |  |  |  |
| Flags:                                                      |                                      |  |  |  |  |  |  |
| > - Ok                                                      | I - Wrong interval                   |  |  |  |  |  |  |
| R - Remote Defect received                                  | V - Wrong level                      |  |  |  |  |  |  |
| L - Loop (our MAC received)                                 | T - Timed out                        |  |  |  |  |  |  |
| C - Config (our ID received)                                | M - Missing (cross-check)            |  |  |  |  |  |  |
| X - Cross-connect (wrong MAID) U - Unexpected (cross-check) |                                      |  |  |  |  |  |  |
| * - Multiple errors received                                | S - Standby                          |  |  |  |  |  |  |
|                                                             |                                      |  |  |  |  |  |  |
| Domain UP6 (level 6), Service s6                            |                                      |  |  |  |  |  |  |
| Up MEP on FortyGigE0/0/1/2.1 MEP-ID 1                       |                                      |  |  |  |  |  |  |
|                                                             |                                      |  |  |  |  |  |  |
| St ID MAC Address Port                                      | Up/Downtime CcmRcvd SeqErr RDI Error |  |  |  |  |  |  |
|                                                             |                                      |  |  |  |  |  |  |
| > 4001 70e4.227c.2865 Up                                    | 00:01:27 0 0 0 0                     |  |  |  |  |  |  |

Cisco NCS 540 シリーズ ルータ (IOS XR リリース 6.3.x) インターフェイスおよびハードウェア コンポーネント コンフィギュレー ション ガイド
```
Domain DOWNO (level 0), Service s10
Down MEP on TenGigE0/0/0/10.1 MEP-ID 2001
St ID MAC Address Port Up/Downtime CcmRcvd SeqErr RDI Error
__ ____ _____
> 6001 70e4.227c.287a Up 00:02:11
                                        0 0 0
                                                            0
RP/0/RP0/CPU0:ios#
RP/0/RP0/CPU0:ios#
RP/0/RP0/CPU0:ios#show running-config
Mon Sep 11 12:10:18.467 UTC
Building configuration...
!! IOS XR Configuration version = 6.4.1.14I
!! Last configuration change at Mon Sep 11 12:08:16 2017 by root
1
logging console disable
telnet vrf default ipv4 server max-servers 10
username root
group root-lr
group cisco-support
secret 5 $1$QJT3$94M5/wK5J0v/lpAu/wz31/
1
line console
exec-timeout 0 0
1
ethernet cfm
domain UP6 level 6 id null
 service s6 xconnect group g1 p2p p1 id number 6
  mip auto-create all ccm-learning
  continuity-check interval 1s
  mep crosscheck
   mep-id 4001
  1
 !
 1
domain DOWN0 level 0 id null
 service s10 down-meps id number 10
 continuity-check interval 1s
  mep crosscheck
   mep-id 6001
  1
 !
 !
1
interface MgmtEth0/RP0/CPU0/0
shutdown
1
interface TenGigE0/0/0/0
shutdown
1
interface TenGigE0/0/0/1
shutdown
Т
interface TenGigE0/0/0/2
shutdown
1
interface TenGigE0/0/0/3
shutdown
1
interface TenGigE0/0/0/4
shutdown
I.
interface TenGigE0/0/0/5
shutdown
!
```

```
interface TenGigE0/0/0/6
shutdown
!
interface TenGigE0/0/0/7
shutdown
!
interface TenGigE0/0/0/8
shutdown
!
interface TenGigE0/0/0/9
shutdown
!
interface TenGigE0/0/0/10.1 l2transport
encapsulation dot1q 1
ethernet cfm
 mep domain DOWN0 service s10 mep-id 2001
 !
!
!
interface TenGigE0/0/0/11
shutdown
!
interface TenGigE0/0/0/12
shutdown
!
interface TenGigE0/0/0/13
shutdown
!
interface TenGigE0/0/0/14
shutdown
!
interface TenGigE0/0/0/15
shutdown
!
interface TenGigE0/0/0/16
shutdown
1
interface TenGigE0/0/0/17
shutdown
Т
interface TenGigE0/0/0/18
shutdown
1
interface TenGigE0/0/0/19
shutdown
1
interface TenGigE0/0/0/20
shutdown
1
interface TenGigE0/0/0/21
shutdown
!
interface TenGigE0/0/0/22
shutdown
!
interface TenGigE0/0/0/23
shutdown
!
interface TenGigE0/0/0/24
shutdown
!
interface TenGigE0/0/0/25
shutdown
!
```

```
shutdown
!
interface TenGigE0/0/0/27
shutdown
I.
interface TenGigE0/0/0/28
shutdown
!
interface TenGigE0/0/0/29
shutdown
1
interface TenGigE0/0/0/30
shutdown
1
interface TenGigE0/0/0/31
shutdown
1
controller Optics0/0/1/0
breakout 4x10
1
interface HundredGigE0/0/1/1
shutdown
1
interface FortyGigE0/0/1/2.1 l2transport
encapsulation dot1q 1
ethernet cfm
 mep domain UP6 service s6 mep-id 1
 !
 !
!
12vpn
xconnect group g1
 p2p p1
  interface TenGigE0/0/0/10.1
  interface FortyGigE0/0/1/2.1
 1
 !
!
end
RP/0/RP0/CPU0:ios#show ethernet sla statistics on-demand id 1
Mon Sep 11 12:12:00.699 UTC
Source: Interface TenGigE0/0/0/10.1, Domain DOWN0
Destination: Target MEP-ID 6001
                _____
                            On-demand operation ID #1, packet type 'cfm-delay-measurement'
Started at 12:11:19 UTC Mon 11 September 2017, runs once for 10s
Round Trip Delay
~~~~~~
1 probes per bucket
Bucket started at 12:11:19 UTC Mon 11 September 2017 lasting 10s
   Pkts sent: 10; Lost: 0 (0.0%); Corrupt: 0 (0.0%);
                 Misordered: 0 (0.0%); Duplicates: 0 (0.0%)
   Result count: 10
   Min: 0.009ms; Max: 0.010ms; Mean: 0.009ms; StdDev: 0.000ms
確認
```

```
One-way Delay (Source->Dest)
```

interface TenGigE0/0/0/26

```
Bucket started at 12:11:19 UTC Mon 11 September 2017 lasting 10s
   Pkts sent: 10; Lost: 0 (0.0%); Corrupt: 0 (0.0%);
                 Misordered: 0 (0.0%); Duplicates: 0 (0.0%)
   Result count: 10
   Min: 1912765.961ms; Max: 1912765.961ms; Mean: 1912765.961ms; StdDev: -2147483.648ms
One-way Delay (Dest->Source)
1 probes per bucket
Bucket started at 12:11:19 UTC Mon 11 September 2017 lasting 10s
   Pkts sent: 10; Lost: 0 (0.0%); Corrupt: 0 (0.0%);
                 Misordered: 0 (0.0%); Duplicates: 0 (0.0%)
   Result count: 10
   Min: -1912765.952ms; Max: -1912765.951ms; Mean: -1912765.951ms; StdDev: -2147483.648ms
Round Trip Jitter
1 probes per bucket
Bucket started at 12:11:19 UTC Mon 11 September 2017 lasting 10s
   Pkts sent: 10; Lost: 0 (0.0%); Corrupt: 0 (0.0%);
                 Misordered: 0 (0.0%); Duplicates: 0 (0.0%)
   Result count: 9
   Min: 0.000ms; Max: 0.001ms; Mean: 0.000ms; StdDev: 0.000ms
One-way Jitter (Source->Dest)
1 probes per bucket
Bucket started at 12:11:19 UTC Mon 11 September 2017 lasting 10s
   Pkts sent: 10; Lost: 0 (0.0%); Corrupt: 0 (0.0%);
                 Misordered: 0 (0.0%); Duplicates: 0 (0.0%)
   Result count: 9
   Min: 0.000ms; Max: 0.000ms; Mean: 0.000ms; StdDev: 0.000ms
One-way Jitter (Dest->Source)
1 probes per bucket
Bucket started at 12:11:19 UTC Mon 11 September 2017 lasting 10s
   Pkts sent: 10; Lost: 0 (0.0%); Corrupt: 0 (0.0%);
                 Misordered: 0 (0.0%); Duplicates: 0 (0.0%)
   Result count: 9
   Min: 0.000ms; Max: 0.001ms; Mean: 0.000ms; StdDev: 0.000ms
RP/0/RP0/CPU0:ios#ethernet sla on-demand operation type cfm-syn probe domain DOWN0 source
interface tenGigE 0/0/0/10.1 target mep-id 6001
Mon Sep 11 12:12:39.259 UTC
Warning: Burst configuration is present and so this profile cannot be represented in the
MEF-SOAM-PM-MIB configuration tables. However, the statistics are still collected
On-demand operation 2 succesfully created
 / - Completed - statistics will be displayed shortly.
RP/0/RP0/CPU0:ios#
RP/0/RP0/CPU0:ios#
RP/0/RP0/CPU0:ios#show ethernet sla statistics on-demand id 2
Mon Sep 11 12:13:24.825 UTC
```

```
Source: Interface TenGigE0/0/0/10.1, Domain DOWN0
Destination: Target MEP-ID 6001
_____
On-demand operation ID #2, packet type 'cfm-synthetic-loss-measurement'
Started at 12:12:41 UTC Mon 11 September 2017, runs once for 10s
Frame Loss Ratio calculated every 10s
One-way Frame Loss (Source->Dest)
1 probes per bucket
Bucket started at 12:12:41 UTC Mon 11 September 2017 lasting 10s
   Pkts sent: 100; Lost: 0 (0.0%); Corrupt: 0 (0.0%);
               Misordered: 0 (0.0%); Duplicates: 0 (0.0%)
   Result count: 1
   Min: 0.000%; Max: 0.000%; Mean; 0.000%; StdDev: 0.000%; Overall: 0.000%
One-way Frame Loss (Dest->Source)
1 probes per bucket
Bucket started at 12:12:41 UTC Mon 11 September 2017 lasting 10s
   Pkts sent: 100; Lost: 0 (0.0%); Corrupt: 0 (0.0%);
               Misordered: 0 (0.0%); Duplicates: 0 (0.0%)
   Result count: 1
   Min: 0.000%; Max: 0.000%; Mean; 0.000%; StdDev: 0.000%; Overall: 0.000%
RP/0/RP0/CPU0:ios#show ethernet cfm local meps verbose
Mon Sep 11 12:13:04.461 UTC
Domain UP6 (level 6), Service s6
Up MEP on FortyGigE0/0/1/2.1 MEP-ID 1
_____
 Interface state: Up MAC address: 008a.960f.c4a8
 Peer MEPs: 1 up, 0 with errors, 0 timed out (archived)
 Cross-check errors: 0 missing, 0 unexpected
 CCM generation enabled: Yes, 1s (Remote Defect detected: No)
                      CCM processing offloaded to hardware
 AIS generation enabled: No
 Sending AIS:
                      No
 Receiving AIS:
                      No
 No packets sent/received
Domain DOWNO (level 0), Service s10
Down MEP on TenGigE0/0/0/10.1 MEP-ID 2001
Interface state: Up MAC address: 008a.960f.c428
 Peer MEPs: 1 up, 0 with errors, 0 timed out (archived)
 Cross-check errors: 0 missing, 0 unexpected
 CCM generation enabled: Yes, 1s (Remote Defect detected: No)
                      CCM processing offloaded to hardware
 AIS generation enabled: No
 Sending AIS:
                      No
 Receiving AIS:
                      No
 Packet
           Sent
                   Received
 _____
                  _____
                                _____
             10
 DMM
                          0
                         10
 DMR
               0
             100
 SLM
                          0
 SLR
              0
                        100
```

```
Cisco NCS 540 シリーズ ルータ (IOS XR リリース 6.3.x) インターフェイスおよびハードウェア コンポーネント コンフィギュレー
ション ガイド
```

## 合成損失測定

Y.1731 で定義された損失測定メカニズムを使用できるのはポイントツーポイント ネットワー クのみであり、十分なデータトラフィックフローがある場合にのみ機能します。Y.1731 損失 測定メカニズムの難しさは業界全体で認識されており、その結果として、損失を測定するため の代替メカニズムが定義および標準化されました。

この代替メカニズムでは、実際のデータトラフィックの損失は測定せず、代わりに合成 CFM フレームを挿入して、この合成フレームの損失を測定します。データトラフィック損失の近似 値を得るには、統計分析を実行します。この手法を「合成損失測定」(SLM)と呼びます。 SLM は Y.1731 標準の最新バージョンに含まれています。SLA を使用して、次の測定を実行し ます。

- •一方向損失(送信元から宛先)
- 一方向損失(宛先から送信元)

NCS 540 では、SLM は次をサポートしています。

- 物理、バンドルインターフェイス、L2サブインターフェイス、疑似回線ヘッドエンドインターフェイス、接続回線などのすべてのL2転送インターフェイス。トランスポートネットワークには EVPN または BGP-MPLS を使用できます。
- •アップおよびダウンの MEP。
- ・パンティングなしに、MIPを通じて SLM パケットを透過的にソフトウェアに渡します。
- •100の同時 SLM セッション。
- 1000 pps の SLM/SLA トラフィック。

## 合成損失測定の設定

次の項では、合成損失測定の設定方法について説明します。

Router> enable

RP/0/RP0/CPU0:router # configure terminal

RP/0/RP0/CPU0:router(config) # ip sla 1

RP/0/RP0/CPU0:router(config-sla) # profile Prof1 type cfm-loopback

RP/0/RP0/CPU0:router(config-ip-sla) # ethernet y1731 loss SLM domain CISCO evc PROVIDER mpid 5 cos 4 source mpid 6

RP/0/RP0/CPU0:router(config-sla-y1731-loss) # history interval 5

/\* Exit the Y.1731 submode and enters the global configuration mode.\*/

RP/0/RP0/CPU0:router(config-sla-y1731-loss) # exit

/\* Schedules the single ended synthetic loss measurement.\*/

RP/0/RP0/CPU0:router(config) # ip sla schedule 1 life 100 start-time now

RP/0/RP0/CPU0:router(config) # exit

#### CFM 合成損失測定のオンデマンド イーサネット SLA 動作の設定

CFM 合成損失測定のオンデマンドイーサネット SLA 動作を設定するには、特権 EXEC コンフィギュレーション モードで次のコマンドを使用します。

RP/0/RP0/CPU0:router # ethernet sla on-demand operation type cfm-synthetic-loss-measurement probe domain D1 source interface TenGigE 0/0/0/0 target mac-address 2.3.4

#### 実行コンフィギュレーション

#### 確認

```
Round Trip Delay
 1 probes per bucket
Bucket started at 12:11:19 UTC Mon 11 September 2017 lasting 10s
   Pkts sent: 10; Lost: 0 (0.0%); Corrupt: 0 (0.0%);
                 Misordered: 0 (0.0%); Duplicates: 0 (0.0%)
   Result count: 10
   Min: 0.009ms; Max: 0.010ms; Mean: 0.009ms; StdDev: 0.000ms
One-way Delay (Source->Dest)
1 probes per bucket
Bucket started at 12:11:19 UTC Mon 11 September 2017 lasting 10s
   Pkts sent: 10; Lost: 0 (0.0%); Corrupt: 0 (0.0%);
                 Misordered: 0 (0.0%); Duplicates: 0 (0.0%)
   Result count: 10
   Min: 1912765.961ms; Max: 1912765.961ms; Mean: 1912765.961ms; StdDev: -2147483.648ms
One-way Delay (Dest->Source)
1 probes per bucket
Bucket started at 12:11:19 UTC Mon 11 September 2017 lasting 10s
   Pkts sent: 10; Lost: 0 (0.0%); Corrupt: 0 (0.0%);
                 Misordered: 0 (0.0%); Duplicates: 0 (0.0%)
   Result count: 10
   Min: -1912765.952ms; Max: -1912765.951ms; Mean: -1912765.951ms; StdDev: -2147483.648ms
Round Trip Jitter
 1 probes per bucket
Bucket started at 12:11:19 UTC Mon 11 September 2017 lasting 10s
   Pkts sent: 10; Lost: 0 (0.0%); Corrupt: 0 (0.0%);
                 Misordered: 0 (0.0%); Duplicates: 0 (0.0%)
   Result count: 9
   Min: 0.000ms; Max: 0.001ms; Mean: 0.000ms; StdDev: 0.000ms
```

```
One-way Jitter (Source->Dest)
       1 probes per bucket
Bucket started at 12:11:19 UTC Mon 11 September 2017 lasting 10s
   Pkts sent: 10; Lost: 0 (0.0%); Corrupt: 0 (0.0%);
                 Misordered: 0 (0.0%); Duplicates: 0 (0.0%)
   Result count: 9
   Min: 0.000ms; Max: 0.000ms; Mean: 0.000ms; StdDev: 0.000ms
One-way Jitter (Dest->Source)
     1 probes per bucket
Bucket started at 12:11:19 UTC Mon 11 September 2017 lasting 10s
   Pkts sent: 10; Lost: 0 (0.0%); Corrupt: 0 (0.0%);
                 Misordered: 0 (0.0%); Duplicates: 0 (0.0%)
   Result count: 9
   Min: 0.000ms; Max: 0.001ms; Mean: 0.000ms; StdDev: 0.000ms
```

イーサネット OAM の設定例

ここでは、次の設定例について説明します。

## イーサネット **CFM** の設定例

ここでは、次の設定例について説明します。

## イーサネット CFM ドメインの設定:例

次に、イーサネット CFM の基本的なドメインを設定する例を示します。

```
configure
  ethernet cfm
  traceroute cache hold-time 1 size 3000
  domain Domain_One level 1 id string D1
  commit
```

### イーサネット CFM サービスの設定:例

次に、イーサネット CFM ドメインのサービスを作成する例を示します。

```
service Bridge_Service bridge group BD1 bridge-domain B1
service Cross_Connect_1 xconnect group XG1 p2p X1
commit
```

### イーサネット CFM サービス設定の柔軟なタギング:例

次に、CFM ドメイン サービスのアップ MEP からの CFM パケット内のタグの数を設定する例 を示します。

```
configure
ethernet cfm
domain D1 level 1
service S2 bridge group BG1 bridge-domain BD2
tags 1
commit
```

## イーサネット CFM サービス設定の連続性チェック:例

次に、イーサネットCFM サービスに対する連続性チェックオプションを設定する例を示します。

```
continuity-check archive hold-time 100
continuity-check loss auto-traceroute
continuity-check interval 100ms loss-threshold 10
commit
```

### イーサネット CFM サービス設定の MIP の作成:例

次に、イーサネット CFM サービスに MIP の自動作成を有効にする例を示します。

RP/0/RP0/CPU0:router(config-cfm-dmn-svc)# mip auto-create all RP/0/RP0/CPU0:router(config-cfm-dmn-svc)# commit

## イーサネット CFM サービス設定のクロスチェック:例

次に、イーサネットCFMサービスのMEPに対してクロスチェックを設定する例を示します。

```
mep crosscheck
mep-id 10
mep-id 20
commit
```

## 他のイーサネット CFM サービス パラメータの設定:例

次に、その他のイーサネット CFM サービス オプションを設定する例を示します。

```
maximum-meps 4000
log continuity-check errors
commit
exit
exit
exit
exit
```

## MEP の設定:例

次に、インターフェイスでイーサネット CFM に MEP を設定する例を示します。

interface TenGigE 0/0/0/1
ethernet cfm
mep domain Dm1 service Sv1 mep-id 1
commit

### イーサネット CFM の show コマンド:例

次に、イーサネット接続障害管理(CFM)の設定を確認する例を示します。

#### 例1

次に、インターフェイス上で作成されたすべてのメンテナンスポイントを表示する例を示しま す。

RP/0/RP0/CPU0:router# show ethernet cfm local maintenance-points

| Domain/Level   | Service    | Interface                | Туре   | ID | MAC                  |
|----------------|------------|--------------------------|--------|----|----------------------|
| fig/5<br>fig/5 | bay<br>bav | Gi0/10/0/12<br>Gi0/0/1/0 | Dn MEP | 2  | 44:55:66<br>55:66:77 |
| fred/3         | barney     | Gi0/1/0/0                | Dn MEP | 5  | 66:77:88             |

#### 例 2

次に、すべてのドメインのすべての CFM 設定エラーを表示する例を示します。

RP/0/RP0/CPU0:router# show ethernet cfm configuration-errors

Domain fig (level 5), Service bay

\* MIP creation configured using bridge-domain blort, but bridge-domain blort does not exist.

 $\star$  An Up MEP is configured for this domain on interface TenGigEO/0/0/3 and an Up MEP is also configured for domain blort, which is at the same level (5).

\* A MEP is configured on interface TenGigEO/O/O/1 for this domain/service, which has CC interval 100ms, but the lowest interval supported on that interface is 1s

#### 例 3

次に、ローカルのメンテナンスエンドポイント(MEP)の動作状態を表示する例を示します。

RP/0/RP0/CPU0:router# show ethernet cfm local meps

| <pre>A - AIS received<br/>R - Remote Defect received<br/>L - Loop (our MAC received)<br/>C - Config (our ID received)</pre> | I - Wrong interval<br>V - Wrong Level<br>T - Timed out (archived)<br>M - Missing (arcsachock) |
|----------------------------------------------------------------------------------------------------|-----------------------------------------------------------------------------------------------|
| X - Cross-connect (wrong MA<br>P - Peer port down                                                                           | D) U - Unexpected (cross-check)                                                               |
| Domain foo (level 6), Servic<br>ID Interface (State)                                                                        | bar<br>Dir MEPs/Err RD Defects AIS                                                            |
| 100 Gi1/1/0/1 (Up) U                                                                                                    | 0/0 N A L7                                                                                    |
| Domain fred (level 5), Servi<br>ID Interface (State)                                                                        | e barney<br>Dir MEPs/Err RD Defects AIS                                                       |
| 2 Gi0/1/0/0 (Up) U<br>Domain foo (level 6), Servic                                                                          | ) 3/2 Y RPC L6                                                                                |
| ID Interface (State)                                                                                                    | Dir MEPs/Err RD Defects AIS                                                                   |
| 100 Gi1/1/0/1 (Up) U                                                                                                    | 0/0 N A                                                                                       |

Cisco NCS 540 シリーズ ルータ (IOS XR リリース 6.3.x) インターフェイスおよびハードウェア コンポーネント コンフィギュレー ション ガイド

| Domair | n fred (le | vel 5), | Service | barı | ney  |      |     |         |     |
|--------|------------|---------|---------|------|------|------|-----|---------|-----|
| ID     | Interface  | (State  | )       | Dir  | MEPs | /Err | RD  | Defects | AIS |
|        |            |         |         |      |      |      | ·   |         |     |
| 2      | Gi0/1/0/0  | (Up)    | Up      |      | 3/2  | Y    | RPC |         |     |

#### 例 4

次に、ローカル MEP が検出するその他のメンテナンスエンドポイント(MEP)の動作状態を 表示する例を示します。

RP/0/RP0/CPU0:router# show ethernet cfm peer meps

| Flags:                         |                              |
|--------------------------------|------------------------------|
| > - Ok                         | I - Wrong interval           |
| R - Remote Defect received     | V - Wrong level              |
| L - Loop (our MAC received)    | T - Timed out                |
| C - Config (our ID received)   | M - Missing (cross-check)    |
| X - Cross-connect (wrong MAID) | U - Unexpected (cross-check) |

Domain fred (level 7), Service barney Down MEP on TenGigE0/0/0/1, MEP-ID 2

| St | ID | MAC address    | Port    | Up/Downtime | CcmRcvd | SeqErr | RDI | Error |
|----|----|----------------|---------|-------------|---------|--------|-----|-------|
|    |    |                |         |             |         |        |     |       |
| >  | 1  | 0011.2233.4455 | Up      | 00:00:01    | 1234    | 0      | 0   | 0     |
| R> | 4  | 4455.6677.8899 | Up      | 1d 03:04    | 3456    | 0      | 234 | 0     |
| L  | 2  | 1122.3344.5566 | Up      | 3w 1d 6h    | 3254    | 0      | 0   | 3254  |
| С  | 2  | 7788.9900.1122 | Test    | 00:13       | 2345    | 6      | 20  | 2345  |
| Х  | 3  | 2233.4455.6677 | Up      | 00:23       | 30      | 0      | 0   | 30    |
| I  | 3  | 3344.5566.7788 | Down    | 00:34       | 12345   | 0      | 300 | 1234  |
| V  | 3  | 8899.0011.2233 | Blocked | 00:35       | 45      | 0      | 0   | 45    |
| Т  | 5  | 5566.7788.9900 |         | 00:56       | 20      | 0      | 0   | 0     |
| М  | 6  |                |         |             | 0       | 0      | 0   | 0     |
| U> | 7  | 6677.8899.0011 | Up      | 00:02       | 456     | 0      | 0   | 0     |
|    |    |                |         |             |         |        |     |       |

Domain fred (level 7), Service fig Down MEP on TenGigE0/0/0/12, MEP-ID 3

| St | ID | MAC address    | Port | Up/Downtime | CcmRcvd | SeqErr | RDI | Error |
|----|----|----------------|------|-------------|---------|--------|-----|-------|
|    |    |                |      |             |         |        |     |       |
| >  | 1  | 9900.1122.3344 | Up   | 03:45       | 4321    | 0      | 0   | 0     |

#### 例 5

次に、ローカル MEP が検出するその他のメンテナンスエンドポイント(MEP)の動作状態を 詳細に表示する例を示します。

```
RP/0/RP0/CPU0:router# show ethernet cfm peer meps detail
Domain dom3 (level 5), Service ser3
Down MEP on TenGigE0/0/0/1 MEP-ID 1
_____
Peer MEP-ID 10, MAC 0001.0203.0403
  CFM state: Wrong level, for 00:01:34
  Port state: Up
  CCM defects detected: V - Wrong Level
  CCMs received: 5
                           0
   Out-of-sequence:
                           5
   Remote Defect received:
    Wrong Level:
                            0
    Cross-connect (wrong MAID): 0
```

Wrong Interval: 5 Loop (our MAC received): 0 Config (our ID received): 0 Last CCM received 00:00:06 ago: Level: 4, Version: 0, Interval: 1min Sequence number: 5, MEP-ID: 10 MAID: String: dom3, String: ser3 Port status: Up, Interface status: Up Domain dom4 (level 2), Service ser4 Down MEP on TenGigE0/0/0/2 MEP-ID 1 \_\_\_\_\_\_ Peer MEP-ID 20, MAC 0001.0203.0402 CFM state: Ok, for 00:00:04 Port state: Up CCMs received: 7 Out-of-sequence: 1 Remote Defect received: 0 Wrong Level: 0 Cross-connect (wrong MAID): 0 Wrong Interval: 0 Loop (our MAC received): 0 Config (our ID received): 0 Last CCM received 00:00:04 ago: Level: 2, Version: 0, Interval: 10s Sequence number: 1, MEP-ID: 20 MAID: String: dom4, String: ser4 Chassis ID: Local: ios; Management address: 'Not specified' Port status: Up, Interface status: Up Peer MEP-ID 21, MAC 0001.0203.0403 CFM state: Ok, for 00:00:05 Port state: Up CCMs received: 6 Out-of-sequence: 0 0 Remote Defect received: 0 Wrong Level: Cross-connect (wrong MAID): 0 Wrong Interval: 0 Loop (our MAC received): 0 Config (our ID received): 0 Last CCM received 00:00:05 ago: Level: 2, Version: 0, Interval: 10s Sequence number: 1, MEP-ID: 21 MAID: String: dom4, String: ser4 Port status: Up, Interface status: Up Peer MEP-ID 601, MAC 0001.0203.0402 CFM state: Timed Out (Standby), for 00:15:14, RDI received Port state: Down CCM defects detected: Defects below ignored on local standby MEP I - Wrong Interval R - Remote Defect received T - Timed Out P - Peer port down CCMs received: 2 Out-of-sequence: 0 Remote Defect received: 2 Wrong Level: 0 Wrong Interval: 2 Loop (our MAC received): 0

Config (our ID received): 0 Last CCM received 00:15:49 ago: Level: 2, Version: 0, Interval: 10s Sequence number: 1, MEP-ID: 600 MAID: DNS-like: dom5, String: ser5 Chassis ID: Local: ios; Management address: 'Not specified' Port status: Up, Interface status: Down

### CFM 設定の AIS:例

#### 例1

この例では、CFM ドメイン サービスのアラーム表示信号(AIS)の送信を設定します。

```
RP/0/RP0/CPU0:router# configure
RP/0/RP0/CPU0:router(config)# ethernet cfm
RP/0/RP0/CPU0:router(config-cfm)# domain D1 level 1
RP/0/RP0/CPU0:router(config-cfm-dmn)# service S1 bridge group BG1 bridge-domain BD2
RP/0/RP0/CPU0:router(config-cfm-dmn-svc)# ais transmission interval 1m cos 7
```

```
RP/0/RP0/CPU0:routerconfigure
RP/0/RP0/CPU0:router(config)# ethernet cfm
RP/0/RP0/CPU0:router(config-cfm)# domain D1 level 1
RP/0/RP0/CPU0:router(config-cfm-dmn)# service Cross_Connect_1 xconnect group XG1 p2p
RP/0/RP0/CPU0:router(config-cfm-dmn-svc)# ais transmission interval 1m cos 7
```

#### 例 2

この例では、AIS パケットまたは LCK パケットをいつ受信したかを表示する接続障害管理 (CFM)の AIS ロギングを設定します。

```
RP/0/RP0/CPU0:router# configure
RP/0/RP0/CPU0:router(config)# ethernet cfm
RP/0/RP0/CPU0:router(config-cfm)# domain D1 level 1
RP/0/RP0/CPU0:router(config-cfm-dmn)# service S2 bridge group BG1 bridge-domain BD2
RP/0/RP0/CPU0:router(config-cfm-dmn-svc)# log ais
```

```
RP/0/RP0/CPU0:routerconfigure
RP/0/RP0/CPU0:router(config)# ethernet cfm
RP/0/RP0/CPU0:router(config-cfm)# domain D1 level 1
RP/0/RP0/CPU0:router(config-cfm-dmn)# service Cross_Connect_1 xconnect group XG1 p2p
RP/0/RP0/CPU0:router(config-cfm-dmn-svc)# log ais
```

次に、CFM インターフェイス上で AIS の送信を設定する例を示します。

```
RP/0/RP0/CPU0:router# configure
RP/0/RP0/CPU0:router(config)# interface TenGigE 0/0/0/2
RP/0/RP0/CPU0:router(config-if)# ethernet cfm
RP/0/RP0/CPU0:router(config-if-cfm)# ais transmission up interval 1m cos 7
```

### CFM の show コマンドの AIS:例

ここでは、次の設定例について説明します。

### show ethernet cfm interfaces ais コマンド:例

次に、インターフェイス AIS テーブルに公開されている情報を表示する例を示します。

RP/0/RP0/CPU0:router# show ethernet cfm interfaces ais

| Defects (from at least | one pe  | er MEP):                 |                    |                        |      |  |  |
|------------------------|---------|--------------------------|--------------------|------------------------|------|--|--|
| A - AIS received       |         | I - Wrong interval       |                    |                        |      |  |  |
| R - Remote Defect rece | ived    | V - Wro                  | V - Wrong Level    |                        |      |  |  |
| L - Loop (our MAC rece | T - Tim | T - Timed out (archived) |                    |                        |      |  |  |
| C - Config (our ID rec | eived)  | M - Mis                  | sing (cross-check) |                        |      |  |  |
| X - Cross-connect (wro | ng MAI  | D) U - Une               | expected           | (cross-check)          |      |  |  |
| P - Peer port down     |         | D - Loc                  | al port o          | down                   |      |  |  |
|                        | A T O   | Trigger                  | 17-1-2             | Transmission           |      |  |  |
| Interface (State)      | Dir     | L Defects                | Levels             | L Int Last started Pac | kets |  |  |
| TenGigE0/0/0/0 (Up)    | Dn      | 5 RPC                    | 6                  | 7 ls 01:32:56 ago      | 5576 |  |  |
| TenGigE0/0/0/0 (Up)    | Up      | 0 M                      | 2,3                | 5 ls 00:16:23 ago      | 983  |  |  |
| TenGigE0/0/0/1 (Dn)    | Up      | D                        |                    | 7 60s 01:02:44 ago     | 3764 |  |  |
| TenGigE0/0/0/2 (Up)    | Dn      | 0 RX                     | 1!                 |                        |      |  |  |

## show ethernet cfm local meps コマンド:例

#### 例1: デフォルト

次に、ローカルのメンテナンスエンドポイント(MEP)の統計情報を表示する例を示します。

RP/0/RP0/CPU0:router# show ethernet cfm local meps

| A - AIS received                | I - Wrong interval             |
|---------------------------------|--------------------------------|
| R - Remote Defect received      | V - Wrong Level                |
| L - Loop (our MAC received)     | T - Timed out (archived)       |
| C - Config (our ID received)    | M - Missing (cross-check)      |
| X - Cross-connect (wrong MAID   | ) U - Unexpected (cross-check) |
| P - Peer port down              |                                |
|                                 |                                |
| Domain foo (level 6), Service 1 | bar                            |
| ID Interface (State)            | Dir MEPs/Err RD Defects AIS    |
|                                 |                                |
| 100 Gi1/1/0/1 (Up) Up           | 0/0 N A 7                      |
|                                 |                                |
| Domain fred (level 5), Service  | barney                         |
| ID Interface (State)            | Dir MEPs/Err RD Defects AIS    |
|                                 |                                |
| 2 Gi0/1/0/0 (Up) Up             | 3/2 Y RPC 6                    |

#### 例2:ドメインサービス

次に、ドメイン サービスの MEP の統計情報を表示する例を示します。

RP/0/RP0/CPU0:router# show ethernet cfm local meps domain foo service bar detail

```
Domain foo (level 6), Service bar
Down MEP on TenGigE0/0/0/1, MEP-ID 100
```

```
Interface state: Up MAC address: 1122.3344.5566
```

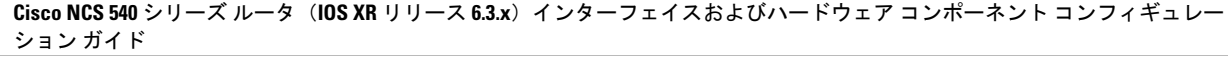

```
Peer MEPs: 0 up, 0 with errors, 0 timed out (archived)
 CCM generation enabled: No
 AIS generation enabled: Yes (level: 7, interval: 1s)
                        Yes (started 01:32:56 ago)
 Sending AIS:
 Receiving AIS:
                        Yes (from lower MEP, started 01:32:56 ago)
Domain fred (level 5), Service barney
Down MEP on TenGigE0/0/0/1, MEP-ID 2
_____
 Interface state: Up MAC address: 1122.3344.5566
 Peer MEPs: 3 up, 2 with errors, 0 timed out (archived)
 Cross-check defects: 0 missing, 0 unexpected
 CCM generation enabled: Yes (Remote Defect detected: Yes)
 CCM defects detected: R - Remote Defect received
                       P - Peer port down
                       C - Config (our ID received)
 AIS generation enabled: Yes (level: 6, interval: 1s)
 Sending AIS:
                       Yes (to higher MEP, started 01:32:56 ago)
 Receiving AIS:
                       No
```

#### 例4:詳細

次に、ドメイン サービスの MEP の詳細な統計情報を表示する例を示します。

RP/0/RP0/CPU0:router# show ethernet cfm local meps detail

```
Domain foo (level 6), Service bar
Down MEP on TenGigE0/0/0/1, MEP-ID 100
_____
 Interface state: Up MAC address: 1122.3344.5566
 Peer MEPs: 0 up, 0 with errors, 0 timed out (archived)
 CCM generation enabled: No
 AIS generation enabled: Yes (level: 7, interval: 1s)
               Yes (started 01:32:56 ago)
 Sending AIS:
 Receiving AIS:
                      Yes (from lower MEP, started 01:32:56 ago)
Domain fred (level 5), Service barney
Down MEP on TenGigE0/0/0/1, MEP-ID 2
_____
                           _____
 Interface state: Up
                     MAC address: 1122.3344.5566
 Peer MEPs: 3 up, 2 with errors, 0 timed out (archived)
 Cross-check defects: 0 missing, 0 unexpected
 CCM generation enabled: Yes (Remote Defect detected: Yes)
 CCM defects detected: R - Remote Defect received
                      P - Peer port down
                      C - Config (our ID received)
 AIS generation enabled: Yes (level: 6, interval: 1s)
 Sending AIS:
                      Yes (to higher MEP, started 01:32:56 ago)
 Receiving AIS:
                      No
```

### show ethernet cfm local meps detail コマンド:例

**show ethernet cfm local meps detail** コマンドを使用して MEP 関連の EFD ステータス情報を表示します。次に、EFD が MEP-ID 100 に対してトリガーされる例を示します。

RP/0/RP0/CPU0:router# show ethernet cfm local meps detail

```
Domain foo (level 6), Service bar
Down MEP on TenGigE0/0/0/1, MEP-ID 100
Interface state: Up
                     MAC address: 1122.3344.5566
 Peer MEPs: 0 up, 0 with errors, 0 timed out (archived)
 Cross-check errors: 2 missing, 0 unexpected
 CCM generation enabled: No
 AIS generation enabled: Yes (level: 7, interval: 1s)
                       Yes (started 01:32:56 ago)
 Sending AIS:
 Receiving AIS:
                       Yes (from lower MEP, started 01:32:56 ago)
 EFD triggered:
                      Yes
Domain fred (level 5), Service barney
Down MEP on TenGigE0/0/0/1, MEP-ID 2
_____
 Interface state: Up
                     MAC address: 1122.3344.5566
 Peer MEPs: 3 up, 0 with errors, 0 timed out (archived)
 Cross-check errors: 0 missing, 0 unexpected
 CCM generation enabled: Yes (Remote Defect detected: No)
 AIS generation enabled: Yes (level: 6, interval: 1s)
 Sending AIS:
                      No
 Receiving AIS:
                      No
 EFD triggered:
                      No
```

```
(注)
```

また、show interfaces コマンドと show interfaces brief コマンドを使用すると、インターフェイ ス上で EFD がトリガーされていることを確認できます。EFD トリガーが発生する場合は、こ れらのコマンドにより、アップとしてインターフェイスのステータスを、ダウンとしてライン プロトコル ステートを表示します。

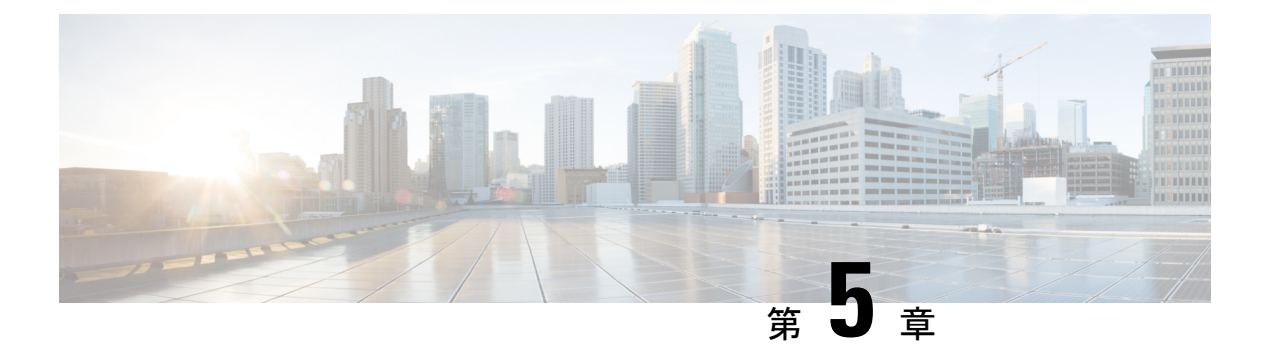

# Integrated Routing and Bridging (IRB)

BVIは、通常のルーテッドインターフェイスのように動作する、ルータ内の仮想インターフェ イスです。BVIでブリッジング自体はサポートされませんが、ルータ内の対応するブリッジド メインからルーテッドインターフェイスへのゲートウェイとして機能します。

設定可能な MAC アドレスのサポートとは別に、BVI ではレイヤ3属性だけがサポートされ、 次の特性があります。

- •BVI インターフェイスで上書きされていない限り、ローカル シャーシの MAC アドレス プールから取得された MAC アドレスを使用します。
- interface bvi コマンドを使用してインターフェイスタイプとして設定され、ブリッジドドメインのセグメントのホストと同じサブネット上にあるIPv4アドレスを使用します。BVIは、セカンダリアドレスもサポートします。
- BVI ID はブリッジドメイン ID とは無関係です。これらの ID は Cisco IOS ソフトウェアでの場合のように相関している必要はありません。
- routed interface bvi コマンドを使用して、ブリッジ グループに関連付けられます。
- ブリッジグループ仮想インターフェイス(80ページ)
- BVI でサポートされている機能 (80 ページ)
- •BVI インターフェイスおよびライン プロトコルの状態 (81ページ)
- IRB の設定の前提条件 (81 ページ)
- IRB の設定の制約事項 (82 ページ)
- IRB の設定方法 (82 ページ)
- IRB に関する追加情報 (90 ページ)
- IRB を使用したパケットフロー (90ページ)
- IRB の設定例 (92 ページ)

# ブリッジ グループ仮想インターフェイス

BVIは、通常のルーテッドインターフェイスのように動作する、ルータ内の仮想インターフェ イスです。BVIでブリッジング自体はサポートされませんが、ルータ内の対応するブリッジド メインからルーテッドインターフェイスへのゲートウェイとして機能します。

BVIはレイヤ3属性のみをサポートしており、次の特性があります。

- BVI インターフェイスで上書きされていない限り、ローカル シャーシの MAC アドレス プールから取得された MAC アドレスを使用します。
- interface bvi コマンドを使用してインターフェイスタイプとして設定され、ブリッジドド メインのセグメントのホストと同じサブネット上にある IPv4 アドレスを使用します。
- BVI ID はブリッジドメイン ID とは無関係です。これらの ID は Cisco IOS ソフトウェアでの場合のように相関している必要はありません。
- routed interface bvi コマンドを使用して、ブリッジ グループに関連付けられます。
- ・BVI インターフェイスは、1~4294967295の数値範囲をサポートしています。

# BVIでサポートされている機能

- 次のインターフェイス コマンドが BVI でサポートされています。
  - arp purge-delay
  - arp timeout
  - bandwidth (デフォルトは 10 Gbps であり、BVI のルーティング プロトコルのコスト メトリックとして使用されます)
  - ipv4
  - ipv6
  - mac-address
  - •mtu (デフォルトは1500 バイトです)
  - shutdown
- BVI は、IP ヘルパー アドレッシングおよびセカンダリ IP アドレッシングをサポートしま す。

# BVI インターフェイスおよびライン プロトコルの状態

ルータの一般的なインターフェイスの状態のように、BVIにはインターフェイスとラインプロ トコルの状態の両方があります。

- BVI インターフェイスの状態は次が発生するときに Up です。
  - •BVI インターフェイスが作成される。
  - routed interface bvi コマンドで設定されているブリッジドメインに少なくとも1つの 使用可能なアクティブブリッジポートがある(接続回線(AC)または疑似回線 (PW))。

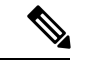

- BVIは、そのBVIのブリッジドメインに関連付けられたすべての ブリッジポート(イーサネットフローポイント(EFP))がダウ ンしている場合、ダウン状態に移行します。ただし、すべての EFPがダウンしていても、少なくとも1つのブリッジポートがアッ プの場合、BVIはアップのままです。
- ・次の特性によって、BVI ラインプロトコルの状態がアップである場合が決定されます。
  - ブリッジドメインがアップ状態である。
  - •BVI IP アドレスが、ルータの別のアクティブインターフェイスのその他の IP アドレスと競合していない。

## IRB の設定の前提条件

適切なタスク ID を含むタスク グループに関連付けられているユーザ グループに属している必要があります。このコマンドリファレンスには、各コマンドに必要なタスク ID が含まれます。ユーザ グループの割り当てが原因でコマンドを使用できないと考えられる場合、AAA 管理者に連絡してください。

IRBを設定する前に、次のタスクが実行されており、条件を満たしていることを確認してください。

- ・ブリッジ仮想インターフェイス(BVI)に設定する IP アドレッシングおよび他のレイヤ3 情報を理解しています。
- ・すべての BVI の共通のグローバル MAC アドレスを上書きする場合は、MAC アドレス計 画を完了します。
- •BVIインターフェイスのスタティックまたはダイナミックルーティングを実行して、BVI ネットワークアドレスがアドバタイズされていることを確認します。

## IRB の設定の制約事項

IRB を設定する前に、次の制限事項を確認してください。

- 任意のブリッジドメインで設定できる BVI は1つだけです。
- 同じ BVI を複数のブリッジ ドメインで設定できません。
- 次の領域は、(BVI を使用した)レイヤ2ブリッジングでサポートされていません。
  - アクセスコントロールリスト(ACL)。ただし、レイヤ2ACLはブリッジドメインの各レイヤ2ポートで設定できます。
  - ・ブリッジでのスタティック MAC エントリ設定。
  - ・グローバル コンフィギュレーション モードでの MAC エージング設定。
  - •MAC ラーニングの無効化。
  - ブリッジメンバーとしてのポートチャネルサブインターフェイス。
  - ブリッジメンバーとしての物理サブインターフェイス。
  - VLAN 書き換え。
- BVI インターフェイス上の QoS 設定はサポート対象外。
- BVI インターフェイス上での VRF はサポート対象外。
- •L2 サブインターフェイスはサポート対象外。

## **IRB**の設定方法

この項では、次の設定作業について説明します。

## ブリッジ グループ仮想インターフェイスの設定

BVIを設定するには、次の手順を実行します。

### 設定時の注意事項

BVIを設定する場合は、次の注意事項を考慮してください。

- •BVIには、ブリッジドセグメントのホストと同じサブネット上にある IPv4 または IPv6 ア ドレスを割り当てる必要があります。
- ・ブリッジ型ネットワークに複数の IP ネットワークがある場合、BVI には各ネットワークのセカンダリ IP アドレスを割り当てる必要があります。

#### 手順の概要

- 1. configure
- 2. interface bvi identifier
- **3.** ipv4 address *ipv4-address mask* [secondary] ipv6 address *ipv6-prefix/prefix-length* [eui-64] [route-tag *route-tag value*]
- 4. arp purge-delay seconds
- 5. arp timeout seconds
- **6.** bandwidth *rate*
- 7. mtu bytes
- 8. end または commit

#### 手順の詳細

#### ステップ1 configure

#### 例:

RP/0/RP0/CPU0:router# configure

グローバル コンフィギュレーション モードを開始します。

### ステップ2 interface bvi identifier

#### 例:

RP/0/RP0/CPU0:router(config)# interface bvi 1

BVI を指定または作成します。ここで、*identifier* は1~65535 の数値です。

ステップ3 ipv4 address ipv4-address mask [secondary] ipv6 address ipv6-prefix/prefix-length [eui-64] [route-tag route-tag value]

#### 例:

RP/0/RP0/CPU0:router(config-if)# ipv4 address 10.10.0.4 255.255.255.0

インターフェイスのプライマリまたはセカンダリ IPv4 アドレスまたは IPv6 アドレスを指定します。

#### ステップ4 arp purge-delay seconds

#### 例:

RP/0/RP0/CPU0:router(config-if)#arp purge-delay 120

(任意) インターフェイスがダウンするときの、アドレス解決プロトコル (ARP) テーブル エントリの パージの遅延時間を(秒単位で)指定します。

指定できる範囲は1~65535です。デフォルトでは、パージ遅延は設定されていません。

#### ステップ5 arp timeout seconds

例:

RP/0/RP0/CPU0:router(config-if)# arp timeout 12200

(任意)インターフェイスで学習されたダイナミック エントリを ARP キャッシュに残す時間を指定しま す。

値の範囲は 30~2144448000 秒です。デフォルトは 14,400 秒(4 時間)です。

#### ステップ6 bandwidth rate

#### 例:

RP/0/RP0/CPU0:router(config-if) # bandwidth 1000000

(任意)インターフェイスに割り当てる帯域幅の量(kbps 単位)を指定します。この数値は、BVI のルー ティング プロトコルでコスト メトリックとして使用されます。

指定できる範囲は0~4294967295です。デフォルトは10000000(10 Gbps)です。

#### ステップ7 mtu bytes

#### 例:

RP/0/RP0/CPU0:router(config-if)# mtu 2000

(任意) インターフェイスのパケットの最大伝送単位(MTU) サイズを指定します。指定できる範囲は64 ~ 65535 です。デフォルト値は 1514 です。

#### ステップ8 end または commit

#### 例:

RP/0/RP0/CPU0:router(config-if) # end

または

RP/0/RP0/CPU0:router(config-if)# commit

設定変更を保存します。

・endコマンドを実行すると、次に示す変更のコミットを求めるプロンプトが表示されます。

Uncommitted changes found, commit them before exiting(yes/no/cancel)? [cancel]:

yes と入力すると、実行コンフィギュレーションファイルに変更が保存され、コンフィギュレーションセッションが終了して、ルータが EXEC モードに戻ります。

no と入力すると、コンフィギュレーション セッションが終了して、ルータが EXEC モードに戻りま す。変更はコミットされません。

cancel と入力すると、現在のコンフィギュレーションセッションが継続します。コンフィギュレーションセッションは終了せず、設定変更もコミットされません。

実行コンフィギュレーションファイルに設定変更を保存し、コンフィギュレーションセッションを継続するには、commitコマンドを使用します。

## レイヤ2ACインターフェイスの設定

BVIによるルーティング用のレイヤ2ACインターフェイスを設定するには、次の手順を実行 します。

#### 手順の概要

- 1. configure
- 2. interface [HundredGigE | TenGigE] l2transport
- 3. end または commit

#### 手順の詳細

#### ステップ1 configure

#### 例:

RP/0/RP0/CPU0:router# configure

グローバル コンフィギュレーション モードを開始します。

#### ステップ2 interface [HundredGigE | TenGigE] l2transport

#### 例:

RP/0/RP0/CPU0:router(config) # interface TenGigE 0/0/0/0.1 l2transport

ギガビットイーサネットまたは 10 ギガビットイーサネットのインターフェイスまたはサブインターフェ イス上でレイヤ2転送モードを有効にし、インターフェイスまたはサブインターフェイス コンフィギュ レーション モードを開始します。

### ステップ3 end または commit

例:

RP/0/RP0/CPU0:router(config-if) # end

または

RP/0/RP0/CPU0:router(config-if) # commit

#### 設定変更を保存します。

• end コマンドを実行すると、次に示す変更のコミットを求めるプロンプトが表示されます。

Uncommitted changes found, commit them before exiting (yes/no/cancel)? [cancel]:

- ves と入力すると、実行コンフィギュレーション ファイルに変更が保存され、コンフィギュレーショ ン セッションが終了して、ルータが EXEC モードに戻ります。
- •noと入力すると、コンフィギュレーション セッションが終了して、ルータが EXEC モードに戻りま す。変更はコミットされません。
- cancel と入力すると、現在のコンフィギュレーションセッションが継続します。コンフィギュレーショ ンセッションは終了せず、設定変更もコミットされません。
- ・実行コンフィギュレーションファイルに設定変更を保存し、コンフィギュレーションセッションを継 続するには、commitコマンドを使用します。

# ブリッジ グループの設定およびブリッジ ドメインへのインターフェ イスの割り当て

ブリッジグループを設定し、ブリッジドメインにインターフェイスを割り当てるには、次の 手順を実行します。

#### 手順の概要

- 1. configure
- **2**. l2vpn
- **3.** bridge group bridge-group-name
- 4. bridge-domain bridge-domain-name
- 5. interface [HundredGigE | TenGigE
- 6. end または commit

#### 手順の詳細

#### ステップ1 configure

#### 例:

RP/0/RP0/CPU0:router# configure

グローバル コンフィギュレーション モードを開始します。

#### ステップ2 l2vpn

例:

RP/0/RP0/CPU0:router(config) # 12vpn

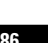

L2VPN コンフィギュレーション モードを開始します。

#### ステップ3 bridge group bridge-group-name

#### 例:

RP/0/RP0/CPU0:router(config-l2vpn)# bridge group 10

ブリッジグループを作成し、L2VPN ブリッジグループ コンフィギュレーション モードを開始します。

#### ステップ4 bridge-domain bridge-domain-name

#### 例:

RP/0/RP0/CPU0:router(config-12vpn-bg)# bridge-domain BD 1

ブリッジ ドメインを作成し、L2VPN ブリッジ グループ ブリッジ ドメイン コンフィギュレーション モー ドを開始します。

#### ステップ5 interface [HundredGigE | TenGigE

#### 例:

RP/0/RP0/CPU0:router(config-l2vpn-bg-bd)# interface HundredGigE 0/0/1/0.1

100 ギガビット イーサネットまたは 10 ギガビット イーサネットのインターフェイスを指定したブリッジ ドメインに関連付け、L2VPN ブリッジグループブリッジドメイン接続回線コンフィギュレーション モー ドを開始します。

ブリッジドメインに関連付けるすべてのインターフェイスに対して必要なだけこの手順を繰り返します。

#### ステップ6 end または commit

#### 例:

RP/0/RP0/CPU0:router(config-12vpn-bg-bd-ac)# end

#### または

RP/0/RP0/CPU0:router(config=l2vpn-bg-bd-ac)# commit

#### 設定変更を保存します。

・endコマンドを実行すると、次に示す変更のコミットを求めるプロンプトが表示されます。

Uncommitted changes found, commit them before exiting(yes/no/cancel)? [cancel]:

- yes と入力すると、実行コンフィギュレーションファイルに変更が保存され、コンフィギュレーションセッションが終了して、ルータが EXEC モードに戻ります。
- no と入力すると、コンフィギュレーション セッションが終了して、ルータが EXEC モードに戻りま す。変更はコミットされません。
- cancelと入力すると、現在のコンフィギュレーションセッションが継続します。コンフィギュレーションセッションは終了せず、設定変更もコミットされません。

•実行コンフィギュレーションファイルに設定変更を保存し、コンフィギュレーションセッションを継続するには、commitコマンドを使用します。

# ブリッジドメインでのルーテッドインターフェイスとしてのBVIの関 連付け

ブリッジドメインのルーテッドインターフェイスとして BVI を関連付けるには、次の手順を 実行します。

#### 手順の概要

- 1. configure
- 2. l2vpn
- 3. bridge group bridge-group-name
- 4. bridge-domain bridge-domain-name
- 5. routed interface bvi identifier
- 6. end または commit

#### 手順の詳細

### ステップ1 configure

#### 例:

RP/0/RP0/CPU0:router# configure

グローバル コンフィギュレーション モードを開始します。

#### ステップ2 l2vpn

#### 例:

RP/0/RP0/CPU0:router(config)# l2vpn

L2VPN コンフィギュレーション モードを開始します。

#### ステップ3 bridge group bridge-group-name

#### 例:

RP/0/RP0/CPU0:router(config-l2vpn)# bridge group BG\_test

ブリッジグループを作成し、L2VPN ブリッジグループコンフィギュレーションモードを開始します。

#### ステップ4 bridge-domain bridge-domain-name

例:

RP/0/RP0/CPU0:router(config-l2vpn-bg) # bridge-domain 1

ブリッジ ドメインを作成し、L2VPN ブリッジ グループ ブリッジ ドメイン コンフィギュレーション モー ドを開始します。

#### ステップ5 routed interface bvi identifier

例:

RP/0/RP0/CPU0:router(config-l2vpn-bg-bd)# routed interface bvi 1

指定した BVI をブリッジ ドメインに割り当てられたインターフェイスのルーテッド インターフェイスとして関連付けます。

#### ステップ6 end または commit

#### 例:

RP/0/RP0/CPU0:router(config-l2vpn-bg-bd)# end

または

RP/0/RP0/CPU0:router(config-l2vpn-bg-bd) # commit

- 設定変更を保存します。
  - ・endコマンドを実行すると、次に示す変更のコミットを求めるプロンプトが表示されます。

Uncommitted changes found, commit them before exiting(yes/no/cancel)? [cancel]:

- yes と入力すると、実行コンフィギュレーションファイルに変更が保存され、コンフィギュレーションセッションが終了して、ルータが EXEC モードに戻ります。
- noと入力すると、コンフィギュレーションセッションが終了して、ルータが EXEC モードに戻ります。変更はコミットされません。
- cancelと入力すると、現在のコンフィギュレーションセッションが継続します。コンフィギュレーションセッションは終了せず、設定変更もコミットされません。
- •実行コンフィギュレーションファイルに設定変更を保存し、コンフィギュレーションセッションを継続するには、commitコマンドを使用します。

## BVIに関する情報の表示

BVIステータスおよびパケットカウンタに関する情報を表示するには、次のコマンドを使用します。

| <pre>show interfaces bvi identifier [accounting   brief   description   detail ]</pre> | 指定した BVI のインターフェイス ステータ<br>ス、ライン プロトコルの状態、およびパケッ<br>ト カウンタを表示します。 |
|----------------------------------------------------------------------------------------|-------------------------------------------------------------------|
| show adjacency bvi <i>identifier</i> [detail   remote]                                 | 指定した BVI への隣接ごとのパケットおよび<br>バイト送信カウンタを表示します。                       |
| show l2vpn bridge-domain detail                                                        | BVIがダウンの理由を表示します。                                                 |

# IRBに関する追加情報

# IRB を使用したパケット フロー

次の図に、IRBの実装の簡略化された機能図を示し、ホストA、B、およびC間でのさまざま なパケットフローについて説明します。この例では、ホストCは同じルータとの接続が確立 されているネットワーク上にあります。実際には、別のルータがホストCと表示されたルータ の間に存在可能です。

図 8:ホスト間の IRB パケット フロー

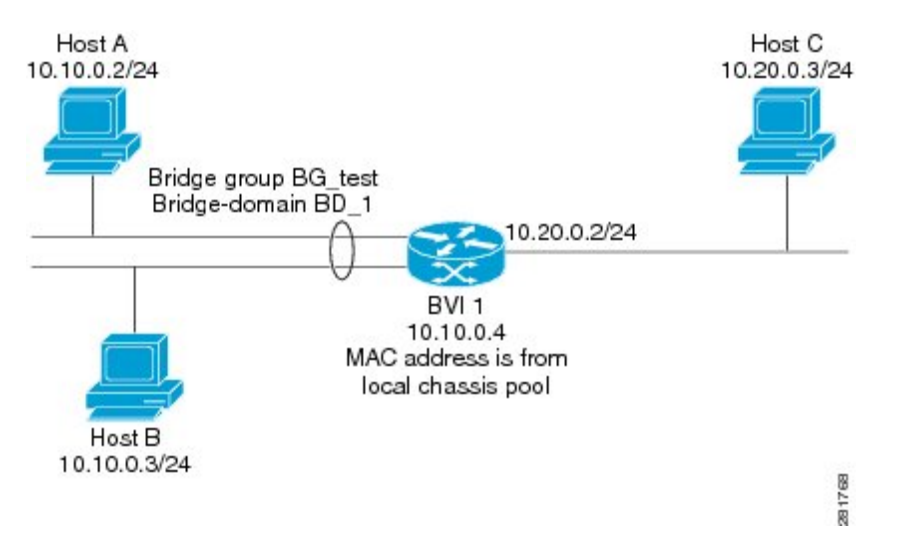

IRB をルータで設定すると、次の処理が実行されます。

- ARP 要求は、ブリッジドメインの一部であるホストと BVI の間で解決されます。
- 宛先 MAC アドレスが BVI MAC アドレスと一致する場合、ブリッジドインターフェイスのホストからのすべてのパケットが BVI に送信されます。それ以外の場合、パケットはブリッジングされます。
- ルーテッドネットワークのホスト宛てのパケットの場合、BVIはルーテッドインターフェ イスに送信する前にルーティングエンジンにパケットを転送します。

- ・ブリッジドインターフェイスのホストが送信元または宛先であるすべてのパケットは、 BVIに最初に送信されます(パケットがブリッジドメイン上のホスト宛ての場合を除く)。
- ルーテッドインターフェイスのルータに入るブリッジドメインのセグメント上のホスト 宛てパケットの場合、BVIは適切なブリッジインターフェイス経由で転送を行うブリッジ ングエンジンにパケットを転送します。

## ブリッジ ドメインでホスト A がホスト B に送信するときのパケット フロー

10.10.0.0 ネットワークのブリッジドメインでホストAがホストBにデータを送信すると、ルー ティングは実行されません。ホストは同じサブネット上にあり、パケットはルータのセグメン トインターフェイス間でブリッジングされます。

## ブリッジ ドメインからルーテッド インターフェイスにホストAがホ ストCに送信するときのパケット フロー

**IRB** ブリッジ ドメインからルーティング ドメインにホスト A がホスト C にデータを送信する とき、この図のホスト情報を使用して、次が実行されます。

- ホストAは、パケットをBVIに送信します(ARP要求がホストとBVIの間で解決される 限り)。パケットには次の情報があります。
  - ・ホストAの送信元 MAC アドレス。
  - •BVI の宛先 MAC アドレス。
- ホストCは別のネットワークにあり、ルーティングされる必要があるため、BVIは次の情報を使用してルーテッドインターフェイスにパケットを転送します。
  - ・ホストAのIP送信元MACアドレス(10.10.0.2)はBVIのMACアドレス(10.10.0.4) に変更されます。
  - •IP 宛先アドレスは、ホストCのIP アドレス(10.20.0.3)です。
- インターフェイス 10.20.0.2 は、ルーテッド BVI 10.10.0.4 からのパケットの受信を認識します。パケットは、次にインターフェイス 10.20.0.2 を通じてホスト C にルーティングされます。

## ルーテッドインターフェイスからブリッジ ドメインにホストCがホ ストBに送信するときのパケットフロー

**IRB** ルーティング ドメインからブリッジ ドメインにホスト C がホスト B にデータを送信する とき、この図のホスト情報を使用して、次が実行されます。

- ・パケットは、次の情報を使用してルーティングドメインに入ります。
  - MAC 送信元アドレス:ホストCの MAC。
  - •MAC 宛先アドレス:入力インターフェイス 10.20.0.2 の MAC。
  - IP 送信元アドレス:ホストC (10.20.0.3) の IP アドレス。
  - IP 宛先アドレス:ホストB(10.10.0.3)の IP アドレス。
- インターフェイス 10.20.0.2 はパケットを受信すると、ルーティング テーブルを確認し、 パケットが 10.10.0.4 の BVI に転送される必要があるかを決定します。
- ルーティングエンジンは BVI 宛てのパケットを取り込み、BVI の対応するブリッジドメインに転送します。次にパケットは、ブリッジングテーブルにホストBの宛先 MACアドレスがある場合は適切なインターフェイスを通じてブリッジングされます。または、ブリッジングテーブルにそのアドレスがない場合はブリッジグループ内のすべてのインターフェイスにフラッディングされます。

## **IRB**の設定例

ここでは、次の設定例について説明します。

## 基本的な IRB 設定:例

次に、最も基本的な IRB 設定を行う例を示します。

```
! Configure the BVI and its IPv4 address
RP/0/RP0/CPU0:router# configure
RP/0/RP0/CPU0:router(config) #interface bvi 1
RP/0/RP0/CPU0:router(config-if)#ipv4 address 10.10.0.4 255.255.255.0
RP/0/RP0/CPU0:router(config-if))# exit
1
! Configure the Layer 2 AC interface
RP/0/RP0/CPU0:router(config) #interface HundredGigE 0/0/1/0 l2transport
RP/0/RP0/CPU0:router(config-if))# exit
! Configure the L2VPN bridge group and bridge domain and assign interfaces
1
RP/0/RP0/CPU0:router(config) #12vpn
RP/0/RP0/CPU0:router(config-l2vpn)#bridge group 10
RP/0/RP0/CPU0:router(config-l2vpn-bg) #bridge-domain 1
RP/0/RP0/CPU0:router(config-12vpn-bg-bd)#interface HundredGigE 0/0/1/0
RP/0/RP0/CPU0:router(config-l2vpn-bg-bd-if)# exit
! Associate a BVI to the bridge domain
RP/0/RP0/CPU0:router(config-l2vpn-bg-bd) # routed interface bvi 1
RP/0/RP0/CPU0:router(config-l2vpn-bg-bd) # commit
```

## 複数のIP ネットワークをサポートする BVI での IPv4 アドレッシング: 例

次に、10.10.10.0/24、10.20.20.0/24、および 10.30.30.0/24 ネットワークのブリッジ ドメインを サポートする BVI のセカンダリ IPv4 アドレスを設定する例を示します。この例では、BVI が それぞれのブリッジ ドメイン ネットワーク上のアドレスを持っている必要があります。

```
RP/0/RP0/CPU0:router# configure
RP/0/RP0/CPU0:router(config)#interface bvi 1
RP/0/RP0/CPU0:router(config-if)#ipv4 address 10.10.10.4 255.255.255.0
RP/0/RP0/CPU0:router(config-if)#ipv4 address 10.20.20.4 255.255.255.0 secondary
RP/0/RP0/CPU0:router(config-if)#ipv4 address 10.30.30.4 255.255.255.0 secondary
RP/0/RP0/CPU0:router(config-if)# commit
```

## BVI および VRRP を使用した IRB の設定:例

次に、BVIおよびVRRPのIRBサポートに対する関連設定領域の部分的なルータ設定の例を示します。

(注)

VRRPv6 もサポートされます。

```
12vpn
bridge group IRB
 bridge-domain IRB-EDGE
   interface TenGigE0/0/0/8
Т
   routed interface BVI 100
interface TenGigE0/0/0/8
  12transport
1
interface BVI 100
ipv4 address 10.21.1.1 255.255.255.0
Т
router vrrp
interface BVI 100
 vrrp 1 ipv4 10.21.1.100
 vrrp 1 priority 100
 Т
```

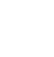

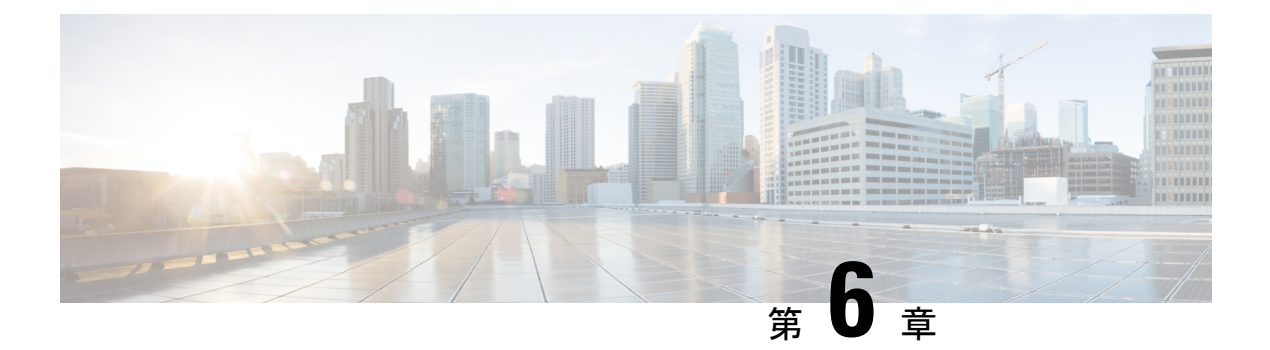

# リンク バンドルの設定

リンクバンドル機能を使用すると、複数のポイントツーポイントリンクを1つの論理リンク にグループ化して、2台のルータ間により高い双方向帯域幅、冗長性とロードバランシングを 提供できます。仮想インターフェイスは、バンドルリンクに割り当てられます。コンポーネン トリンクは仮想インターフェイスに動的に追加および削除できます。

仮想インターフェイスは、IPアドレスやリンクバンドルで使用されるその他のソフトウェア 機能を設定できる、単一のインターフェイスとして扱われます。リンクバンドルに送信された パケットは、バンドル内のリンクの1つに転送されます。

リンクバンドルは、1つに束ねられたポートのグループであり、1つのリンクとして振る舞います。 リンクバンドルには次のような利点があります。

- ・複数のリンクが複数のラインカードにまたがり、1つのインターフェイスを構成します。
   そのため、単一のリンクで障害が発生しても接続性は失われません。
- バンドルされたインターフェイスでは、バンドルの使用可能なすべてのメンバにわたって トラフィックが転送されるため、帯域幅の可用性が向上します。したがって、バンドル内 のリンクの1つに障害が発生した場合、トラフィックは使用可能なリンクを通過できま す。パケットフローを中断することなく帯域幅を追加できます。

1つのバンドル内の個別リンクは、すべて同じタイプと同じ速度でなければなりません。

Cisco IOS XR ソフトウェアは、次に示すイーサネットインターフェイスのバンドル形成方法 をサポートします。

- IEEE 802.3ad: バンドル内のすべてのメンバー リンクの互換性を確保するため、Link Aggregation Control Protocol (LACP) を採用した標準テクノロジー。互換性がないリンク や障害になったリンクは、バンドルから自動的に削除されます。
- イーサネット リンク バンドルの機能および互換性のある特性 (96 ページ)
- •イーサネットリンクバンドルの設定(97ページ)
- LACP フォールバックの設定 (102 ページ)
- MC-LAG での VPWS クロスコネクトの設定 (103 ページ)
- MC-LAG での VPLS の設定 (105 ページ)
- リンクバンドルの設定に関する情報(108ページ)

# イーサネットリンクバンドルの機能および互換性のある 特性

次のリストに、イーサネット リンク バンドルのプロパティと制限を示します。

- LACP(Link Aggregation Control Protocol)を使用するかにかかわらず、すべてのタイプの イーサネットインターフェイスをバンドルできます。
- 単一のルータで最大 256 のバンドル インターフェイスと、バンドルあたりデフォルトで 64 のメンバー リンクをサポートしています。
- HQoS プロファイルが有効な場合、デフォルトでは最大 256 のトランク(物理+サブイン ターフェイス)が使用できます。それよりも多くのトランクが必要な場合は、hw-module profile qos max-trunks <256/512/1024> コマンドを設定します。バンドルインターフェイス で HQoS を有効にすると、最大4つのプライオリティレベルがサポートされます。
- 次の制限は、HQoSプロファイルを持つサポートされているバンドルメンバーの数に適用 されます。
  - ・最大 1,024 トランク(128 の物理インターフェイス + 896 のサブインターフェイス)
     と 16 のバンドルメンバー。
  - ・最大 256 トランク(128 の物理インターフェイス + 128 のサブインターフェイス)と 64 のバンドルメンバー。
  - ・最大 512 トランク(128 の物理インターフェイス+384 のサブインターフェイス)と 32 のバンドルメンバー。
- 物理層とリンク層の設定は、バンドルの個々のメンバーリンクに対して実行します。
- ネットワーク層プロトコルおよび上位層のアプリケーションの設定は、バンドル自体に対して実行します。
- IPv4 および IPv6 アドレッシングがイーサネット リンク バンドル上でサポートされます。
- バンドルは、管理上イネーブルまたはディセーブルにできます。
- バンドル内のそれぞれのリンクは、管理上イネーブルまたはディセーブルにできます。
- イーサネットリンクバンドルは、イーサネットチャネルと同様の方法で作成され、両方のエンドシステムで同じコンフィギュレーションを入力します。
- バンドルに対して設定された MAC アドレスは、そのバンドル内の各リンクの MAC アドレスになります。
- ・ロードバランシング(メンバーリンク間のデータの分散)は、パケットではなくフロー
   単位で実行されます。データはバンドル対するそのリンクの帯域幅に比例して、リンクに
   配信されます。
- QoS がサポートされており、各バンドル メンバーに均等に適用されます。

- •1つのバンドル内のすべてのリンクは、同じ2台のシステム上で終端する必要があります。
- バンドルされたインターフェイスはポイントツーポイントです。
- リンクがバンドル内でdistributing状態になるには、その前にアップ状態なる必要があります。
- 物理リンクのみがバンドルメンバーになることができます。
- マルチキャストトラフィックは、バンドルのメンバー上でロードバランスされます。特定のフローに対し、内部プロセスによってメンバーリンクが選択され、そのフローのすべてのトラフィックがそのメンバー上で送信されます。

# イーサネット リンク バンドルの設定

ここでは、イーサネットリンクバンドルの設定方法について説明します。

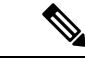

(注)

イーサネットバンドルをアクティブにするためには、バンドルの両方の接続ポイントで同じ設 定を行う必要があります。

手順の概要

- 1. configure
- 2. interface Bundle-Ether bundle-id
- **3.** ipv4 address ipv4-address mask
- 4. bundle minimum-active bandwidth *kbps*
- **5.** bundle minimum-active links  $\mathbb{U} \ge 2$
- 6. bundle maximum-active links [hot-standby]
- 7. exit
- 8. interfaceHundredGigE interface-path-id
- **9. bundle id** *bundle-id* [mode {active | on | passive}]
- **10. bundle port-priority** *priority*
- 11. no shutdown
- **12**. exit
- **13.** bundle id *bundle-id* [mode{active | passive | on}] no shutdownexit
- 14. end または commit
- 15. exit
- **16**. exit
- 17. 接続のリモートエンドでステップ1から15を実行します。
- **18.** show bundle Bundle-Ether bundle-id
- 19. show lacp Bundle-Ether bundle-id

#### 手順の詳細

#### ステップ1 configure

#### 例:

RP/0/RP0/CPU0:router# configure

グローバル コンフィギュレーション モードを開始します。

#### ステップ2 interface Bundle-Ether bundle-id

#### 例:

RP/0/RP0/CPU0:router(config) # interface Bundle-Ether 3

指定したバンドル ID を使用して新しいイーサネット リンク バンドルを作成します。指定できる範囲は 1~65535 です。

この interface Bundle-Ether コマンドを実行すると、インターフェイス コンフィギュレーション サブモー ドが開始されます。このモードでは、インターフェイス固有のコンフィギュレーション コマンドを入力 できます。インターフェイス コンフィギュレーションサブモードを終了して通常のグローバルコンフィ ギュレーション モードに戻るには、exitコマンドを使用します。

#### ステップ3 ipv4 address ipv4-address mask

例:

RP/0/RP0/CPU0:router(config-if)# ipv4 address 10.1.2.3 255.0.0.0

**ipv4 address**コンフィギュレーション サブコマンドを使用して、IP アドレスとサブネットマスクを仮想 インターフェイスに割り当てます。

(注) • IP アドレスが必要なのは、レイヤ3のバンドルインターフェイスのみです。

ステップ4 bundle minimum-active bandwidth kbps

#### 例:

RP/0/RP0/CPU0:router(config-if)# bundle minimum-active bandwidth 580000

(任意) ユーザがバンドルをアップ状態にする前に必要な最小帯域幅を設定します。

#### ステップ5 bundle minimum-active links リンク

例:

RP/0/RP0/CPU0:router(config-if)# bundle minimum-active links 2

(任意)特定のバンドルをアップ状態にする前に必要なアクティブ リンク数を設定します。

#### ステップ6 bundle maximum-active links *links* [hot-standby]

例:
RP/0/RP0/CPU0:router(config-if)# bundle maximum-active links 1 hot-standby

(任意)バンドルで1:1 保護回線を実装します。これにより、バンドル内で最も優先順位が高いリンク がアクティブになり、2番目に優先順位が高いリンクがスタンバイになります。また、アクティブおよび スタンバイの LACP 対応のリンクの間でのスイッチオーバーが、専用の最適化に従って実装されること を指定します。

(注) ・アクティブおよびスタンバイリンクの優先順位は、bundle port-priorityコマンドの値で決 まります。

ステップ7 exit

例:

RP/0/RP0/CPU0:router(config-if) # exit

イーサネット リンク バンドルのインターフェイス コンフィギュレーション サブモードを終了します。

#### ステップ8 interfaceHundredGigE interface-path-id

#### 例:

RP/0/RP0/CPU0:router(config)# interface HundredGigE 0/0/1/0

指定したインターフェイスに対してインターフェイス コンフィギュレーション モードを開始します。

**HundredGigE** キーワードを入力して、インターフェイスタイプを指定します。*interface-path-id* 引数には、*rack/slot/module* 形式でノード ID を指定します。

ステップ9 bundle id *bundle-id* [mode {active | on | passive}]

#### 例:

RP/0/RP0/CPU0:router(config-if)# bundle-id 3

指定したバンドルにリンクを追加します。

バンドル上でアクティブ LACP またはパッシブ LACP をイネーブルにするには、オプションの mode active キーワードまたは mode passive キーワードをコマンド文字列に追加します。

LACP をサポートせずにバンドルにリンクを追加するには、オプションの mode on キーワードをコマン ド文字列に追加します。

(注) ・mode キーワードを指定しない場合、デフォルトのモードは on になります(LACP はポート上で動作しません)。

#### ステップ10 bundle port-priority priority

例:

RP/0/RP0/CPU0:router(config-if)# bundle port-priority 1

(任意) bundle maximum-active links コマンドに1を設定する場合、アクティブリンクの優先順位を最 も高くし(最も小さい値)、スタンバイリンクの優先順位を2番目に高く(次に小さい値)する必要が あります。たとえば、アクティブリンクの優先順位を1に設定し、スタンバイリンクの優先順位を2に 設定します。

#### ステップ11 no shutdown

#### 例:

RP/0/RP0/CPU0:router(config-if) # no shutdown

(任意)リンクがダウン状態の場合はアップ状態にします。noshutdownコマンドは、設定とリンクの状態に応じて、リンクをアップ状態またはダウン状態に戻します。

#### ステップ12 exit

#### 例:

RP/0/RP0/CPU0:router(config-if) # exit

イーサネットインターフェイスのインターフェイスコンフィギュレーションサブモードを終了します。

#### ステップ13 bundle id *bundle-id* [mode{active | passive | on } ] no shutdownexit

#### 例:

RP/0/RP0/CPU0:router(config) # interface TenGigE 0/0/1/0

RP/0/RP0/CPU0:router(config-if)# bundle id 3

RP/0/RP0/CPU0:router(config-if)# bundle port-priority 2

RP/0/RP0/CPU0:router(config-if) # no shutdown

RP/0/RP0/CPU0:router(config-if)# exit

RP/0/RP0/CPU0:router(config) # interface TenGigE 0/0/1/0

RP/0/RP0/CPU0:router(config-if) # bundle id 3

RP/0/RP0/CPU0:router(config-if)# no shutdown

RP/0/RP0/CPU0:router(config-if)# exit

(任意) バンドルにさらにリンクを追加するには、ステップ8から11を繰り返します。

#### ステップ14 end または commit

#### 例:

RP/0/RP0/CPU0:router(config-if)# end

または

RP/0/RP0/CPU0:router(config-if) # commit

設定変更を保存します。

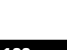

・endコマンドを実行すると、次に示す変更のコミットを求めるプロンプトが表示されます。

Uncommitted changes found, commit them before exiting(yes/no/cancel)? [cancel]:

- yesと入力すると、実行コンフィギュレーションファイルに変更が保存され、コンフィギュレーションセッションが終了して、ルータが EXEC モードに戻ります。
- noと入力すると、コンフィギュレーションセッションが終了して、ルータがEXECモードに戻ります。変更はコミットされません。
- cancel と入力すると、現在のコンフィギュレーション セッションが継続します。コンフィギュレーション セッションは終了せず、設定変更もコミットされません。
- 実行コンフィギュレーションファイルに設定変更を保存し、コンフィギュレーションセッションを 継続するには、commit コマンドを使用します。

#### ステップ15 exit

#### 例:

RP/0/RP0/CPU0:router(config-if) # exit

インターフェイス コンフィギュレーション モードを終了します。

#### ステップ16 exit

#### 例:

RP/0/RP0/CPU0:router(config) # exit

グローバル コンフィギュレーション モードを終了します。

ステップ17 接続のリモートエンドでステップ1から15を実行します。

リンクバンドルの他端をアップ状態にします。

ステップ18 show bundle Bundle-Ether bundle-id

#### 例:

RP/0/RP0/CPU0:router# show bundle Bundle-Ether 3

(任意) 指定したイーサネット リンク バンドルに関する情報を表示します。

#### ステップ19 show lacp Bundle-Ether bundle-id

#### 例:

RP/0/RP0/CPU0:router# show lacp Bundle-Ether 3

(任意) LACP ポートとそのピアに関する詳細情報を表示します。

## LACP フォールバックの設定

この項では、LACP フォールバック機能の設定方法について説明します。

手順の概要

- 1. configure
- 2. interface Bundle-Ether bundle-id
- **3.** ipv4 address ipv4-address mask
- 4. end または commit
- 5. show bundle infrastructure database ma bdl-info Bundle-e1010 | inctext
- 6. show bundle infrastructure database ma bdl-info Bundle-e1015 | inctext

#### 手順の詳細

#### ステップ1 configure

例:

RP/0/RP0/CPU0:router# configure

グローバル コンフィギュレーション モードを開始します。

#### ステップ2 interface Bundle-Ether bundle-id

例:

RP/0/RP0/CPU0:router(config) # interface Bundle-Ether 3

新しいイーサネット リンク バンドルを作成し名前を付与します。

この interface Bundle-Etherコマンドを実行すると、インターフェイス コンフィギュレーション サブモー ドが開始されます。このモードでは、インターフェイス固有のコンフィギュレーションコマンドを入力で きます。インターフェイスコンフィギュレーションサブモードを終了して通常のグローバルコンフィギュ レーション モードに戻るには、exitコマンドを使用します。

#### ステップ3 ipv4 address ipv4-address mask

例:

RP/0/RP0/CPU0:router(config-if) # bundle lacp-fallback timeout 4

LACP フォールバック機能を有効にします。

#### ステップ4 end または commit

例:

RP/0/RP0/CPU0:router(config-subif)# commit

設定変更を保存します。

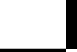

#### ステップ5 show bundle infrastructure database ma bdl-info Bundle-e1010 | inctext

#### 例:

RP/0/RP0/CPU0:router# show bundle infrastructure database ma bdl-info Bundle-e1010 | inc "fallback" (任意)バンドル マネージャの MA 情報を表示します。

#### ステップ6 show bundle infrastructure database ma bdl-info Bundle-e1015 | inctext

#### 例:

RP/0/RP0/CPU0:router# show bundle infrastructure database ma bdl-info Bundle-e1015 | inc "fallback" (任意)バンドル マネージャの MA 情報を表示します。

## MC-LAG での VPWS クロスコネクトの設定

MC-LAG で VPWS クロスコネクトを設定するには、次の作業を実行します。

#### 手順の概要

- 1. configure
- 2. l2vpn
- 3. pw-status
- 4. xconnect group group-name
- **5. p2p** *xconnect-name*
- **6. interface** *type interface-path-id*
- 7. neighbor A.B.C.Dpw-id pseudowire-id
- 8. pw-class {class-name}
- 9. backup neighbor A.B.C.Dpw-id pseudowire-id
- **10. pw-class** {*class-name*}
- 11. end または commit

#### 手順の詳細

ステップ1 configure

#### 例:

RP/0/RP0/CPU0:router# configure

グローバル コンフィギュレーション モードを開始します。

ステップ2 l2vpn

#### 例:

RP/0/RP0/CPU0:router(config) # 12vpn

L2VPN コンフィギュレーション モードを開始します。

#### ステップ3 pw-status

#### 例:

RP/0/RP0/CPU0:router(config-l2vpn)# pw-status

疑似回線のステータスをイネーブルにします。

(注)・接続回線が冗長状態をActiveに変更すると、Active pw-status がプライマリおよびバックアップ疑似回線に送信されます。

接続回線が冗長状態を Standby に変更すると、Standby pw-status がプライマリおよびバック アップ疑似回線に送信されます。

#### ステップ4 xconnect group group-name

#### 例:

RP/0/RP0/CPU0:router(config-l2vpn)# xconnect group grp\_1 クロスコネクトグループの名前を入力します。

#### ステップ5 p2p xconnect-name

#### 例:

RP/0/RP0/CPU0:router(config-l2vpn-xc) # p2p p1 ポイントツーポイント クロスコネクトの名前を入力します。

#### ステップ6 interface type interface-path-id

#### 例:

RP/0/RP0/CPU0:router(config=l2vpn-xc-p2p)# interface Bundle-Ether 1.1

インターフェイス タイプ ID を指定します。

#### ステップ7 neighbor A.B.C.Dpw-id pseudowire-id

#### 例:

RP/0/RP0/CPU0:router(config-l2vpn-xc-p2p)# neighbor 10.2.2.2 pw-id 2000

クロスコネクトの疑似回線セグメントを設定します。

オプションで、コントロールワードをディセーブルにするか、イーサネットまたはVLANにtransport-type を設定できます。

ステップ8 pw-class {class-name}

例:

RP/0/RP0/CPU0:router(config-l2vpn-xc-p2p-pw)# pw-class c1

疑似回線に使用する疑似回線クラステンプレート名を設定します。

```
ステップ9 backup neighbor A.B.C.Dpw-id pseudowire-id
```

例:

RP/0/RP0/CPU0:router(config-12vpn-xc-p2p-pw)# backup neighbor 10.2.2.2 pw-id 2000 バックアップ疑似回線を追加します。

#### ステップ10 pw-class {class-name}

例:

RP/0/RP0/CPU0:router(config-l2vpn-xc-p2p-pw-backup)# pw-class c2

バックアップ疑似回線に使用する疑似回線クラス テンプレート名を設定します。

#### ステップ11 end または commit

例:

RP/0/RP0/CPU0:router(config=l2vpn-xc-p2p-pw-backup)# end

または

RP/0/RP0/CPU0:router(config-l2vpn-xc-p2p-pw-backup)# commit

設定変更を保存します。

・endコマンドを実行すると、次に示す変更のコミットを求めるプロンプトが表示されます。

Uncommitted changes found, commit them before
exiting(yes/no/cancel)?
[cancel]:

- yes と入力すると、実行コンフィギュレーションファイルに変更が保存され、コンフィギュレーション セッションが終了して、ルータが EXEC モードに戻ります。

- no と入力すると、コンフィギュレーション セッションが終了して、ルータが EXEC モードに戻り ます。変更はコミットされません。

- cancel と入力すると、ルータは現在のコンフィギュレーション セッションで継続されます。コンフィギュレーション セッションは終了せず、設定変更もコミットされません。

 実行コンフィギュレーションファイルに設定変更を保存し、コンフィギュレーションセッションを 継続するには、commitコマンドを使用します。

## MC-LAG での VPLS の設定

MC-LAG で VPLS を設定するには、次の作業を実行します。

#### 手順の概要

|               | <ol> <li>configure</li> <li>l2vpn</li> <li>pw-status</li> <li>bridge group bridge-group-name</li> <li>bridge-domain bridge-domain-name</li> <li>interface type interface-path-id</li> <li>vfi {vfi-name}</li> <li>neighbor A.B.C.Dpw-id pseudowire-id</li> <li>pw-class {class-name}</li> <li>end または commit</li> </ol> |  |  |  |  |  |
|---------------|----------------------------------------------------------------------------------------------------|--|--|--|--|--|
| 手順の詳細         |                                                                                                    |  |  |  |  |  |
| ステップ1         | configure<br>例:                                                                                                    |  |  |  |  |  |
|               | RP/0/RP0/CPU0:router# configure                                                                                                    |  |  |  |  |  |
|               | グローバル コンフィギュレーション モードを開始します。                                                                                                    |  |  |  |  |  |
| ステップ <b>2</b> | l2vpn                                                                                                    |  |  |  |  |  |
|               | 例:                                                                                                    |  |  |  |  |  |
|               | RP/0/RP0/CPU0:router(config)# 12vpn                                                                                                    |  |  |  |  |  |
|               | L2VPN コンフィギュレーション モードを開始します。                                                                                                    |  |  |  |  |  |
| ステップ <b>3</b> | pw-status                                                                                                    |  |  |  |  |  |
|               | 例:                                                                                                    |  |  |  |  |  |
|               | RP/0/RP0/CPU0:router(config-12vpn)# pw-status                                                                                                    |  |  |  |  |  |
|               | (任意)疑似回線のステータスをイネーブルにします。                                                                                                    |  |  |  |  |  |
|               | 接続回線の冗長状態に関係なく、VFI のすべての疑似回線は常にアクティブです。                                                                                                    |  |  |  |  |  |
| ステップ4         | bridge group bridge-group-name                                                                                                    |  |  |  |  |  |
|               | 例:                                                                                                    |  |  |  |  |  |
|               | RP/0/RP0/CPU0:router(config-l2vpn)# bridge group csco<br>RP/0/RP0/CPU0:router(config-l2vpn-bg)#                                                                                                    |  |  |  |  |  |
|               | ブリッジ ドメインを包含できるようにブリッジ グループを作成し、ブリッジ ドメインにネットワーク<br>インターフェイスを割り当てます。                                                                                                    |  |  |  |  |  |
| ステップ5         | bridge-domain bridge-domain-name                                                                                                    |  |  |  |  |  |

#### 例:

RP/0/RP0/CPU0:router(config-l2vpn-bg) # bridge-domain abc RP/0/RP0/CPU0:router(config-l2vpn-bg-bd) #

ブリッジドメインを確立し、L2VPNブリッジグループブリッジドメインコンフィギュレーションモー ドを開始します。

#### ステップ6 interface type interface-path-id

#### 例:

RP/0/RP0/CPU0:router(config-l2vpn-bg-bd)# interface Bundle-Ether 1.1

インターフェイス タイプ ID を指定します。

#### ステップ**7** vfi {vfi-name}

#### 例:

RP/0/RP0/CPU0:router(config-l2vpn-bg-bd-ac)# vfi vfi-east

仮想転送インスタンス(VFI) コンフィギュレーション モードを開始します。

#### ステップ8 neighbor A.B.C.Dpw-id pseudowire-id

#### 例:

RP/0/RP0/CPU0:router(config-l2vpn-bg-bd-vfi)# neighbor 10.2.2.2 pw-id 2000

クロスコネクトの疑似回線セグメントを設定します。

オプションで、コントロールワードをディセーブルにするか、イーサネットまたはVLANにtransport-type を設定できます。

#### ステップ9 pw-class {class-name}

#### 例:

RP/0/RP0/CPU0:router(config-l2vpn-bg-bd-vfi-pw)# pw-class canada 疑似回線に使用する疑似回線クラス テンプレート名を設定します。

#### ステップ10 end または commit

#### 例:

RP/0/RP0/CPU0:router(config-l2vpn-bg-bd-vfi-pw) # end

または

RP/0/RP0/CPU0:router(config=l2vpn-bg-bd-vfi-pw)# commit

#### 設定変更を保存します。

• endコマンドを実行すると、次に示す変更のコミットを求めるプロンプトが表示されます。

Uncommitted changes found, commit them before
exiting(yes/no/cancel)?
[cancel]:

- yes と入力すると、実行コンフィギュレーション ファイルに変更が保存され、コンフィギュレー ション セッションが終了して、ルータが EXEC モードに戻ります。

- no と入力すると、コンフィギュレーション セッションが終了して、ルータが EXEC モードに戻り ます。変更はコミットされません。

- cancel と入力すると、ルータは現在のコンフィギュレーション セッションで継続されます。コン フィギュレーション セッションは終了せず、設定変更もコミットされません。

 実行コンフィギュレーションファイルに設定変更を保存し、コンフィギュレーションセッションを 継続するには、commitコマンドを使用します。

### リンク バンドルの設定に関する情報

リンクバンドルを設定するには、次の概念について理解する必要があります。

### IEEE 802.3ad 規格

IEEE 802.3ad 規格では、一般にイーサネット リンク バンドルを構成する方法が定義されています。

バンドルメンバーとして設定された各リンクに対し、リンクバンドルの各エンドをホストするシステム間で、次の情報が交換されます。

- ・グローバルに一意のローカル システム ID
- リンクがメンバーになっているバンドルの ID (動作キー)
- ・リンクの ID (ポート ID)
- ・リンクの現在の集約ステータス

この情報は、リンク集約グループID(LAG ID)を構成するために使用されます。共通のLAG ID を共有するリンクは集約できます。個々のリンクには固有のLAG ID があります。

システム ID はルータを区別し、その一意性はシステムの MAC アドレスを使用することで保 証されます。バンドル ID とリンク ID は、それを割り当てるルータでだけ意味を持ち、2 つの リンクが同じ ID を持たないことと、2 つのバンドルが同じ ID を持たないことが保証される必 要があります。

ピア システムからの情報はローカル システムの情報と組み合わされ、バンドルのメンバーとして設定されたリンクの互換性が判断されます。

バンドルに追加されている最初のリンクの MAC アドレスがバンドル自体の MAC アドレスに なります。そのリンク(バンドルに追加されている最初のリンク)がバンドルから削除される か、ユーザが別の MAC アドレスを設定するまで、この MAC アドレスが使用されます。バン ドルの MAC アドレスは、バンドルトラフィックを通過させる際にすべてのメンバー リンク によって使用されます。バンドルに対して設定されたすべてのユニキャストアドレスまたはマ ルチキャスト アドレスも、すべてのメンバー リンクで設定されます。

(注) MACアドレスを変更するとパケット転送に影響を与えるおそれがあるため、MACアドレスは 変更しないことを推奨します。

### リンク バンドルの設定の概要

リンクバンドルの設定の一般的な概要を次のステップで示します。リンクをバンドルに追加す る前に、リンクから以前のネットワーク層コンフィギュレーションをすべてクリアする必要が あることに注意してください。

- グローバルコンフィギュレーションモードで、リンクバンドルを作成します。イーサネットリンクバンドルを作成するには、interface Bundle-Etherコマンドを入力します。
- 2. ipv4 addressコマンドを使用して、IP アドレスとサブネットマスクを仮想インターフェイスに割り当てます。
- 3. インターフェイス コンフィギュレーション サブモードで bundle id コマンドを使用し、ス テップ1で作成したバンドルにインターフェイスを追加します。

1つのバンドルに最大32個のリンクを追加できます。

 バンドルに対してオプションで 1:1 のリンク保護を実装できます。そのためには、bundle maximum-active links コマンドに 1 を設定します。この設定を行うと、バンドルで優先順 位が最も高いリンクがアクティブになり、優先順位が 2 番目に高いリンクがスタンバイに なります(リンクのプライオリティはbundle port-priority コマンドの値に基づきます)。 アクティブ リンクに障害が発生した場合は、スタンバイ リンクがすぐにアクティブ リン クになります。

(注) リンクは、そのリンクのインターフェイス コンフィギュレーション サブモードからバンドルのメンバに設定できます。

### リンク スイッチオーバー

デフォルトでは、バンドル内の最大64のリンクがアクティブにトラフィックを転送できます。 バンドル内の1つのメンバーリンクが障害になると、トラフィックは動作可能な残りのメン バーリンクにリダイレクトされます。 バンドルに対してオプションで1:1のリンク保護を実装できます。そのためには、bundle maximum-active linksbundle maximum-active linksコマンドに1を設定します。そうすることで、 1つのアクティブリンクと1つ以上の専用のスタンバイリンクが指定されます。アクティブリンクが障害になるとスイッチオーバーが発生し、スタンバイリンクがすぐにアクティブになり、中断のないトラフィックが保証されます。

アクティブリンクとスタンバイリンクで LACP が動作している場合、IEEE 規格に基づくス イッチオーバー(デフォルト)か、専用の高速な最適化されたスイッチオーバーを選択できま す。アクティブリンクとスタンバイリンクで LACP が動作していない場合、専用の最適化さ れたスイッチオーバー オプションが使用されます。

使用するスイッチオーバーの種類にかかわらず、wait-while タイマーをディセーブルにできま す。これにより、スタンバイリンクの状態ネゴシエーションが高速になり、障害になったアク ティブ リンクからスタンバイ リンクへのスイッチオーバーが高速になります。

そのためには、lacp fast-switchoverコマンドを使用します。

### LACP フォールバック

LACP フォールバック機能を使用すると、ポートチャネルがピアから Link Aggregation Control Protocol (LACP) のプロトコルデータユニット (PDU) を受信する前に、アクティブな LACP インターフェイスが Link Aggregation Control Protocol (LACP) のポートチャネルを確立するこ とができます。LACP フォールバック機能を設定することで、サーバから LACP PDU を受信す る前にサーバが LAG を起動し、1 つのポートをアクティブに保つことができます。これによ り、サーバは 1 つのイーサネット ポートを介して PXE サーバへの接続を確立し、そのブート イメージをダウンロードして起動プロセスを続行できます。サーバの起動プロセスが完了する と、サーバは LACP ポートチャネルを完全に形成します。

### 失敗状況

次の障害が発生した場合、MC-LAGはDHDに対しては変更のないバンドルインターフェイス を表示しながら、影響を受けていない POA にトラフィックをスイッチングすることで、冗長 性を提供します。

- ・リンク障害: POA のいずれかと DHD 間のポートまたはリンクに障害が発生。
- ・デバイス障害: POAのいずれかにメルトダウンまたはリロードが発生し全体的な接続の喪 失が発生(DHD、コアおよび他の POA に対して)。
- コアの分離: POA がコアネットワークへの接続を失ったために値がなくなり、DHD との トラフィックの転送が不可能。

POA間で接続の喪失が発生すると、両方のデバイスは相手側でデバイス障害が発生したと見なし、両方がアクティブロールを担うよう試みます。これは、スプリットブレーンのシナリオと呼ばれ、次のいずれかで発生する可能性があります。

・その他の接続はすべて残り、POA間リンクだけ失われた場合。

•1 つの POA がコア ネットワークから切断された場合(つまり 2 つの POA 間の接続がコア ネットワーク経由である場合のコア分離シナリオ)。

MC-LAG自体はこの状況を回避する方法を提供しません。POA間の接続の復元力が必須です。 バンドル内でアクティブになるリンク数に制限を設定することで、問題を低減する責任は、 DHDに与えられます。任意の時点で、POAの1つに接続しているリンクのみがアクティブに なります。

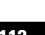

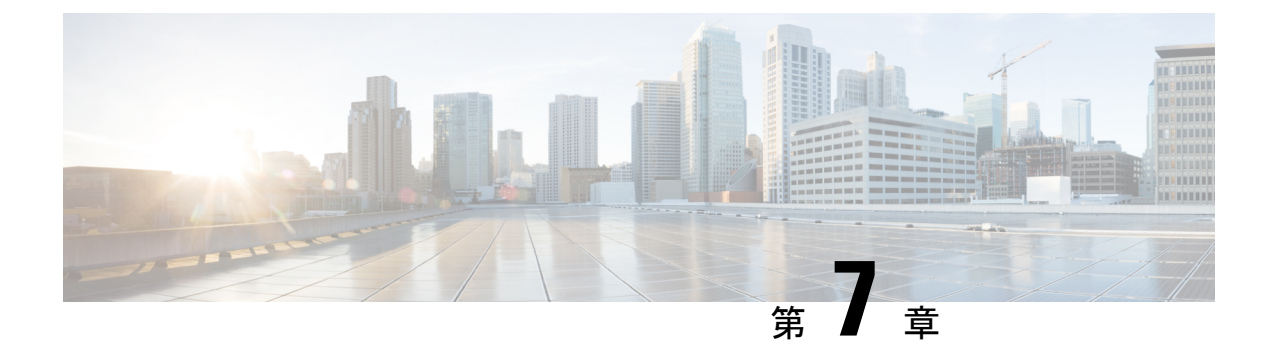

## トラフィック ミラーリングの設定

このモジュールでは、トラフィックミラーリング機能の設定について説明します。トラフィックミラーリングは、ポートミラーリング、またはスイッチドポートアナライザ(SPAN)と呼ばれます。

- トラフィック ミラーリングの概要(113ページ)
- トラフィック ミラーリングのタイプ (114ページ)
- •機能制限(114ページ)
- ・トラフィック ミラーリングの設定方法 (115ページ)
- リモートトラフィックミラーリングの設定(115ページ)
- ・設定可能な送信元インターフェイスの接続(117ページ)
- ・トラフィック ミラーリングへの UDF ベースの ACL の設定 (119 ページ)
- ・トラフィック ミラーリングに関する追加情報 (121ページ)
- ・トラフィック ミラーリングの設定例 (123ページ)
- •トラフィック ミラーリングのトラブルシューティング (124ページ)
- UDF ベースの ACL の確認 (127 ページ)

## トラフィック ミラーリングの概要

トラフィック ミラーリングは、ポート ミラーリングまたはスイッチド ポート アナライザ (SPAN) と呼ばれることもある、シスコ独自の機能です。この機能を利用すると、一連のポー トに入ってくる、または出ていくネットワークトラフィックをモニタすることができます。こ のトラフィックを同じルータ上の宛先ポートに渡すことができます。

トラフィックミラーリングでは、1つまたは複数の送信元ポートからのトラフィックをコピー し、コピーされたトラフィックを1つまたは複数の宛先に送信してネットワークアナライザま たはその他のモニタリングデバイスに分析させます。トラフィックミラーリングは、送信元 インターフェイスまたはサブインターフェイス上のトラフィックのフローに影響を与えず、ミ ラーリングされたトラフィックは宛先インターフェイスまたはサブインターフェイスに送信さ れます。 たとえば、ホストAによってホストBに送信されたイーサネットトラフィックをキャプチャ する場合は、トラフィックアナライザをルータに接続する必要があります。その他すべての ポートがホストAとB間のトラフィックを確認します。

図 9: トラフィック ミラーリング動作

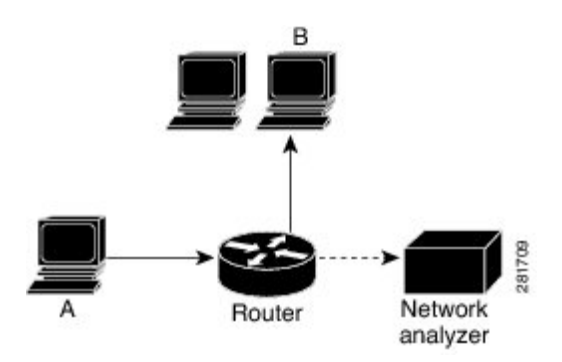

ローカル トラフィック ミラーリングが有効になっている場合、ホストAから送信されるすべ てのパケットのコピーを受信するように設定されたポートに、トラフィックアナライザを直接 接続します。このポートを「トラフィック ミラーリング ポート」といいます。このマニュア ルの他の項で、この機能を調整する方法について説明します。

## トラフィック ミラーリングのタイプ

これらのタイプのトラフィック ミラーリングがサポートされます。

・ローカルトラフィックミラーリング:最も基本的なトラフィックミラーリングの形式です。ネットワークアナライザまたはスニファは宛先インターフェイスに直接接続します。
 つまり、すべてのモニタ対象ポートが宛先ポートと同じルータ上に存在します。

## 機能制限

次に、ERSPAN と SPAN ACL の制約事項を示します。

- SPAN カウンタはサポートされていせん。
- SPAN は、ポートレベルの送信元インターフェイスのみをサポートしています。
  - すべてのサブインターフェイストラフィックが含まれています。
- ・ERSPAN セッション ID の値は常にゼロです。
  - ERPAN を設定するための IOS XR コマンドは使用できません。
- ERSPAN のネクストホップには解決された ARP が必要です。
  - ・その他のトラフィックまたはプロトコルでARPをトリガーします。

- ERSPAN は MPLS を介して移動できません。
  - ・追加ルータは MPLS でカプセル化される場合があります。
- ERSPAN のカプセル化解除はサポートされていません。
- Rx 方向(入力方向 v4 ACL または v6 ACL)では SPAN-ACL のみがサポートされていま す。
- SPAN-ACL では、MPLS トラフィックをキャプチャできません。
  - MPLS トラフィックの ACL はサポートされていません。

## トラフィック ミラーリングの設定方法

ここでは、トラフィックミラーリングを設定する方法について説明します。

## リモート トラフィック ミラーリングの設定

手順の概要

- 1. configure
- **2.** monitor-session session-name
- 3. destination interface tunnel-ip
- 4. exit
- **5.** interface type number
- 6. monitor-session session-nameethernet directionrx-onlyport-only
- 7. end または commit
- 8. show monitor-session [session-name] status [detail] [error]

#### 手順の詳細

#### ステップ1 configure

例:

RP/0/RP0/CPU0:router# configure

グローバル コンフィギュレーション モードを開始します。

#### ステップ2 monitor-session session-name

例:

RP/0/RP0/CPU0:router(config) # monitor-session mon1 ethernet RP/0/RP0/CPU0:router(config-mon) #

モニタ セッションを定義し、モニタ セッション コンフィギュレーション モードを開始します。

#### ステップ3 destination interface tunnel-ip

#### 例:

RP/0/RP0/CPU0:router(config-mon)# destination interface tunnelip3

トラフィックを複製する宛先サブインターフェイスを指定します。

#### ステップ4 exit

#### 例:

RP/0/RP0/CPU0:router(config-mon)# exit
RP/0/RP0/CPU0:router(config)#

モニタ セッション コンフィギュレーション モードを終了し、グローバル コンフィギュレーション モード に戻ります。

#### ステップ5 interface type number

#### 例:

RP/0/RP0/CPU0:router(config) # interface HundredGigE 0/0/1/0

指定した送信元インターフェイスに対してインターフェイス コンフィギュレーション モードを開始しま す。インターフェイス番号は、*rack/slot/module/port* 表記で入力します。ルータの構文の詳細については、 疑問符(?)を使用してオンライン ヘルプを参照してください。

#### ステップ6 monitor-session session-nameethernet directionrx-onlyport-only

#### 例:

RP/0/RP0/CPU0:router(config-if)# monitor-session mon1 ethernet direction rx-only port-only

このインターフェイスで使用されるモニタセッションを指定します。direction キーワードを使用して、入 力または出力のトラフィックのみをミラーリングすることを指定します。

#### ステップ7 end または commit

#### 例:

RP/0/RP0/CPU0:router(config-if) # end

または

RP/0/RP0/CPU0:router(config-if) # commit

設定変更を保存します。

• endコマンドを実行すると、次に示す変更のコミットを求めるプロンプトが表示されます。

Uncommitted changes found, commit them before exiting (yes/no/cancel)? [cancel]:

- yesと入力すると、実行コンフィギュレーションファイルに変更が保存され、コンフィギュレーションセッションが終了して、ルータが EXEC モードに戻ります。

- no と入力すると、コンフィギュレーション セッションが終了して、ルータが EXEC モードに戻りま す。変更はコミットされません。
- cancel と入力すると、ルータは現在のコンフィギュレーションセッションで継続されます。コンフィ ギュレーション セッションは終了せず、設定変更もコミットされません。
- 実行コンフィギュレーションファイルに設定変更を保存し、コンフィギュレーションセッションを継続するには、commitコマンドを使用します。

実行コンフィギュレーションファイルに設定変更を保存し、コンフィギュレーションセッションを継続す るには、commitコマンドを使用します。

ステップ8 show monitor-session [session-name] status [detail] [error]

例:

RP/0/RP0/CPU0:router# show monitor-session

トラフィックミラーリングセッションに関する情報を表示します。

## 設定可能な送信元インターフェイスの接続

#### 手順の概要

- 1. configure
- **2.** interface type number
- **3.** ipv4access-group *acl-name* {ingress | egress}
- 4. monitor-session session-nameethernetdirectionport-levelacl
- 5. acl
- 6. exit
- 7. end または commit
- 8. show monitor-session [session-name] status [detail] [error]

#### 手順の詳細

ステップ1 configure

例:

RP/0/RP0/CPU0:router# configure

グローバル コンフィギュレーション モードを開始します。

#### ステップ2 interface type number

#### 例:

RP/0/RP0/CPU0:router(config) # interface HundredGigE 0/0/1/0

指定した送信元インターフェイスに対してインターフェイス コンフィギュレーション モードを開始しま す。インターフェイス番号は、*rack/slot/module/port* 表記で入力します。ルータの構文の詳細については、 疑問符(?)を使用してオンライン ヘルプを参照してください。

#### ステップ3 ipv4access-group acl-name {ingress | egress}

#### 例:

RP/0/RP0/CPU0:router(config-if) # ipv4 access-group acl1 ingress

インターフェイスへのアクセスを制御します。

#### ステップ4 monitor-session session-nameethernetdirectionport-levelacl

#### 例:

RP/0/RP0/CPU0:router(config-if)# monitor-session mon1 ethernet direction port-level acl RP/0/RP0/CPU0:router(config-if-mon)#

送信元インターフェイスにモニタ セッションを付加し、モニタ セッション コンフィギュレーション モー ドを開始します。

#### ステップ5 acl

#### 例:

RP/0/RP0/CPU0:router(config-if-mon)# acl

定義された ACL に従ってトラフィックをミラーリングすることを指定します。

(注) ACLを名前で設定した場合は、それによってインターフェイス上で設定されている可能性がある ACLがオーバーライドされます。

#### ステップ6 exit

#### 例:

RP/0/RP0/CPU0:router(config-if-mon)# exit
RP/0/RP0/CPU0:router(config-if)#

モニタ セッション コンフィギュレーション モードを終了し、インターフェイス コンフィギュレーション モードに戻ります。

#### ステップ7 end または commit

#### 例:

RP/0/RP0/CPU0:router(config-if) # end

#### または

RP/0/RP0/CPU0:router(config-if) # commit

設定変更を保存します。

・endコマンドを実行すると、次に示す変更のコミットを求めるプロンプトが表示されます。

Uncommitted changes found, commit them before exiting (yes/no/cancel)? [cancel]:

- yes と入力すると、実行コンフィギュレーションファイルに変更が保存され、コンフィギュレーショ ンセッションが終了して、ルータが EXEC モードに戻ります。

- no と入力すると、コンフィギュレーション セッションが終了して、ルータが EXEC モードに戻りま す。変更はコミットされません。

- cancel と入力すると、ルータは現在のコンフィギュレーションセッションで継続されます。コンフィ ギュレーション セッションは終了せず、設定変更もコミットされません。

実行コンフィギュレーションファイルに設定変更を保存し、コンフィギュレーションセッションを継続するには、commitコマンドを使用します。

#### ステップ8 show monitor-session [session-name] status [detail] [error]

例:

RP/0/RP0/CPU0:router# show monitor-session status

モニタ セッションに関する情報を表示します。

## トラフィック ミラーリングへの UDF ベースの ACL の設定

#### 手順の概要

- 1. configure
- 2. udf udf-nameheader {inner|outer} {12|13|14} offset offset-in-bytes length length-in-bytes
- **3.** hw-moduleprofiletcamformataccess-list {ipv4|ipv6} [acl-qualifiers] [ udf1 udf-name1 ... udf8 udf-name8] enable-capture
- 4. ipv4access-list acl-name
- 5. permit regular-ace-match-criteriaudf udf-name1 value1 ...udf-name8 value8
- 6. exit
- 7. interfacetype number
- 8. ipv4access-group acl-name ingress
- 9. commit

I

#### 手順の詳細

|       | コマンドまたはアクション                                                                                                    | 目的                                                                                                    |
|-------|----------------------------------------------------------------------------------------------------|----------------------------------------------------------------------------------------------------|
| ステップ1 | configure<br>例:                                                                                                    | グローバル コンフィギュレーション モードを開始<br>します。                                                                               |
|       | RP/0/RP0/CPU0:router# configure                                                                                                    |                                                                                                    |
| ステップ2 | udf udf-nameheader {inner outer} {12  13  14} offset       offset-in-bytes length length-in-bytes         例:                                                                                                    | 個別の UDF 定義を設定します。UDF の名前、オフ<br>セット元のネットワーキング ヘッダー、抽出する<br>データの長さを指定できます。                                       |
|       | RP/0/RP0/CPU0:router(config)# udf udf3 header<br>outer 14 0 length 1<br>(config-mon)#<br>例:                                                                                                    | innerキーワードまたはouterキーワードは、カプセ<br>ル化されていないレイヤ3またはレイヤ4のヘッ<br>ダーからのオフセットの開始を指定するか、または<br>カプセル化されたパケットがある場合は内部L3/L4 |
|       | RP/0/RP0/CPU0:router(config)# udf udf3 header<br>inner 14 10 length 2<br>(config-mon)#                                                                                                    | <ul> <li>(注) 任意のヘッダーの開始部分から許容される<br/>最大オフセットは 63 バイトです。</li> </ul>                                             |
|       | 例:<br>RP/0/RP0/CPU0:router(config)# udf udf3 header<br>outer 14 50 length 1<br>(config-mon)#                                                                                                    | <b>length</b> キーワードはオフセットからの長さをバイト<br>単位で指定します。指定できる値の範囲は1~4で<br>す。                                            |
| ステップ3 | <b>hw-moduleprofiletcamformataccess-list</b> { <b>ipv4</b>   <b>ipv6</b> }<br>[ <i>acl-qualifiers</i> ] [ <b>udf1</b> <i>udf-name1</i> <b>udf8</b> <i>udf-name8</i> ]<br>enable-capture                                         | ハードウェアに送信される ACL キー定義にユーザ<br>定義フィールドを追加します。                                                                    |
|       | ·····································                                                                                                    | <ul> <li>(注) 新しい TCAM プロファイルを有効にする</li> <li>には、ライン カードのリロードが必要で</li> </ul>                                     |
|       | <pre>RP/0/RP0/CPU0:router(config)# hw-module profile<br/>tcam format access-list ipv4 src-addr dst-addr<br/>src-port dst-port proto tcp-flags packet-length<br/>frag-bit udf1 udf-test1 udf2 udf-test2<br/>enable-capture</pre> | 9 o                                                                                                    |
| ステップ4 | ipv4access-list acl-name<br>例:                                                                                                    | ACL を作成して、IP ACL コンフィギュレーション<br>モードを開始します。 <i>acl-name</i> 引数の長さは最大64<br>文字です。                                 |
|       | <pre>RP/0/RP0/CPU0:router(config))# ipv4 access-list acl1</pre>                                                                                                    |                                                                                                    |
| ステップ5 | <b>permit</b> regular-ace-match-criteria <b>udf</b> udf-name1 value1<br>udf-name8 value8                                                                                                    | UDF と一致する ACL を設定します。                                                                                          |
|       | 例:                                                                                                    |                                                                                                    |
|       | <pre>RP/0/RP0/CPU0:router(config-ipv4-acl)# 10 permit<br/>ipv4 any any udf udf1 0x1234 0xffff udf3 0x56<br/>0xff</pre>                                                                                                    |                                                                                                    |

|               | コマンドまたはアクション                                                                                              | 目的                                                             |
|---------------|----------------------------------------------------------------------------------------------------|----------------------------------------------------------------|
|               | <pre>RP/0/RP0/CPU0:router(config-ipv4-acl)# 30 permit<br/>ipv4 any any dscp af11 udf udf5 0x22 0x22</pre> |                                                                |
| ステップ6         | exit<br>例:                                                                                                | IP ACL コンフィギュレーション モードを終了し、<br>グローバル コンフィギュレーション モードに戻り<br>ます。 |
|               | <pre>RP/0/RP0/CPU0:router(config-ipv4-acl)# exit</pre>                                                    |                                                                |
| ステップ <b>1</b> | interfacetype number<br>例:                                                                                | インターフェイスを設定し、インターフェイスコン<br>フィギュレーション モードを開始します。                |
|               | RP/0/RP0/CPU0:router(config)# interface<br>HundredGigE 0/0/1/0                                            |                                                                |
| ステップ8         | ipv4access-group acl-name ingress                                                                         | アクセスリストをインターフェイスに適用します。                                        |
|               | 例:                                                                                                    |                                                                |
|               | <pre>RP/0/RP0/CPU0:router(config-if)# ipv4 access-group<br/>acl1 ingress</pre>                            |                                                                |
| ステップ9         | commit                                                                                                    | アクセスリストをインターフェイスに適用します。                                        |
|               | 例:                                                                                                    |                                                                |
|               | RP/0/RP0/CPU0:router(config-if)# commit                                                                   |                                                                |

## トラフィック ミラーリングに関する追加情報

### トラフィック ミラーリング用語

- 入力トラフィック:ルータに着信するトラフィック。
- 出力トラフィック:ルータから発信されるトラフィック。
- ・送信元(SPAN) インターフェイス: SPAN 機能を使用してモニタされているインターフェイス。
- ・送信元ポート:トラフィック ミラーリングを使用してモニタされるポート。モニタ対象 ポートとも呼ばれます。
- 宛先ポート:送信元ポートをモニタするポート。通常は、このポートにネットワークアナ ライザが接続されます。「モニタリングポート」とも呼ばれます。
- モニタセッション: SPAN 設定の集合に名前を付けたもの。この集合は宛先と送信元のインターフェイスで構成され、宛先は1つ、送信元は1つまたは複数となる可能性があります。

### 送信元ポートの特性

送信元ポートの特性は、次のとおりです。

- 各送信元ポートは、1つのトラフィックミラーリングセッションでのみモニタできます。
- ポートを送信元ポートとして使用した場合は、同じポートを宛先ポートとしては使用できません。

### モニタ セッションの特性

モニタセッションは、1つの宛先インターフェイスと、場合によっては多くの送信元インター フェイスで構成されるトラフィックミラーリング設定の集まりです。どのモニタセッション でも、送信元インターフェイス(送信元ポートと呼ばれる)からのトラフィックは、モニタリ ングポートまたは宛先ポートに送信されます。1つのモニタリングセッションに複数の送信元 ポートがある場合は、多数のミラーリングされたトラフィックストリームからのトラフィック が宛先ポートにおいて結合されます。その結果、宛先ポートからのトラフィックは、1つまた は複数の送信元ポートからのトラフィックの組み合わせになります。

モニタセッションには次の特性があります。

- 単一のモニタセッションの宛先ポートは1つだけです。
- •1つの宛先ポートは1つのモニタセッションだけに属することができます。
- •

### 宛先ポートの特性

各セッションには、送信元ポートからのトラフィックのコピーを受信する宛先ポートが必要で す。

宛先ポートの特性は、次のとおりです。

- ٠
  - •
- いつでも、宛先ポートは1つのトラフィック ミラーリング セッションだけに参加できます。1つのトラフィック ミラーリング セッションの宛先ポートは、別のトラフィック ミラーリング セッションの宛先ポートにできません。つまり、2つのモニタセッションの宛先ポートが同一であってはなりません。
- 宛先ポートは、送信元ポートにはできません。

上の図のコールアウトは次を示しています。

1.送信元トラフィック ミラーリング ポート(入力または出力のトラフィック ポート)。
 2.宛先トラフィック ミラーリングポート。

## トラフィック ミラーリングの設定例

ここでは、トラフィックミラーリングを設定する方法の例を示します。

# 物理インターフェイスを使用したトラフィックミラーリング(ローカル):例

次に、物理インターフェイスを使用したトラフィック ミラーリングの基本設定の例を示しま す。

RP/0/RP0/CPU0:router# configure
RP/0/RP0/CPU0:router(config)# monitor-session ms1
RP/0/RP0/CPU0:router(config-mon)# destination interface HundredGigE0/0/1/0
RP/0/RP0/CPU0:router(config-mon)# commit

RP/0/RP0/CPU0:router# configure
RP/0/RP0/CPU0:router(config)# interface TenGigE0/0/0/0
RP/0/RP0/CPU0:router(config-if)# monitor-session ms1 port-level direction rx-only
RP/0/RP0/CPU0:router(config-if)# commit

### モニタ セッション ステータスの表示:例

次に、show monitor-session コマンドと status キーワードによる出力の例を示します。

RP/0/RP0/CPU0:router# show monitor-session status

RP/0/RSP0/CPU0:router# show monitor-session status detail

Monitor-session sess1 Destination interface is not configured Source Interfaces ------TenGigE0/0/0/0 Direction: Both ACL match: Disabled Portion: Full packet Status: Not operational (destination interface not known). TenGigE0/0/0/1 Direction: Both ACL match: Disabled Portion: First 100 bytes RP/0/RP0/CPU0:router# show monitor-session status error

Monitor-session ms1

```
Destination interface TenGigE0/0/0/15 is not configured
_____
                       _____
Source Interface Dir Status
_____
Monitor-session ms2
Destination interface is not configured
_____
Source Interface Dir Status
_____
RP/0/RP0/CPU0:router# show monitor-session test status
Monitor-session test (ipv4)
Destination Nexthop 255.254.254.4
Source Interface Dir Status
_____
Gi0/0/0/2.2
       Rx Not operational (source same as destination)
Gi0/0/0/2.3
        Rx Not operational (Destination not active)
Gi0/0/0/2.4
        Rx Operational
Gi0/0/0/4
        Rx Error: see detailed output for explanation
RP/0/RP0/CPU0:router# show monitor-session test status error
Monitor-session test
Destination Nexthop ipv4 address 255.254.254.4
_____
Source Interface Status
                 _____
Gi0/0/0/4 < Error: FULL Error Details >
```

## トラフィック ミラーリングのトラブルシューティング

トラフィック ミラーリングに問題が発生した場合は、最初に show monitor-session status コマ ンドの出力を確認することでトラブルシューティングを開始します。このコマンドは、すべて のセッションおよび送信元インターフェイスの記録された状態を表示します。

# show monitor-session status

Monitor-session ms1 <session status>

| Interface       | Dir | Status | 3                                                                                |           |         |      |  |
|-----------------|-----|--------|----------------------------------------------------------------------------------|-----------|---------|------|--|
|                 |     |        |                                                                                  |           |         | <br> |  |
| Gi0/1/0/0.10    |     | Both   | <source< td=""><td>interface</td><td>status&gt;</td><td></td><td></td></source<> | interface | status> |      |  |
| Gi0/1/0/0.11    |     | Rx     | <source< td=""><td>interface</td><td>status&gt;</td><td></td><td></td></source<> | interface | status> |      |  |
| Gi0/1/0/0.12    |     | Tx     | <source< td=""><td>interface</td><td>status&gt;</td><td></td><td></td></source<> | interface | status> |      |  |
| Gi0/2/0/0 (port | )   | Rx     | <source< td=""><td>interface</td><td>status&gt;</td><td></td><td></td></source<> | interface | status> |      |  |

上記の例では、<Session status>とマークされた行は、次のいずれかの設定エラーを示している可能性があります。

| Session Status                                                  | 説明                                                                                                    |
|-----------------------------------------------------------------|----------------------------------------------------------------------------------------------------|
| Session is not configured globally                              | グローバル設定にセッションが存在していま<br>せん。 <b>showrun</b> コマンドの出力を調べて、セッ<br>ションが正しい名前で設定されていることを<br>確認します。                                                                                          |
| Destination interface <intf> (<down-state>)</down-state></intf> | 宛先インターフェイスは、Interface Manager で<br>アップ状態になっていません。この状態は、<br>show interfaces コマンドを使用して確認でき<br>ます。設定を調べて、インターフェイスがアッ<br>プ状態にならない原因を特定します(たとえ<br>ば、サブインターフェイスが適切なカプセル<br>化の設定を必要としています)。 |

<Source interface status> で報告される可能性のあるメッセージは次のとおりです。

| Source Interface Status                              | 説明                                                                                                    |
|------------------------------------------------------|----------------------------------------------------------------------------------------------------|
| 使用可能                                                 | トラフィックミラーリングPIにおいて、すべ<br>てのものが正しく動作しているようです。ミ<br>ラーリングが期待どおりに動作しない場合は、<br>まずプラットフォーム チームと協力して調査<br>します。                        |
| Not operational (Session is not configured globally) | グローバル設定にセッションが存在していま<br>せん。 <b>show run</b> コマンドの出力を調べて、セッ<br>ションが正しい名前で設定されていることを<br>確認します。                                   |
| Not operational (destination not known)              | セッションは存在していますが、宛先インター<br>フェイスが設定されていないか、そのセッショ<br>ンに指定されている宛先インターフェイスが<br>存在していません(たとえば、宛先がまだ作<br>成されていないサブインターフェイスである<br>など)。 |
| Not operational (source same as destination)         | セッションは存在していますが、宛先と送信<br>元が同じインターフェイスであるため、トラ<br>フィック ミラーリングは機能しません。                                                            |
| Not operational (destination not active)             | 宛先インターフェイスまたは疑似配線がアッ<br>プ状態ではありません。対応する Session status<br>のエラーメッセージで、提案されている解決<br>方法を確認します。                                    |

| Source Interface Status                                  | 説明                                                                                                    |
|----------------------------------------------------------|----------------------------------------------------------------------------------------------------|
| Not operational (source state <down-state>)</down-state> | 送信元インターフェイスはアップ状態ではあ<br>りません。この状態は、show interfaces コマ<br>ンドを使用して確認できます。設定を調べて、<br>インターフェイスがアップ状態にならない原<br>因を特定します(たとえば、サブインターフェ<br>イスが適切なカプセル化の設定を必要として<br>います)。 |
| Error: see detailed output for explanation               | トラフィック ミラーリングでエラーが発生し<br>ました。show monitor-session status detail コマ<br>ンドを実行して詳細情報を表示します。                                                                         |

show monitor-session status detail コマンドは、設定パラメータの詳細情報と、検出されたエラー(ある場合)を表示します。次に例を示します。

#### RP/0/RP0/CPU0:router show monitor-session status detail

| Monitor-session sess1<br>Destination interface is not configured<br>Source Interfaces                                                                                                    |
|----------------------------------------------------------------------------------------------------|
|                                                                                                    |
| TenGigE0/0/0/1<br>Direction: Both<br>ACL match: Disabled<br>Portion: Full packet<br>Status: Not operational (destination interface not known)<br>TenGigE0/0/0/2<br>Direction: Both<br>ACL match: Disabled<br>Portion: First 100 bytes |
| Status: Not operational (destination interface not known). Error: 'Viking SPAN PD'                                                                                                    |
| detected the 'warning' condition 'PRM connection creation failure'.                                                                                                    |
| Monitor-session foo                                                                                                    |
| Destination next-hop TenGigE 0/0/0/0                                                                                                    |
| Source Interfaces                                                                                                    |
|                                                                                                    |
| TenGigE 0/0/0/1.100:                                                                                                    |
| Direction: Both                                                                                                    |
| Status: Operating                                                                                                    |
| TenGigE 0/0/0/2.200:                                                                                                    |
| Direction: Tx                                                                                                    |
| Status: Error: <blah></blah>                                                                                                    |
| Monitor session bar                                                                                                    |
| No destination configured                                                                                                    |
| Source Interfaces                                                                                                    |
|                                                                                                    |
| Direction · By                                                                                                    |
| Status: Not operational (no destination)                                                                                                    |
|                                                                                                    |

次に追加のトレースとデバッグのコマンドを示します。

RP/0/RP0/CPU0:router# show monitor-session platform trace ? all Turn on all the trace errors Display errors events Display interesting events RP/0/RP0/CPU0:router# show monitor-session trace ? process Filter debug by process RP/0/RP0/CPU0:router# debug monitor-session platform ? all Turn on all the debugs errors VKG SPAN EA errors event VKG SPAN EA event info VKG SPAN EA info RP/0/RP0/CPU0:router# debug monitor-session process all RP/0/RP0/CPU0:router# debug monitor-session process ea RP/0/RP0/CPU0:router# debug monitor-session process ma RP/0/RP0/CPU0:router# show monitor-session process mgr detail Display detailed output errors Display only attachments which have errors internal Display internal monitor-session information Output Modifiers RP/0/RP0/CPU0:router# show monitor-session status RP/0/RP0/CPU0:router# show monitor-session status errors RP/0/RP0/CPU0:router# show monitor-session status internal

### **UDF ベースの ACL の確認**

show monitor-session status detail コマンドを使用して、ACL の UDF の設定を確認します。

RP/0/RP0/CPU0:leaf1# show monitor-session 1 status detail

```
Fri May 12 19:40:39.429 UTC
Monitor-session 1
Destination interface tunnel-ip3
Source Interfaces
-----
TenGigE0/0/0/15
Direction: Rx-only
Port level: True
ACL match: Enabled
Portion: Full packet
Interval: Mirror all packets
Status: Not operational (destination not active)
```

I

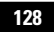

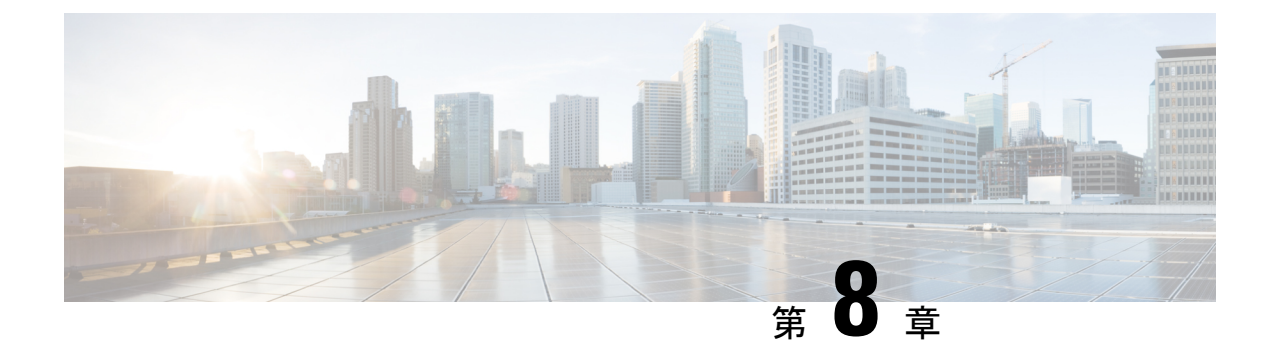

## 仮想ループバックおよびヌルインターフェ イスの設定

このモジュールでは、ループバックおよびヌルインターフェイスの設定について説明します。 ループバック インターフェイスとヌル インターフェイスは、仮想インターフェイスと見なさ れます。

仮想インターフェイスは、ルータ内部の論理パケットスイッチングエンティティです。仮想 インターフェイスにはグローバルスコープがありますが、関連付けられた位置はありません。 代替として、仮想インターフェイスは名前のあとにグローバルに一意な数字による ID を持ち ます。たとえば、Loopback 0、Loopback 1、Loopback 99999 です。この ID は仮想インターフェ イスのタイプごとに固有であるため、Loopback 0 と Null 0 の両方を持つことができ、全体とし て固有な文字列の名前を形成します。

ループバックインターフェイスとヌルインターフェイスのコントロールプレーンは、アクティ ブルートスイッチプロセッサ(RSP)上に存在します。設定およびコントロールプレーンは、 スタンバイRSP上にミラーリングされ、フェールオーバーが発生した場合には、仮想インター フェイスがそれまでのスタンバイに移り、このスタンバイが新たにアクティブRSPとなりま す。

• 仮想インターフェイスの設定に関する情報 (129ページ)

### 仮想インターフェイスの設定に関する情報

仮想インターフェイスを設定するには、次の概念を理解している必要があります。

### 仮想ループバック インターフェイスの概要

仮想ループバック インターフェイスは、常にアップ状態にあるシングル エンドポイントを持 つ仮想インターフェイスです。仮想ループバックインターフェイスで転送されるパケットは、 ただちに同じインターフェイスによって受信されます。ループバックインターフェイスは物理 インターフェイスをエミュレートします。 Cisco IOS XR ソフトウェアでは、仮想ループバックインターフェイスが次の機能を実行します。

- ループバック インターフェイスは、ルーティング プロトコル セッションの終端アドレス として設定することができます。これにより、アウトバウンドインターフェイスがダウン しても、ルーティング プロトコル セッションをアップ状態に維持することができます。
- ルータIPスタックが適切に動作していることを確認するには、ループバックインターフェイスに対して ping を実行します。

他のルータまたはアクセス サーバが仮想ループバック インターフェイスにアクセスを試みる ようなアプリケーションでは、ルーティング プロトコルを設定して、ループバック アドレス に割り当てられるサブネットを分散させる必要があります。

ループバックインターフェイスにルーティングされたパケットは、ルータまたはアクセスサー バに再ルーティングされ、ローカルで処理されます。ループバックインターフェイス外にルー ティングされるものの、ループバックインターフェイス宛てで送信されない IP パケットは、 ドロップされます。これらの2つの状況では、ループバックインターフェイスはヌルインター フェイスのように動作できます。

### 仮想インターフェイスの設定の前提条件

適切なタスク ID を含むタスク グループに関連付けられているユーザ グループに属している必要があります。このコマンド リファレンスには、各コマンドに必要なタスク ID が含まれます。ユーザ グループの割り当てが原因でコマンドを使用できないと考えられる場合、AAA 管理者に連絡してください。

### 仮想ループバック インターフェイスの設定

ここでは、基本的なループバック インターフェイスの設定手順について説明します。

#### 機能制限

ループバックインターフェイスの IP アドレスは、ネットワーク上のすべてのルータ間で固有 である必要があります。この IP アドレスは、ルータ上の他のインターフェイスでは使用でき ません。また、ネットワーク上のいかなるルータのインターフェイスでも使用できません。

#### 手順の概要

- 1. configure
- 2. interface loopbackinstance
- 3. ipv4 address ip-address
- 4. end または commit
- 5. show interfacestype instance

#### 手順の詳細

#### ステップ1 configure

#### 例:

RP/0/RP0/CPU0:router# configure

グローバル コンフィギュレーション モードを開始します。

#### ステップ2 interface loopbackinstance

#### 例:

RP/0/RP0/CPU0:router#(config)# interface Loopback 3

インターフェイス コンフィギュレーション モードを開始して、新しいループバック インターフェイスの 名前を指定します。

#### ステップ3 ipv4 address ip-address

#### 例:

RP/0/RP0/CPU0:router(config-if)# ipv4 address 100.100.100.69 255.255.255.255

ipv4 address コンフィギュレーション コマンドを使用して、仮想ループバック インターフェイスに IP アドレスおよびサブネット マスクを割り当てます。

#### ステップ4 end または commit

#### 例:

RP/0/RP0/CPU0:router(config-if) # end

#### または

RP/0/RP0/CPU0:router(config-if) # commit

#### 設定変更を保存します。

・endコマンドを実行すると、次に示す変更のコミットを求めるプロンプトが表示されます。

Uncommitted changes found, commit them before exiting(yes/no/cancel)? [cancel]:

- yes と入力すると、実行コンフィギュレーションファイルに変更が保存され、コンフィギュレーションセッションが終了して、ルータが EXEC モードに戻ります。
- noと入力すると、コンフィギュレーションセッションが終了して、ルータが EXEC モードに戻ります。変更はコミットされません。
- cancelと入力すると、現在のコンフィギュレーションセッションが継続します。コンフィギュレーションセッションは終了せず、設定変更もコミットされません。

実行コンフィギュレーションファイルに設定変更を保存し、コンフィギュレーションセッションを継続するには、commit コマンドを使用します。

#### ステップ5 show interfacestype instance

#### 例:

RP/0/RP0/CPU0:router# show interfaces Loopback0

(任意) ループバックインターフェイスの設定を表示します。

#### 例

次に、ループバックインターフェイスを設定する例を示します。

```
RP/0/RP0/CPU0:router# configure
RP/0/RP0/CPU0:router(config) # interface Loopback0
RP/0/RP0/CPU0:router(config-if)# ipv4 address 100.100.100.69 255.255.255.255
RP/0/RP0/CPU0:router(config-if)# ipv6 address 100::69/128
RP/0/RP0/CPU0:router(config-if) # end
Uncommitted changes found, commit them? [yes]: yes
RP/0/RP0/CPU0:router# show interfaces Loopback0
Loopback0 is up, line protocol is up
  Interface state transitions: 1
  Hardware is Loopback interface(s)
 Internet address is 100.100.100.69/32
  MTU 1500 bytes, BW 0 Kbit
    reliability Unknown, txload Unknown, rxload Unknown
  Encapsulation Loopback, loopback not set,
  Last link flapped 01:57:47
  Last input Unknown, output Unknown
  Last clearing of "show interface" counters Unknown
  Input/output data rate is disabled.
```

### ヌルインターフェイスの概要

ヌルインターフェイスは、ほとんどのオペレーティングシステムで使用可能なヌル装置と同様に機能します。このインターフェイスは常にアップで、トラフィックの転送や受信はできません。カプセル化は常に失敗します。ヌルインターフェイスは、トラフィックをフィルタリングするための代替的な方法として使用できます。不要なネットワークトラフィックをヌルインターフェイスに送ることによって、アクセスリストを使用する場合に伴うオーバーヘッドを回避できます。

ヌルインターフェイスに指定できるインターフェイス コンフィギュレーション コマンドは ipv4 unreachablesコマンドのみです。ipv4 unreachablesコマンドを使用した場合、ソフトウェ アは、認識できないプロトコルが使用されている自分宛の非ブロードキャストパケットを受信 すると、インターネット制御メッセージプロトコル(ICMP)プロトコル到達不能メッセージ を送信元に送信します。宛先アドレスまでのルートが不明なため最終的な宛先に配信できない データグラムを受信した場合、ソフトウェアはそのデータグラムの発信者にICMPホスト到達 不能メッセージで応答します。デフォルトでは、ipv4 unreachablesコマンドはイネーブルになっています。ICMP にプロトコル到達不能を送信させない場合は、ipv4 icmp unreachable disable コマンドを使用して設定する必要があります。

ブートプロセス時にデフォルトでNull0インターフェイスが作成されます。このインターフェ イスは削除できません。このインターフェイスに ipv4 unreachables コマンドを設定することは 可能ですが、このインターフェイスは送られてきたすべてのパケットを廃棄するだけなので、 ほとんどの設定は不要です。

Null 0 インターフェイスを表示するには、show interfaces null0 コマンドを使用します。

### ヌルインターフェイスの設定

ここでは、基本的なヌルインターフェイスの設定方法について説明します。

#### 手順の概要

- 1. configure
- 2. interface null 0
- 3. end または commit
- 4. show interfaces null 0

#### 手順の詳細

#### ステップ1 configure

#### 例:

RP/0/RP0/CPU0:router# configure

グローバル コンフィギュレーション モードを開始します。

#### ステップ2 interface null 0

#### 例:

RP/0/RP0/CPU0:router(config)# interface null 0

nullO インターフェイス コンフィギュレーション モードを開始します。

#### ステップ3 end または commit

#### 例:

RP/0/RP0/CPU0:router(config-null0)# end

または

RP/0/RP0/CPU0:router(config-null0) # commit

設定変更を保存します。

• endコマンドを実行すると、次に示す変更のコミットを求めるプロンプトが表示されます。

Uncommitted changes found, commit them before
exiting(yes/no/cancel)?
[cancel]:

- yes と入力すると、実行コンフィギュレーションファイルに変更が保存され、コンフィギュレーションセッションが終了して、ルータが EXEC モードに戻ります。
- noと入力すると、コンフィギュレーションセッションが終了して、ルータが EXEC モードに戻ります。変更はコミットされません。
- cancelと入力すると、現在のコンフィギュレーションセッションが継続します。コンフィギュレーションセッションは終了せず、設定変更もコミットされません。
- 実行コンフィギュレーションファイルに設定変更を保存し、コンフィギュレーションセッションを継続するには、commitコマンドを使用します。

#### ステップ4 show interfaces null 0

#### 例:

RP/0/RP0/CPU0:router# show interfaces null 0

ヌルインターフェイスの設定を確認します。

#### 例

次に、ヌルインターフェイスを設定する例を示します。

```
RP/0/RP0/CPU0:router# configure
RP/0/RP0/CPU0:router(config)# interface Null 0
RP/0/RP0/CPU0:router(config-null0)# ipv4 icmp unreachables disable
RP/0/RP0/CPU0:router(config-null0)# end
Uncommitted changes found, commit them? [yes]: yes
RP/0/RP0/CPU0:router# show interfaces Null 0
```

```
NullO is up, line protocol is up
Interface state transitions: 1
Hardware is Null interface
Internet address is Unknown
MTU 1500 bytes, BW 0 Kbit
reliability 255/255, txload Unknown, rxload Unknown
Encapsulation Null, loopback not set,
Last link flapped 4d20h
Last input never, output never
Last clearing of "show interface" counters 05:42:04
5 minute input rate 0 bits/sec, 0 packets/sec
5 minute output rate 0 bits/sec, 0 packets/sec
0 packets input, 0 bytes, 0 total input drops
0 drops for unrecognized upper-level protocol
Received 0 broadcast packets, 0 multicast packets
0 packets output, 0 bytes, 0 total output drops
Output 0 broadcast packets, 0 multicast packets
```
# 仮想 IPv4 インターフェイスの設定

ここでは、IPv4 仮想インターフェイスの設定手順について説明します。

# 手順の概要

- 1. configure
- 2. ipv4 virtual address ipv4-
- 3. end または commit

#### 手順の詳細

## ステップ1 configure

#### 例:

RP/0/RP0/CPU0:router# configure

グローバル コンフィギュレーション モードを開始します。

## ステップ2 ipv4 virtual address ipv4-

### 例:

RP/0/RP0/CPU0:router(config)# ipv4 virtual address 10.3.32.154/8

管理イーサネットインターフェイスの IPv4 仮想アドレスを定義します。

### ステップ3 end または commit

### 例:

RP/0/RP0/CPU0:router(config-null0)# end

#### または

RP/0/RP0/CPU0:router(config-null0) # commit

設定変更を保存します。

・endコマンドを実行すると、次に示す変更のコミットを求めるプロンプトが表示されます。

```
Uncommitted changes found, commit them before
exiting(yes/no/cancel)?
[cancel]:
```

- yes と入力すると、実行コンフィギュレーションファイルに変更が保存され、コンフィギュレーションセッションが終了して、ルータが EXEC モードに戻ります。
- noと入力すると、コンフィギュレーションセッションが終了して、ルータが EXEC モードに戻ります。変更はコミットされません。

- cancel と入力すると、現在のコンフィギュレーションセッションが継続します。コンフィギュレーションセッションは終了せず、設定変更もコミットされません。
- •実行コンフィギュレーションファイルに設定変更を保存し、コンフィギュレーションセッションを継続するには、commitコマンドを使用します。

# 例

次に、仮想 IPv4 インターフェイスを設定する例を示します。

RP/0/RP0/CPU0:router# configure
RP/0/RP0/CPU0:router(config)# ipv4 virtual address 10.3.32.154/8
RP/0/RP0/CPU0:router(config-null0)# commit

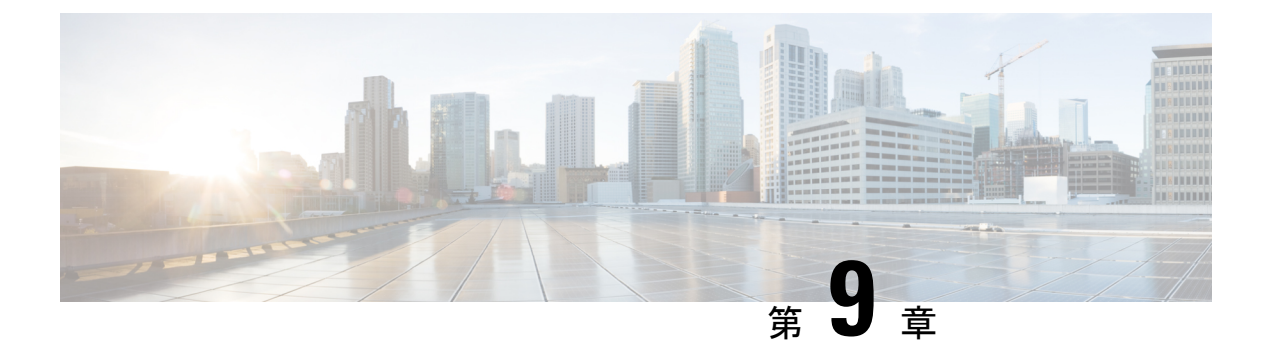

# 802.10 VLAN インターフェイスの設定

VLAN とは、実際は異なる LAN セグメント上のデバイスでも、同じセグメントで接続している場合と同様に通信できるように設定された、1 つまたは複数の LAN 上にあるデバイスのグループです。VLANは、物理接続ではなく論理グループに基づいているため、ユーザ、ホスト管理、帯域幅割り当て、リソースの最適化に非常に柔軟に対応します。

IEEE 802.1Q プロトコル規格では、ブロードキャストおよびマルチキャストのトラフィックが 必要以上の帯域を消費しないように、大規模なネットワークを小規模なパーツに分割すること で問題に対処しています。また、内部ネットワークのセグメント間に、より高レベルのセキュ リティを実現できます。

802.1Q 仕様は、イーサネット フレームに VLAN メンバーシップ情報を挿入する標準方式を確 立します。Cisco NCS 5000 シリーズ ルータは、10 ギガビット イーサネット インターフェイス および 100 ギガビット イーサネット インターフェイス上で VLAN のサブインターフェイスの 設定をサポートします。VLAN の範囲は 1 ~ 4094 です。

## 802.10 タグ付きフレーム

IEEE 802.1Q タグベースの VLAN は、MAC ヘッダーの特別なタグを使用し、ブリッジでのフ レームの VLAN メンバーシップを識別できます。このタグは、VLAN および Quality of Service (QoS)のプライオリティの識別に使用されます。VLAN ID は、フレームを特定の VLAN に 関連付けて、スイッチがネットワークでフレームを処理する必要があるという情報を提供しま す。タグ付きフレームは、タグなしフレームよりも4バイト長く、イーサネット フレームの Type および Length フィールドにある2バイトの Tag Protocol Identifier (TPID) フィールドと、 イーサネット フレームの Source Address フィールドの後ろから始まる2バイトの Tag Control Information (TCI) が含まれます。

802.1Q タグ付きフレームの詳細については、『L2VPN and Ethernet Services Configuration Guide for Cisco NCS 5000 Series Routers』の「References for Carrier Ethernet Model」の項を参照してください。

- 802.1Q VLAN インターフェイスの設定方法 (138 ページ)
- 802.1Q VLAN インターフェイスの設定に関する情報 (144 ページ)

# 802.10 VLAN インターフェイスの設定方法

ここでは、次の手順について説明します。

# 802.10 VLAN サブインターフェイスの設定

ここでは、802.1Q VLAN サブインターフェイスの設定手順について説明します。これらのサブ インターフェイスを削除するには、「802.1Q VLAN サブインターフェイスの削除」の項を参照 してください。

#### 手順の概要

- 1. configure
- 2. interface {TenGigE | FortyGigE | HundredGigE | Bundle-Ether} interface-path-id.subinterface
- 3. encapsulation dot1q
- 4. ipv4 address ip-address mask
- 5. exit
- 6. ステップ2~5を繰り返し、残りの VLAN サブインターフェイスを定義します。
- 7. end または commit
- 8. show ethernet trunk bundle-ether instance

### 手順の詳細

# ステップ1 configure

### 例:

RP/0/RP0/CPU0:router# configure

グローバル コンフィギュレーション モードを開始します。

#### ステップ2 interface {TenGigE | FortyGigE | HundredGigE | Bundle-Ether} interface-path-id.subinterface

# 例:

RP/0/RP0/CPU0:router(config) # interface TenGigE 0/0/0/4.10

サブインターフェイス コンフィギュレーション モードを開始し、インターフェイス タイプ、ロケーション、サブインターフェイス番号を指定します。

- ・*interface-path-id*引数を、次のいずれかのインスタンスに置き換えます。
- 物理イーサネットインターフェイスインスタンスまたはイーサネットバンドルインスタンス。名前表記は rack/slot/module/port で、値の間のスラッシュは表記の一部として必要です。
- ・イーサネットバンドルインスタンス。範囲は1~65535です。
- subinterface 引数をサブインターフェイスの値に置き換えます。範囲は 0~2147483647 です。

名前表記は interface-path-id.subinterface で、表記の一部として引数をピリオドで区切る必要があります。

## ステップ3 encapsulation dot1q

#### 例:

RP/0/RP0/CPU0:router(config-subif)# encapsulation dot1q 100

インターフェイスのレイヤ2カプセル化を設定します。

#### ステップ4 ipv4 address ip-address mask

#### 例:

RP/0/RP0/CPU0:router(config-subif)# ipv4 address 178.18.169.23/24

IP アドレスおよびサブネットマスクをサブインターフェイスに割り当てます。

- *ip-address* をインターフェイスのプライマリ IPv4 アドレスに置き換えます。
- mask を関連付けられた IP サブネットのマスクに置き換えます。ネットワークマスクは、次のいずれかの方法で指定できます。
- ・4分割ドット付き10進表記のアドレスでネットワークマスクを指定します。たとえば、255.0.0.0は、 値が1の各ビットは、対応するアドレスのビットがそのネットワークアドレスに属することを示します。
- ・ネットワークマスクは、スラッシュ(/)と数字で示すことができます。たとえば、/8は、マスクの最初の8ビットが1で、対応するアドレスのビットがネットワークアドレスであることを示します。

### ステップ5 exit

例:

RP/0/RP0/CPU0:router(config-subif) # exit

(任意)サブインターフェイス コンフィギュレーション モードを終了します。

・exitコマンドは、明示的に指定する必要はありません。

ステップ6 ステップ2~5を繰り返し、残りの VLAN サブインターフェイスを定義します。

#### ステップ7 end または commit

例:

RP/0/RP0/CPU0:router(config) # end

または

RP/0/RP0/CPU0:router(config) # commit

設定変更を保存します。

・endコマンドを実行すると、次に示す変更のコミットを求めるプロンプトが表示されます。

Uncommitted changes found, commit them before exiting(yes/no/cancel)? [cancel]:

- yesと入力すると、実行コンフィギュレーションファイルに変更が保存され、コンフィギュレーションセッションが終了して、ルータが EXEC モードに戻ります。

- no と入力すると、コンフィギュレーション セッションが終了して、ルータが EXEC モードに戻りま す。変更はコミットされません。

- cancel と入力すると、ルータは現在のコンフィギュレーションセッションで継続されます。コンフィ ギュレーション セッションは終了せず、設定変更もコミットされません。

実行コンフィギュレーションファイルに設定変更を保存し、コンフィギュレーションセッションを継続するには、commitコマンドを使用します。

#### ステップ8 show ethernet trunk bundle-ether instance

例:

RP/0/RP0/CPU0:router# show ethernet trunk bundle-ether 5

(任意) インターフェイス コンフィギュレーションを表示します。

イーサネットバンドルインスタンスの範囲は1~65535です。

# 確認

次に、イーサネットインターフェイスの設定を確認する例を示します。

# show ethernet trunk be 1020 Wed May 17 16:43:32.804 EDT

| Trunk     |       |      | Sub types |    | Sub states |    |      |         |
|-----------|-------|------|-----------|----|------------|----|------|---------|
| Interface | St Ly | MTU  | Subs      | L2 | L3         | Up | Down | Ad-Down |
| BE1020    | Up L3 | 9100 | 3         | 3  | 0          | 3  | 0    | 0       |
| Summary   |       |      | 3         | 3  | 0          | 3  | 0    | 0       |

# VLAN での接続回線の設定

VLAN で接続回線を設定するには、次の手順で操作します。

#### 手順の概要

- 1. configure
- 2. interface [GigabitEthernet | TenGigE | Bundle-Ether| FortyGigE] interface-path] id.subinterfacel2transport
- **3**. encapsulation dot1q 100

- 4. end または commit
- **5. show interfaces** [GigabitEthernet |FortyGigE|Bundle-Ether | TenGigE] *interface-path-id.subinterface*

#### 手順の詳細

#### ステップ1 configure

## 例:

RP/0//CPU0:router# configure

グローバル コンフィギュレーション モードを開始します。

## ステップ2 interface [GigabitEthernet | TenGigE | Bundle-Ether | FortyGigE] interface-path] id.subinterfacel2transport

#### 例:

RP/0//CPU0:router(config)# interface TenGigE 0/0/0/1.1 l2transport

サブインターフェイス コンフィギュレーション モードを開始し、インターフェイス タイプ、ロケーション、サブインターフェイス番号を指定します。

- interface-path-id 引数を、次のいずれかのインスタンスに置き換えます。
- 物理イーサネットインターフェイスインスタンスまたはイーサネットバンドルインスタンス。名前 表記は rack/slot/module/port で、値の間のスラッシュは表記の一部として必要です。
- •イーサネットバンドルインスタンス。範囲は1~65535です。
- ・subinterface 引数をサブインターフェイスの値に置き換えます。範囲は0~4095です。
- 名前の表記は instance.subinterface の形式で、表記の一部として引数をピリオドで区切る必要があります。
- コマンド文字列に l2transport キーワードを含める必要があります。そうしないと、AC ではなく、レイヤ3サブインターフェイスが作成されます。

## ステップ3 encapsulation dot1q 100

例:

RP/0//CPU0:router (config-subif) # encapsulation dot1q 100

インターフェイスのレイヤ2カプセル化を設定します。

(注) dot1q vlan コマンドは、encapsulation dot1q コマンドに置き換えられます。引き続き、下位互換性のために使用可能ですが、レイヤ3インターフェイスだけが対象です。

#### ステップ4 end または commit

例:

RP/0//CPU0:router(config-if-l2)# end

または

RP/0//CPU0:router(config-if-l2)# commit

#### 設定変更を保存します。

• endコマンドを実行すると、次に示す変更のコミットを求めるプロンプトが表示されます。

Uncommitted changes found, commit them before exiting(yes/no/cancel)? [cancel]:

- yes と入力すると、実行コンフィギュレーションファイルに変更が保存され、コンフィギュレーショ ンセッションが終了して、ルータが EXEC モードに戻ります。

- no と入力すると、コンフィギュレーション セッションが終了して、ルータが EXEC モードに戻りま す。変更はコミットされません。

- cancel と入力すると、ルータは現在のコンフィギュレーションセッションで継続されます。コンフィ ギュレーション セッションは終了せず、設定変更もコミットされません。

実行コンフィギュレーションファイルに設定変更を保存し、コンフィギュレーションセッションを継続するには、commitコマンドを使用します。

ステップ5 show interfaces [GigabitEthernet |FortyGigE|Bundle-Ether | TenGigE] interface-path-id.subinterface

#### 例:

RP/0//CPU0:router# show interfaces TenGigE 0/0/0/3.1

(任意) ルータ上のインターフェイスに関する統計情報を表示します。

# 802.10 VLAN サブインターフェイスの削除

ここでは、このモジュールの「802.1Q VLAN サブインターフェイスの設定」の項で設定した 802.1Q VLAN サブインターフェイスを削除する方法について説明します。

#### 手順の概要

- 1. configure
- 2. no interface {TenGigE | FortyGigE | HundredGigE | Bundle-Ether] interface-path-id.subinterface
- 3. ステップ2を繰り返し、その他の VLAN サブインターフェイスを削除します。
- 4. end または commit

#### 手順の詳細

#### ステップ1 configure

#### 例:

RP/0/RP0/CPU0:router# configure

グローバル コンフィギュレーション モードを開始します。

# ステップ2 no interface {TenGigE | FortyGigE | HundredGigE | Bundle-Ether] interface-path-id.subinterface

## 例:

RP/0/RP0/CPU0:router(config) # no interface TenGigE 0/0/0/4.10

サブインターフェイスを削除すると、そのサブインターフェイスに適用されているすべての設定も自動的 に削除されます。

- instance 引数を次のインスタンスのいずれかで置き換えます。
- 物理イーサネットインターフェイスインスタンスまたはイーサネットバンドルインスタンス。名前 表記は rack/slot/module/port で、値の間のスラッシュは表記の一部として必要です。
- •イーサネットバンドルインスタンス。範囲は1~65535です。
- subinterface 引数をサブインターフェイスの値に置き換えます。範囲は0~2147483647です。

名前の表記は instance.subinterfaceの形式で、表記の一部として引数をピリオドで区切る必要があります。

**ステップ3** ステップ2を繰り返し、その他の VLAN サブインターフェイスを削除します。

#### ステップ4 end または commit

#### 例:

RP/0/RP0/CPU0:router(config)# end

#### または

RP/0/RP0/CPU0:router(config) # commit

設定変更を保存します。

・endコマンドを実行すると、次に示す変更のコミットを求めるプロンプトが表示されます。

Uncommitted changes found, commit them before exiting(yes/no/cancel)? [cancel]:

- yesと入力すると、実行コンフィギュレーションファイルに変更が保存され、コンフィギュレーションセッションが終了して、ルータが EXEC モードに戻ります。

- no と入力すると、コンフィギュレーション セッションが終了して、ルータが EXEC モードに戻りま す。変更はコミットされません。

- cancel と入力すると、ルータは現在のコンフィギュレーションセッションで継続されます。コンフィ ギュレーション セッションは終了せず、設定変更もコミットされません。 •実行コンフィギュレーションファイルに設定変更を保存し、コンフィギュレーションセッションを継続するには、commitコマンドを使用します。

# 802.10 VLAN インターフェイスの設定に関する情報

802.1Q VLAN インターフェイスを設定するには、次の概念を理解している必要があります。

# サブインターフェイス

サブインターフェイスは、ハードウェアインターフェイス上に作成される論理インターフェイ スです。これらのソフトウェア定義のインターフェイスにより、単一のハードウェアインター フェイス上でトラフィックを論理チャネルに分割することができ、また、物理インターフェイ ス上で帯域幅を効率的に利用することができます。

サブインターフェイスは、インターフェイス名の末尾に拡張を追加することで、他のインターフェイスと区別されます。たとえば、物理インターフェイス TenGigE 0/0/0/0 上のイーサネット サブインターフェイス 23 は、TenGigE 0/0/0/0.23 となります。

サブインターフェイスがトラフィックを渡すことができるようにするには、有効なタグ付きプロトコルのカプセル化と VLAN 識別子の割り当てが必要です。すべてのイーサネットサブインターフェイスは常に、デフォルトで 802.1Q VLAN でカプセル化されます。ただし、VLAN 識別子は明示的に定義する必要があります。

サブインターフェイスに適用可能なスケール値は次のとおりです。

- ・システムあたりのサブインターフェイス=1024
- ・ライン カードあたりのサブインターフェイス=1024
- NPU あたりのサブインターフェイス = 1024
- ・インターフェイスあたりのサブインターフェイス=512
- コアあたりのサブインターフェイス=512

# サブインターフェイス MTU

サブインターフェイスの最大伝送単位(MTU)は、物理インターフェイスから継承されます。 これには、802.1Q VLAN タグに許可されている追加の4バイトも含まれます。MTU が設定さ れていない場合、デフォルトのサブインターフェイスは物理インターフェイスの MTU を継承 します。サブインターフェイスにはNPU あたり最大3つの異なる MTUを使用できます。イー サネットMTUおよびイーサネットインタフェースでのフロー制御の詳細については、『L2VPN and Ethernet Services Configuration Guide for Cisco NCS 5000 Series Routers』の「References for Carrier Ethernet Model」の項を参照してください。

# EFP

イーサネットフローポイント(EFP)は、抽象的なルータのアーキテクチャを説明する Metro Ethernet Forum(MEF)の用語です。EFPはVLANカプセル化を使用したレイヤ2サブイン ターフェイスによって実装されます。用語 EFPはVLANタグ付きL2サブインターフェイスと 同義的に使用されます。EFPの詳細については、『L2VPN and Ethernet Services Configuration Guide for Cisco NCS 5000 Series Routers』の「Carrier Ethernet Model」の章を参照してください。

# VLAN でのレイヤ2VPN

レイヤ2バーチャルプライベートネットワーク(L2VPN)機能を利用すると、サービスプロ バイダー(SP)は、地理的に離れたカスタマーサイトにレイヤ2サービスを提供できるよう になります。

VLAN 接続回線(AC)を設定するための設定モデルは、基本の VLAN の設定に使用するモデ ルに類似しています。ユーザはまず VLAN サブインターフェイスを作成し、次にサブインター フェイスコンフィギュレーションモードで VLAN を設定します。AC を作成するには、interface コマンド文字列に12transport キーワードを含めて、そのインターフェイスがレイヤ2インター フェイスであることを指定する必要があります。

VLAN AC は、これらの L2VPN 操作のモードをサポートします。

- 基本の Dot1Q AC: AC は、特定の VLAN タグで送受信されるすべてのフレームに対応します。
- QinQ AC: ACは、特定の外部 VLAN タグおよび特定の内部 VLAN タグで送受信されるすべてのフレームに対応します。QinQ は、2つのタグのスタックを使用する Dot1Q の拡張です。

CE-to-PE リンクの各 VLAN は、(VC タイプ4 または VC タイプ5 を使用する)独立した L2VPN 接続として設定できます。

VLAN 上のレイヤ 2 VPN およびそれらの設定の詳細については、『L2VPN and Ethernet Services Configuration Guide for Cisco NCS 5000 Series Routers』の「Implementing Point-to-Point Layer 2 Services」の章を参照してください。

146

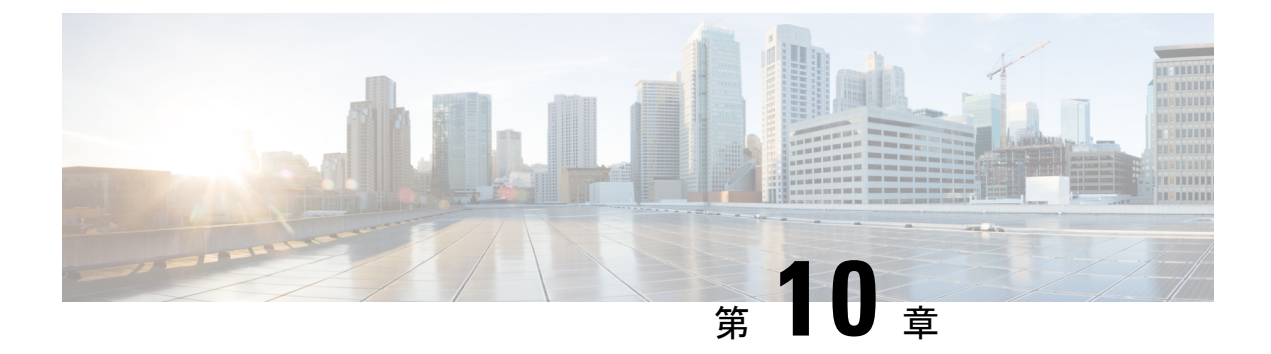

# **GRE**トンネルの設定

Generic Routing Encapsulation (GRE) は、カプセル化によってあるプロトコルのパケットを別 のプロトコルを介して転送する、簡易な一般的アプローチを提供するトンネリングプロトコル です。このモジュールでは、GRE トンネルの設定方法について説明します。

- GRE トンネルの設定 (147 ページ)
- IP-in-IP カプセル化解除 (148 ページ)
- ・ライン レートのカプセル化を許可する単一パス GRE のカプセル化 (151 ページ)

# **GRE**トンネルの設定

トンネリングでは、1つのプロトコルのパケットを別のプロトコル内に転送するメカニズムを 提供します。Generic Routing Encapsulation (GRE)は、カプセル化によってあるプロトコルの パケットを別のプロトコルを介して転送する、簡易な一般的アプローチを提供するトンネリン グプロトコルです。GREは、ペイロード(外側のIPパケット内部の、宛先ネットワークに渡 す必要がある内側のパケット)をカプセル化します。GREトンネルは、トンネル送信元アドレ スとトンネル宛先アドレスによって識別される2つのエンドポイントを持つ仮想ポイントツー ポイントリンクとして動作します。トンネルのエンドポイントは、介在するIPネットワーク を通じてカプセル化パケットをルーティングすることによって、GREトンネルを介してペイ ロードを送信します。途中のIP ルータは、ペイロード(内側のパケット)を解析しません。 これらのルータは、GREトンネルエンドポイントにパケットを転送する際に、外側のIPパ ケットだけを解析します。トンネルエンドポイントに到達すると、GREカプセル化が削除さ れ、ペイロードはパケットの最終的な宛先に転送されます。

#### GRE トンネル設定の制約事項

GRE トンネル設定時には、次の制約事項が適用されます。

- NCS540 シリーズ ルータは最大 500 の GRE トンネルをサポートしています。
- ・トンネル送信元でサポートされている一意の送信元 IP アドレスは最大 16 個のみです。

#### 設定例

GRE トンネルを設定するには、トンネル インターフェイスを作成し、トンネルの送信元と宛 先を定義します。次に、ルータ1とルータ2の間に GRE トンネルを設定する例を示します。 両方のルータ上でトンネルインターフェイスを設定する必要があります。ルータ1のトンネル 送信元 IP アドレスは、ルータ2のトンネル宛先 IP アドレスとして設定されます。ルータ1の トンネル宛先 IP アドレスは、ルータ2のトンネル送信元 IP アドレスとして設定されます。次 の例では、2つのルータ間のルーティングプロトコルとして OSPF が使用されています。ま た、BGP または IS-IS もルーティングプロトコルとして使用できます。

```
RP/0/RP0/CPU0:Router1# configure
RP/0/RP0/CPU0:Router1(config)# interface tunnel-ip 30
RP/0/RP0/CPU0:Router1(config-if)# tunnel mode gre ipv4
RP/0/RP0/CPU0:Router(config-if) # ipv4 address 10.1.1.1 255.255.255.0
RP/0/RP0/CPU0:Router1(config-if)# tunnel source 192.168.1.1
RP/0/RP0/CPU0:Router1(config-if)# tunnel destination 192.168.2.1
RP/0/RP0/CPU0:Router1(config-if) # exit
RP/0/RP0/CPU0:Router1(config) # interface Loopback 0
RP/0/RP0/CPU0:Router1(config-if) # ipv4 address 1.1.1.1
RP/0/RP0/CPU0:Router1(config-if)# exit
RP/0/RP0/CPU0:Router1(config) # router ospf 1
RP/0/RP0/CPU0:Router1(config-ospf)# router-id 192.168.4.1
RP/0/RP0/CPU0:Router1(config-ospf)# area 0
RP/0/RP0/CPU0:Router1(config-ospf-ar)# interface tunnel-ip 30
RP/0/RP0/CPU0:Router1(config-ospf-ar)# interface Loopback 0
RP/0/RP0/CPU0:Router1(config-ospf-ar)# commit
```

```
RP/0/RP0/CPU0:Router2# configure
RP/0/RP0/CPU0:Router2(config)# interface tunnel-ip 30
RP/0/RP0/CPU0:Router2(config-if)# tunnel mode gre ipv4
RP/0/RP0/CPU0:Router2(config-if)# ipv4 address 10.1.1.2 255.255.255.0
RP/0/RP0/CPU0:Router2(config-if)# tunnel source 192.168.2.1
RP/0/RP0/CPU0:Router2(config-if)# tunnel destination 192.168.1.1
RP/0/RP0/CPU0:Router2(config-if)# exit
RP/0/RP0/CPU0:Router2(config)# interface Loopback 0
RP/0/RP0/CPU0:Router2(config-if)# ipv4 address 2.2.2.2
RP/0/RP0/CPU0:Router2(config-spf)# router-id 192.168.3.1
RP/0/RP0/CPU0:Router2(config-spf)# area 0
RP/0/RP0/CPU0:Router2(config-spf-ar)# interface tunnel-ip 30
RP/0/RP0/CPU0:Router2(config-spf-ar)# interface Loopback 0
RP/0/RP0/CPU0:Router2(config-spf-ar)# interface Loopback 0
RP/0/RP0/CPU0:Router2(config-spf-ar)# interface Loopback 0
RP/0/RP0/CPU0:Router2(config-spf-ar)# interface Loopback 0
RP/0/RP0/CPU0:Router2(config-spf-ar)# interface Loopback 0
RP/0/RP0/CPU0:Router2(config-spf-ar)# interface Loopback 0
RP/0/RP0/CPU0:Router2(config-spf-ar)# interface Loopback 0
RP/0/RP0/CPU0:Router2(config-spf-ar)# interface Loopback 0
```

# **IP-in-IP** カプセル化解除

ネットワーク内のデータグラムのカプセル化は、宛先ホストに到達するためにパケットがたど るルートに送信元サーバで影響を与える場合など、いくつかの理由で実行されます。また、送 信元サーバはカプセル化サーバとも呼ばれます。

IP-in-IP カプセル化には、既存の IP ヘッダーを介した外部 IP ヘッダーの挿入が含まれていま す。外部 IP ヘッダー内の送信元と宛先のアドレスは、IP-in-IP トンネルのエンドポイントを指 しています。パケットを転送するルータのループバックアドレスをネットワーク管理者が把握 している場合は、IP ヘッダーのスタックを使用して、パケットを事前に決定さしたパスを介し て宛先に送信します。このトンネリングメカニズムは、ほとんどのネットワーク アーキテク チャの可用性と遅延の判断に使用できます。送信元から宛先までのパス全体をヘッダーに含め

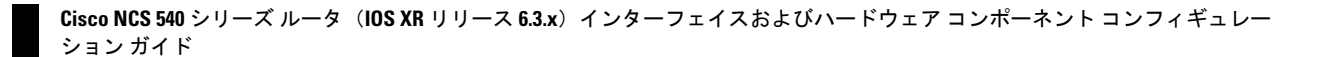

る必要はありませんが、パケットを送信するためのネットワークのセグメントは選択できることに注意してください。

次に、基本的な IP-in-IP カプセル化とカプセル化解除のモデルを説明する図を示します。

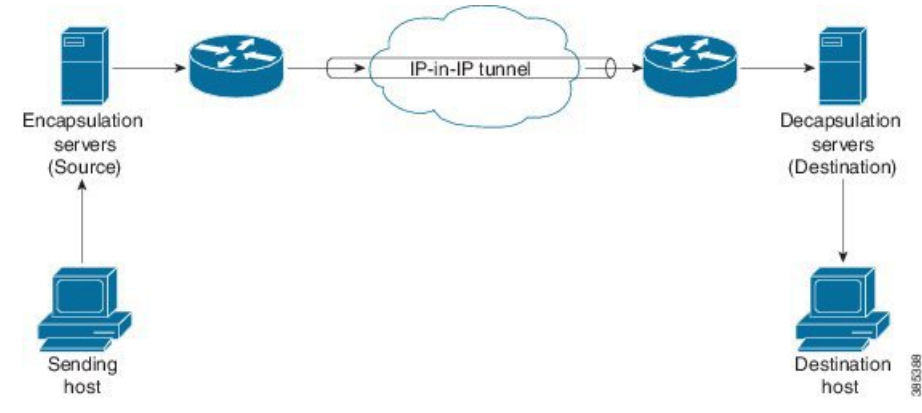

図 10: IP-in-IP トンネルを使用した基本的なカプセル化とカプセル化解除

## 使用例: IP-in-IP カプセル化解除の設定

次のトポロジで、送信元から宛先までのネットワークのさまざまなセグメントに IP-in-IP カプ セル化とカプセル化解除が使用されている使用例について説明します。IP-in-IP トンネルは、 データセンター ファブリック ネットワークを通じてパケットのカプセル化を解除し、送信す るために使用する複数のルートで構成されます。

図 11: データセンター ネットワークを通じた IP-in-IP カプセル化解除

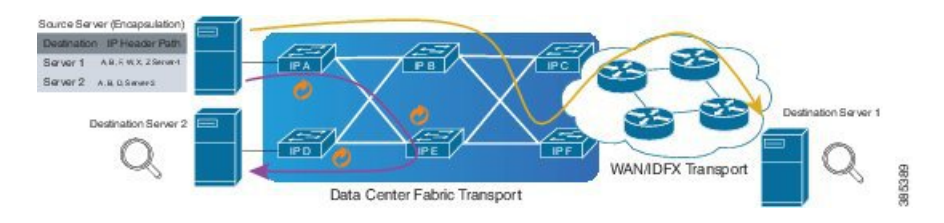

次の図に、カプセル化解除ルータを通過するときにスタック構成の IPv4 ヘッダーのカプセル 化を解除する方法を示します。

図 12: IP ヘッダーのカプセル化解除

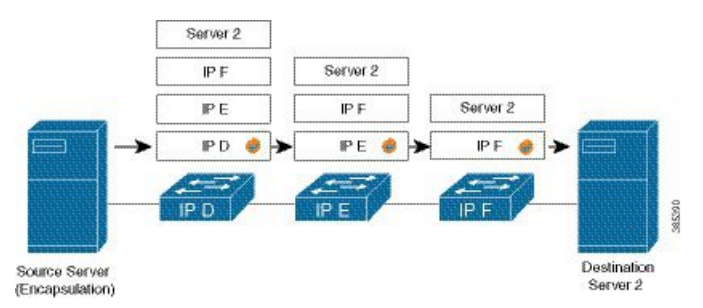

385413

# カプセル化されたパケット内のスタック構成の IP ヘッダー

カプセル化されたパケットには、元の IPv4 ヘッダー上に外部 IPv4 ヘッダーが積み重ねられています。

# カプセル化されたパケット

#### Frame

| The average of the second second se |                                        |
|----------------------------------------------------------------------------------------------------|----------------------------------------|
|                                                                                                    |                                        |
| Preamble (hex)                                                                                                    | fb555555555555555555555555555555555555 |
| Destination MAC                                                                                                    | 62:19:88:64:E2:68                      |
| Source MAC                                                                                                    | 00:10:94:00:00:02                      |
| EtherType (hex)                                                                                                    | <auto> Internet IP</auto>              |
| IPv4 Header                                                                                                    |                                        |
| ···· Version (int)                                                                                                    | <auto> 4</auto>                        |
| Header length (int)                                                                                                    | <auto> 5</auto>                        |
| ToS/DiffServ                                                                                                    | tos (0x00)                             |
| Total length (int)                                                                                                    | <auto> calculated</auto>               |
| - Identification (int)                                                                                                    | 0                                      |
| - Control Flags                                                                                                    |                                        |
| Reserved (bit)                                                                                                    | 0                                      |
| DF Bit (bit)                                                                                                    | 0                                      |
| MF Bit (bit)                                                                                                    | 0                                      |
| Fragment Offset (int)                                                                                                    | 0                                      |
| ··· Time to live (int)                                                                                                    | 255                                    |
| Protocol (int)                                                                                                    | <auto> IP</auto>                       |
| Checksum (int)                                                                                                    | <auto> 33492</auto>                    |
| Source                                                                                                    | 10.10.1.2                              |
| Destination                                                                                                    | 172.16.0.1                             |
| Header Options                                                                                                    |                                        |
| Gateway                                                                                                    | 10.10.1.1                              |
| IPv4 Header                                                                                                    |                                        |
| Version (int)                                                                                                    | <auto> 4</auto>                        |
| Header length (int)                                                                                                    | <auto> 5</auto>                        |
| ToS/DiffServ                                                                                                    | tos (0x00)                             |
| Total length (int)                                                                                                    | <auto> calculated</auto>               |
| Identification (int)                                                                                                    | 0                                      |
|                                                                                                    |                                        |
| Reserved (bit)                                                                                                    | 0                                      |
|                                                                                                    |                                        |

#### 設定

IP-in-IP トンネルの通過時にパケットのカプセル化を解除するには、次の設定例をルータに使用します。

RP/0/RP0/CPU0:router(config)# interface tunnel-ip 10
RP/0/RP0/CPU0:router(config-if)# tunnel mode ipv4 decap
RP/0/RP0/CPU0:router(config-if)# tunnel source loopback 0
RP/0/RP0/CPU0:router(config-if)# tunnel destination 10.10.1.2/32

- tunnel-ip: IP-in-IP トンネル インターフェイスを設定します。
- ipv4 unnumbered loopback address: ループバックアドレスの場合を除き、明示的なアドレスを使用せずに IPv4 パケット処理を可能にします。
- tunnel mode ipv4 decap: IP-in-IP カプセル化解除を有効にします。
- tunnel source: ルータインターフェイスに関して、IP-in-IP カプセル化解除トンネルの送 信元インターフェイスを指定します。
- tunnel destination: ルータインターフェイスに関して、IP-in-IP カプセル化解除トンネルの宛先アドレスを指定します。

### 実行コンフィギュレーション

RP/0/RP0/CPU0:router# show running-config interface tunnel-ip 10

interface tunnel-ip 10 tunnel mode ipv4 decap tunnel source Loopback 0 tunnel destination 10.10.1.2/32

これにより、IP-in-IP カプセル化解除の設定が完了します。

# ラインレートのカプセル化を許可する単一パスGREのカ プセル化

単一パスGREカプセル化を許可するラインレートカプセル化機能により、ラインレートGRE カプセル化トラフィックを有効にし、フローエントロピーを有効にします。データプレーン転 送パフォーマンスはラインレート全体をサポートし、追加されたカプセル化を考慮するように 調整されます。RIB で宛先が使用できない場合は、GRE トンネルがダウンします。リリース 6.3.2 では GRE 単一パストンネルを介したルーティングがサポートされていません。そのた め、GREカプセル化の対象となるトラフィックはGREカプセル化に基づくACLフィルタを使 用して識別されます。GRE トンネルの宛先アドレスはエニー キャスト アドレスです。カスタ マーは、GRE カプセル化すべてを ACL またはポリシーマップのいずれか、あるいはその両方 に基づいて割り当てる必要があります。宛先には個別のアドレスか、または/28 プレフィック スも使用できます。

# 設定

GRE 単一パス エントロピー機能を設定するには、次のタスクを実行します。

- •GRE 単一パス
- GRE のエントロピー (ECMP/UCMP)

```
/* GRE Single-Pass */
```

```
Router# configure
Router(config)# interface tunnel-ip30016
Router(config-if)# ipv4 address 216.1.1.1 255.255.255.0
Router(config-if)# ipv6 address 216:1:1::1/64
Router(config-if)# ipv6 enable
Router(config-if)# tunnel mode gre ipv4 encap
Router(config-if)# tunnel source Loopback22
Router(config-if)# tunnel destination 170.170.170.22
Router(config-if)# commit
Router(config-if)# exit
```

```
/* GRE Entropy (ECMP/UCMP) */
```

```
ECMP (ISIS)
```

```
Router# configure
Route (config) # router isis core
Route (config) # apply-group ISIS-INTERFACE
Route (config-isis) # is-type level-2-only
Route (config-isis) # net 49.1111.0000.0000.002.00
Route (config-isis) # net 49.1111.0000.0000.002.00
Route (config-isis) # log adjacency changes
Route (config-isis) # address-family ipv4 unicast
Route (config-isis-af) # metric-style wide metric 2
Route (config-isis-af) # mpls traffic-eng level-2-only
Route (config-isis-af) # mpls traffic-eng router-id Loopback0
Route (config-isis-af) # mols traffic-eng router-id Loopback0
Route (config-isis-af) # commit
'
```

/\* UCMP(ISIS) \*/

```
Router# configure
```

```
Route (config) # router isis core

Route (config) # apply-group ISIS-INTERFACE

Route (config-isis) # is-type level-2-only

Route (config-isis) # net 49.1111.0000.0000.002.00

Route (config-isis) # net 49.1111.0000.0000.002.00

Route (config-isis) # log adjacency changes

Route (config-isis) # log adjacency changes

Route (config-isis) # address-family ipv4 unicast

Route (config-isis-af) # metric-style wide ucmp metric 2

Route (config-isis-af) # metric-style wide ucmp metric 2

Route (config-isis-af) # mpls traffic-eng level-2-only

Route (config-isis-af) # mpls traffic-eng router-id LoopbackO

Route (config-isis-af) # maximum-paths 5

Route (config-isis-af) # redistribute connected

Route (config-isis-af) # commit

Route (config-isis-af) # exit

!
```

Router# configure

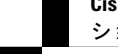

```
Route (config) # interface Bundle-Ether3
Route(config-if) # apply-group ISIS-INTERFACE
Route(config-if)# address-family ipv4 unicast
Route(config-af) # metric 20
Route(config-af)# commit
Route(config-af) # exit
1
Router# configure
Route(config) # interface Bundle-Ether111
Route(config-if) # apply-group ISIS-INTERFACE
Route(config-if)# address-family ipv4 unicast
Route(config-af) # metric 15
Route (config-af) # commit
Route(config-af) # exit
!
/* ECMP(OSPF) */
Router# configure
Route (config) # router ospf 3
Route(config-ospf)# nsr
Route (config-ospf) # maximum paths 5
Route(config-ospf)# address-family ipv4 unicast
Route(config-ospf-af)# area 0
Route (config-ospf-af-ar) # interface Bundle-Ether3
Route(config-ospf-af-ar-if)# exit
1
Route(config-ospf-af-ar) # interface Bundle-Ether4
Route (config-ospf-af-ar-if) # exit
1
Route(config-ospf-af-ar)# interface Bundle-Ether111
Route(config-ospf-af-ar-if) # exit
Route(config-ospf-af-ar)# interface Bundle-Ether112
Route(config-ospf-af-ar-if)# exit
Route(config-ospf-af-ar) # interface Loopback23
Route(config-ospf-af-ar-if) # exit
1
Route(config-ospf-af-ar)# interface HundredGigE0/0/1/0
Route (config-ospf-af-ar-if) # commit
Route(config-ospf-af-ar-if)# exit
/* UCMP(OSPF) */
Router# configure
Route(config) # router ospf 3
Route (config-ospf) # nsr
Route(config-ospf) # maximum paths 5
Route (config-ospf) # ucmp
Route(config-ospf)# address-family ipv4 unicast
Route(config-ospf-af)# area 0
Route(config-ospf-af-ar)# interface Bundle-Ether3 cost 2
Route (config-ospf-af-ar-if) # exit
1
Route(config-ospf-af-ar) # interface Bundle-Ether4
Route (config-ospf-af-ar-if) # exit
Route(config-ospf-af-ar)# interface Bundle-Ether111
Route(config-ospf-af-ar-if) # exit
!
```

```
設定
```

```
Route (config-ospf-af-ar) # interface Bundle-Ether112 cost 2
Route (config-ospf-af-ar-if) # exit
Route (config-ospf-af-ar) # interface Loopback23
Route (config-ospf-af-ar-if) # exit
Route(config-ospf-af-ar)# interface HundredGigE0/0/1/0
Route (config-ospf-af-ar-if) # commit
Route (config-ospf-af-ar-if) # exit
/* ECMP(BGP) */
Router# configure
Route (config) # router bgp 800
Route(config-bgp) # bgp bestpath as-path multipath-relax
Route(config-bgp)# address-family ipv4 unicast
Route(config-bgp-af)# network 170.170.170.3/32
Route(config-bgp-af) # network 170.170.170.10/32
Route(config-bgp-af) # network 170.170.11/32
Route(config-bgp-af) # network 170.170.172.3/32
Route(config-bgp-af)# network 180.180.180.9/32
Route(config-bgp-af)# network 180.180.180.20/32
Route (config-bgp-af) # network 180.180.180.21/32
Route (config-bgp-af) # network 180.180.180.24/32
Route(config-bgp-af) # network 180.180.180.25/32
Route(config-bgp-af) # commit
!
Router# configure
Route (config) # router bgp 800
Route(config-bgp)# neighbor 4.1.1.2
Route(config-bgp-nbr)# remote-as 300
Route(config-bgp-nbr)# address-family ipv4 unicast
Route(config-bgp-nbr-af)# address-family ipv4 unicast
Route(config-bgp-nbr-af)# route-policy pass-all in
Route(config-bgp-nbr-af)# route-policy pass-all out
Route(config-bgp-nbr-af)# commit
1
/* UCMP(BGP) */
Router# configure
Route (config) # router bgp 800
Route(config-bgp)# bgp bestpath as-path multipath-relax
Route (config-bgp) # address-family ipv4 unicast
Route (config-bgp-af) # maximum-paths ebgp 5
Route(config-bgp-af)# network 180.180.180.9/32
Route(config-bgp-af) # network 180.180.180.20/32
Route(config-bgp-af) # network 180.180.180.21/32
Route (config-bgp-af) # network 180.180.180.24/32
Route(config-bgp-af) # network 180.180.180.25/32
Route (config-bgp-af) # commit
Router# configure
Route (config) # router bgp 800
Route(config-bgp)# neighbor 7.1.5.2
Route(config-bgp-nbr)# remote-as 4000
Route(config-bgp-nbr)# address-family ipv4 unicast
Route(config-bgp-nbr-af)# address-family ipv4 unicast
Route(config-bgp-nbr-af)# route-policy TRANSITO IN in
Route(config-bgp-nbr-af)# route-policy pass-all out
Route (config-bgp-nbr-af) # next-hop-self
Route (config-bgp-nbr-af) # commit
1
```

```
Router# configure
Route (config) # router bgp 800
Route(config-bgp)# 4.1.111.2
Route(config-bgp-nbr)# remote-as 4000
Route(config-bgp-nbr)# address-family ipv4 unicast
Route (config-bgp-nbr-af) # address-family ipv4 unicast
Route(config-bgp-nbr-af)# route-policy TRANSIT0_IN in
Route (config-bgp-nbr-af) # route-policy pass-all out
Route(config-bgp-nbr-af)# next-hop-self
Route(config-bgp-nbr-af) # commit
1
/* Configure roupte policy */
Router# configure
Router(config) # route-policy TRANSITO_IN
Router(config-rpl) # if destination in (170.170.170.24/32) then
Router(config-rpl-if) # set extcommunity bandwidth (2906:1250000)
Router(config-rpl-if) # else
Router(config-rpl-else) # pass
Router(config-rpl-else)# endif
Router(config-rpl)# end-policy
1
Router# configure
Router(config)# route-policy TRANSIT1 IN
Router(config-rpl) # if destination in (170.170.170.24/32) then
Router(config-rpl-if) # set extcommunity bandwidth (2906:37500000
Router(config-rpl-if)# else
Router(config-rpl-else) # pass
```

# 実行コンフィギュレーション

```
/* GRE Single-Pass configuration */
interface tunnel-ip30016
ipv4 address 216.1.1.1 255.255.255.0
ipv6 address 216:1:1::1/64
ipv6 enable
tunnel mode gre ipv4 encap
tunnel source Loopback22
tunnel destination 170.170.170.22
1
/* GRE Entropy(ECMP/UCMP) */
ECMP (ISIS)
router isis core
apply-group ISIS-INTERFACE
is-type level-2-only
net 49.1111.0000.0000.002.00
nsr
log adjacency changes
address-family ipv4 unicast
metric-style wide
metric 2
mpls traffic-eng level-2-only
```

Router(config-rpl-else)# endif
Router(config-rpl)# end-policy

```
mpls traffic-eng router-id Loopback0
maximum-paths 5
!
/* UCMP(ISIS) */
router isis core
apply-group ISIS-INTERFACE
is-type level-2-only
net 49.1111.0000.0000.002.00
nsr
log adjacency changes
address-family ipv4 unicast
metric-style wide
ucmp
metric 2
mpls traffic-eng level-2-only
mpls traffic-eng router-id Loopback0
maximum-paths 5
redistribute connected
1
interface Bundle-Ether3
apply-group ISIS-INTERFACE
address-family ipv4 unicast
metric 20
1
interface Bundle-Ether111
apply-group ISIS-INTERFACE
address-family ipv4 unicast
metric 15
1
!
/* ECMP(OSPF) */
router ospf 3
nsr
maximum paths 5
address-family ipv4 unicast
area O
interface Bundle-Ether3
1
interface Bundle-Ether4
1
interface Bundle-Ether111
!
interface Bundle-Ether112
interface Loopback23
1
interface HundredGigE0/0/1/0
!
!
1
/* UCMP (OSPF) */
router ospf 3
nsr
maximum paths 5
ucmp
address-family ipv4 unicast
area O
```

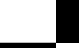

```
interface Bundle-Ether3
cost 2
1
interface Bundle-Ether4
1
interface Bundle-Ether111
interface Bundle-Ether112
cost 2
1
interface Loopback23
interface HundredGigE0/0/1/0
!
Т
!
/* ECMP(BGP)*/
router bgp 800
bgp bestpath as-path multipath-relax
address-family ipv4 unicast
maximum-paths ebgp 5
network 170.170.170.3/32
network 170.170.170.10/32
network 170.170.170.11/32
network 170.170.172.3/32
network 180.180.180.9/32
network 180.180.180.20/32
network 180.180.180.21/32
network 180.180.180.24/32
network 180.180.180.25/32
!
neighbor 4.1.1.2
remote-as 300
address-family ipv4 unicast
route-policy PASS-ALL in
route-policy PASS-ALL out
next-hop-self
1
!
/* UCMP(BGP) */
router bgp 800
bgp bestpath as-path multipath-relax
address-family ipv4 unicast
maximum-paths ebgp 5
network 180.180.180.9/32
network 180.180.180.20/32
network 180.180.180.21/32
network 180.180.180.24/32
network 180.180.180.25/32
1
neighbor 7.1.5.2
remote-as 4000
address-family ipv4 unicast
route-policy TRANSITO IN in
route-policy PASS-ALL out
next-hop-self
1
!
neighbor 4.1.111.2
```

```
remote-as 4000
address-family ipv4 unicast
route-policy TRANSIT1 IN in
route-policy PASS-ALL out
next-hop-self
1
/* Configure roupte policy */
route-policy TRANSITO IN
if destination in (170.170.170.24/32) then
set extcommunity bandwidth (2906:1250000)
else
pass
endif
end-policy
route-policy TRANSIT1 IN
if destination in (170.170.170.24/32) then
set extcommunity bandwidth (2906:37500000)
else
pass
endif
end-policy
```

```
確認
```

!

```
トンネルモードのGREカプセル化が有効になっていることを確認します。
Router# show interfaces tunnel-ip 100
Sun Jul 10 15:49:04.812 VN_TIME
tunnel-ip100 is up, line protocol is up
 Interface state transitions: 2
 Hardware is Tunnel
  Internet address is Unknown
 MTU 1500 bytes, BW 100 Kbit (Max: 100 Kbit)
    reliability 255/255, txload 0/255, rxload 0/255
  Encapsulation TUNNEL GRE, loopback not set,
  Tunnel TOS 0
 Tunnel mode GRE IPV4,
 Keepalive is enabled, interval 10 seconds, maximum retry 3
  Tunnel source 172.16.16.1 (GigabitEthernet0 0 0 0), destination 172.16.16.2
 Tunnel TTL 100
  Last input 2d03h, output 2d04h
  Last clearing of "show interface" counters never
```

5 minute input rate 0 bits/sec, 0 packets/sec

5 minute output rate 0 bits/sec, 0 packets/sec

689 packets input, 26212 bytes, 0 total input drops

 ${\tt 0}$  drops for unrecognized upper-level protocol

Received 0 broadcast packets, 0 multicast packets

3 packets output, 192 bytes, 0 total output drops

Output 0 broadcast packets, 0 multicast packets

パケットの再循環が Recycle VoQ:48 で実行されないことを確認します。

Router# show tunnel ip ea summary location 0/7/CPU0

| Number of   | tunnel updates | to retry: O     |              |
|-------------|----------------|-----------------|--------------|
| Number of   | tunnel updates | retried: 0      |              |
| Number of   | tunnel retries | failed: 0       |              |
| Platform:   |                |                 |              |
| Recycle V   | oQ: 48         |                 |              |
|             | ReceivedBytes  | ReceivedPackets | ReceivedKbps |
|             | DroppedBytes   | DroppedPackets  | DroppedKbps  |
| NPU 0:0     | 0              | 0               | 0            |
|             | 0              | 0               | 0            |
| 1           | 0              | 0               | 0            |
|             | 0              | 0               | 0            |
| 2           | 0              | 0               | 0            |
|             | 0              | 0               | 0            |
| 3           | 0              | 0               | 0            |
|             | 0              | 0               | 0            |
| <br>NPU 1:0 | 0              | 0               | 0            |
|             | 0              | 0               | 0            |
| 1           | 0              | 0               | 0            |
|             | 0              | 0               | 0            |
| 2           | 0              | 0               | 0            |
|             | 0              | 0               | 0            |
| 3           | 0              | 0               | 0            |
|             | 0              | 0               | 0            |
| NPU 2:0     | 0              | 0               | 0            |
|             | 0              | 0               | 0            |
| 1           | 0              | 0               | 0            |
|             | 0              | 0               | 0            |
| 2           | 0              | 0               | 0            |
|             | 0              | 0               | 0            |
| 3           | 0              | 0               | 0            |
|             | 0              | 0               | 0            |

トンネルモードのGREカプセル化が有効になっていることを確認します。

Router# show interfaces tunnel-ip \* brief

| Thu<br>Intf  | Sep<br>Int   | 7 00:04:<br>f LineP 1 | 39.125 PD<br>Encap MTU | T<br>BW                |              |            |      |  |
|--------------|--------------|-----------------------|------------------------|------------------------|--------------|------------|------|--|
| Name         | 9            | State                 | State                  | Туре                   | (byte)       | (Kbps)     |      |  |
| ti30<br>ti30 | )001<br>)002 | down<br>up            | down<br>up             | TUNNEL_IP<br>TUNNEL_IP | 1500<br>1500 | 100<br>100 | <br> |  |

RIB のトンネル エンドポイント ルートを確認します。

```
確認
```

```
Router# show route 10.1.1.1
```

Routing entry for 10.0.0.0/8 Known via "static", distance 1, metric 0 (connected) Installed Oct 2 15:50:56.755 for 00:39:24 Routing Descriptor Blocks directly connected, via tunnel-ip109 Route metric is 0, Wt is 1 No advertising protos.

トンネルモードのGREカプセル化が有効になっていることを確認します。

Router# show tunnel ip ea database tunnel-ip 109 location 0/0/CPU0

```
----- node0 0 CPU0 -----
tunnel ifhandle 0x80022cc
tunnel source 161.115.1.2
tunnel destination 162.1.1.1/32
tunnel transport vrf table id 0xe0000000
tunnel mode gre ipv4, encap
tunnel bandwidth 100 kbps
tunnel platform id 0x0
tunnel flags 0x40003400
IntfStateUp
BcStateUp
Ipv4Caps
Encap
tunnel mtu 1500
tunnel tos 0
tunnel ttl 255
tunnel adjacency flags 0x1
tunnel o/p interface handle 0x0
tunnel key 0x0, entropy length 0 (mask 0xfffffff)
tunnel QT next 0x0
tunnel platform data (nil)
Platform:
Handle: (nil)
Decap ID: 0
Decap RIF: 0
Decap Recycle Encap ID: 0x0000000
Encap RIF: 0
Encap Recycle Encap ID: 0x0000000
Encap IPv4 Encap ID: 0x4001381b
Encap IPv6 Encap ID: 0x0000000
Encap MPLS Encap ID: 0x0000000
DecFEC DecRcyLIF DecStatsId EncRcyLIF
```

QoS テーブルが正しく更新されていることを確認します。

| Router# <b>show control</b> :<br>0/0/CPU0<br>Asic Instance = 0<br>VOO Base = 48 | lers npu stats voq | base 48 instan   | ce all location  |
|---------------------------------------------------------------------------------|--------------------|------------------|------------------|
| ReceivedPkts                                                                    | ReceivedBytes      | DroppedPkts      | DroppedBytes     |
| COS0 = 0<br>COS1 = 0<br>COS2 = 0<br>COS3 = 0                                    | 0<br>0<br>0<br>0   | 0<br>0<br>0<br>0 | 0<br>0<br>0<br>0 |
| Asic Instance = 1<br>VOQ Base = 48<br>ReceivedPkts                              | ReceivedBytes      | DroppedPkts      | DroppedBytes     |
| COSO = 0                                                                        | 0                  | 0                | 0                |

Cisco NCS 540 シリーズ ルータ(IOS XR リリース 6.3.x)インターフェイスおよびハードウェア コンポーネント コンフィギュレー ション ガイド

| COS1 =                     | 0                                | 0                            | 0                          | 0                           |
|----------------------------|----------------------------------|------------------------------|----------------------------|-----------------------------|
| COS2 =                     | 0                                | 0                            | 0                          | 0                           |
| COS3 =                     | 0                                | 0                            | 0                          | 0                           |
| Asic In<br>VOO Bas         | stance = 2<br>e = 48             |                              |                            |                             |
|                            | ReceivedPkts                     | ReceivedBytes                | DroppedPkts                | DroppedBytes                |
| <br>COS0 =                 | ReceivedPkts                     | ReceivedBytes                | DroppedPkts<br>0           | DroppedBytes                |
| COS0 =<br>COS1 =           | ReceivedPkts<br>0<br>0           | ReceivedBytes<br>0<br>0      | DroppedPkts<br>0<br>0      | DroppedBytes<br>0<br>0      |
| COS0 =<br>COS1 =<br>COS2 = | ReceivedPkts<br>0<br>0<br>0<br>0 | ReceivedBytes<br>0<br>0<br>0 | DroppedPkts<br>0<br>0<br>0 | DroppedBytes<br>0<br>0<br>0 |